# Справка о программе Сметный офис

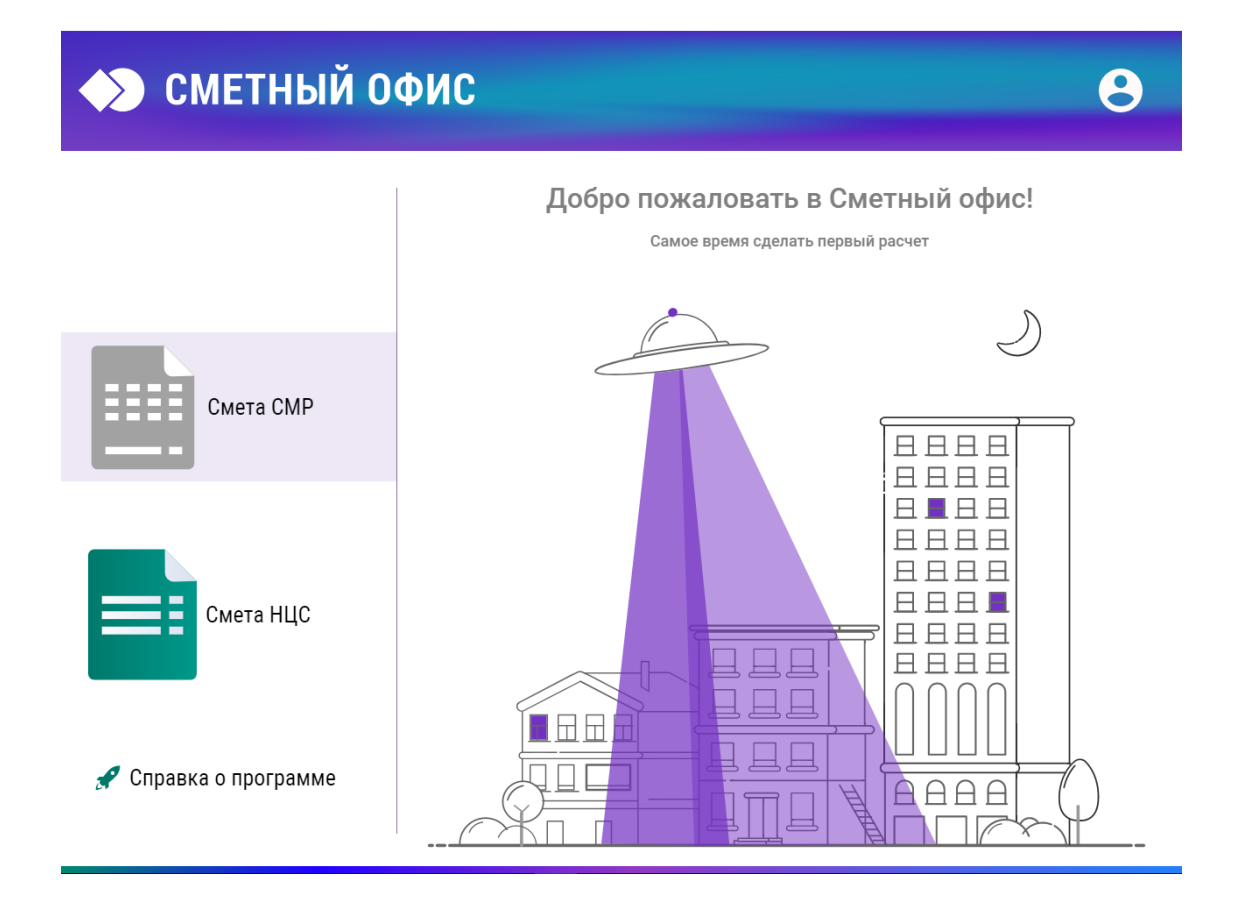

Редакция от 26.03.2020

## Термины и определения

Главное меню — меню, состоящее из трех вкладок: Главная, Вставка, Вид.

**Карточка сметы** — содержит настраиваемые параметры сметы, учитывающие различные условия строительства, влияющие на порядок расчета сметной стоимости.

НЦС — норматив цены строительства.

**Панель быстрого доступа** — настраиваемая панель с кнопками для быстрого доступа к необходимым функциям. Находится в левой части окна.

**Панель инструментов** — меню состоящее из кнопок действий. Отличается для разных вкладок Главного меню.

**Поправки** — коэффициенты, используемые для учета условий производства работ, или иные условия. Для работы с ними используется выпадающая панель Поправки.

**Ползунок** — элемент интерфейса программы, предназначенный для ввода значения из указанного диапазона.

Сметный офис — программа для составления сметной документации.

# Установка программы Сметный офис

### Установка

Скачайте или скопируйте файл EstimateOffice-x64.exe для 64-разрядной системы или EstimateOffice-x32.exe для 32-разрядной системы Windows.

Если Вам необходим инсталлятор для другой операционной системы (например, Linux или MacOS), то запросите его по почте или телефону.

Далее рассматривается установка программы для Windows, установка для других операционных систем аналогична.

Для запуска Мастера установки программы Сметный офис, запустите файл EstimateOffice-x64.exe для 64-разрядной системы или EstimateOffice-x32.exe для 32разрядной системы.

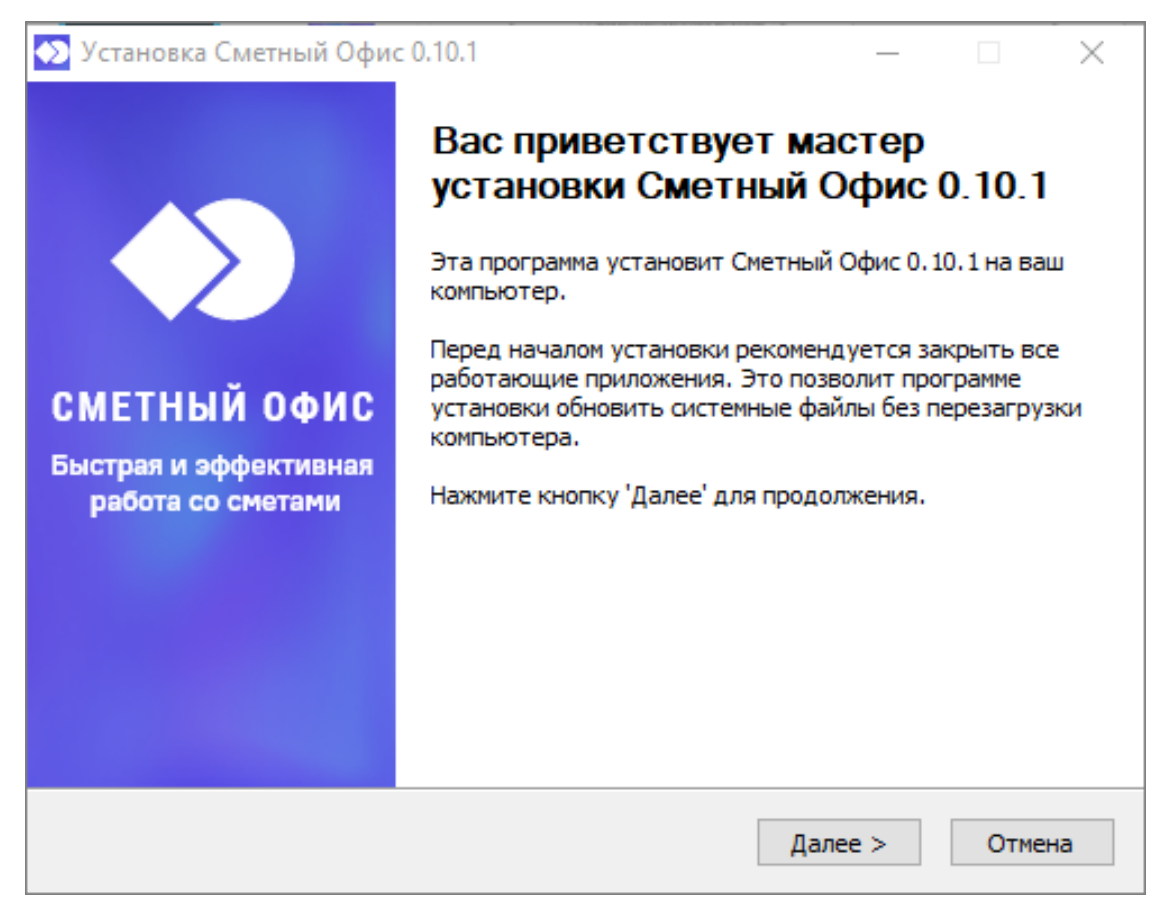

Окно приветствия установщика Сметного офиса

Для продолжения установки нажмите Далее>

| 🕥 Установка Сметный Офис 0.10.1 — 🗌 🔿                                                                                                    | < |
|----------------------------------------------------------------------------------------------------|---|
| Лицензионное соглашение                                                                                                    |   |
| Перед установкой Сметный Офис 0.10.1 ознакомьтесь с лицензионным соглашением.                                                                                                    |   |
| Для перемещения по тексту используйте клавиши "PageUp" и "PageDown".                                                                                                    |   |
| <ul> <li>2.7. Пользователь вправе получать необходимые консультации и техническую поддє средствам связи у Лицензиата.</li> <li>2.8. В случае необходимости внесения в Программу изменений, связанных с функци на технических средствах Пользователя, обнаружения ошибок в Программе, Пользов самостоятельно вносить в Программу изменения и исправлять ошибки, а должен со Лицензиар вносит изменения в Программу и исправляет ошибки самостоятельно.</li> <li>3. Размер вознаграждения и порядок расчетов</li> <li>3.1. За передачу лицензии на право использования Программы, Пользователь упл</li> </ul> |   |
| вознаграждение, определенное счетом и актом передачи прав.<br>Если вы принимаете условия соглашения, нажмите кнопку "Принимаю", Чтобы                                                                                                    |   |
| установить программу, необходимо принять соглашение.                                                                                                    |   |
| Nullsoft Install System v2.51-1                                                                                                    |   |
| < Назад Принимаю Отмена                                                                                                    |   |

Окно Лицензионного соглашения

Обязательно ознакомьтесь с лицензионным соглашением.

Нажмите кнопку **Принимаю** для продолжения установки.

| 🔊 Установка Сметный Офис 0.10.1                                                                                                    | _                    |                     | $\times$ |
|----------------------------------------------------------------------------------------------------|----------------------|---------------------|----------|
| Выбор папки установки                                                                                                    |                      |                     |          |
| Выберите папку для установки Сметный Офис 0.10.1.                                                                                                    |                      |                     | $\sim$   |
| Программа установит Сметный Офис 0.10.1 в указанную папку. Ч<br>приложение в другую папку, нажмите кнопку 'Обзор' и укажите е<br>'Установить', чтобы установить программу. | тобы уст<br>е. Нажми | ановить<br>ите кноп | ,<br>ку  |
| Папка установки                                                                                                    | 06                   | 200                 |          |
| C: (StroySoft/EsumateOffice                                                                                                    | 003                  | ор                  |          |
| Требуется на диске: 278.1 Мбайт<br>Доступно на диске: 342.1 Гбайт                                                                                                    |                      |                     |          |
| Nullsoft Install System v2,51-1                                                                                                    |                      |                     |          |
| < Назад Устан                                                                                                    | овить                | Отм                 | ена      |

#### Окно выбора места установки

На следующем шаге укажите путь установки программы (диск и каталог). Если на компьютере установлены программы **ГК Стройсофт**, то инсталлятор предлагает произвести установку в каталог **StroySoft**, в данном случае это каталог **C:\StroySoft**\. Если программы **ГК Стройсофт** не обнаружены, то программа предложит каталог **Program Files** или **Program Files (x86)**, в зависимости от разрядности системы.

Если необходимо установить программу в другое место, то воспользуйтесь режимом **Обзор**, вызываемым по одноименной кнопке. Данный режим не отличается от стандартного режима Windows для выбора папки.

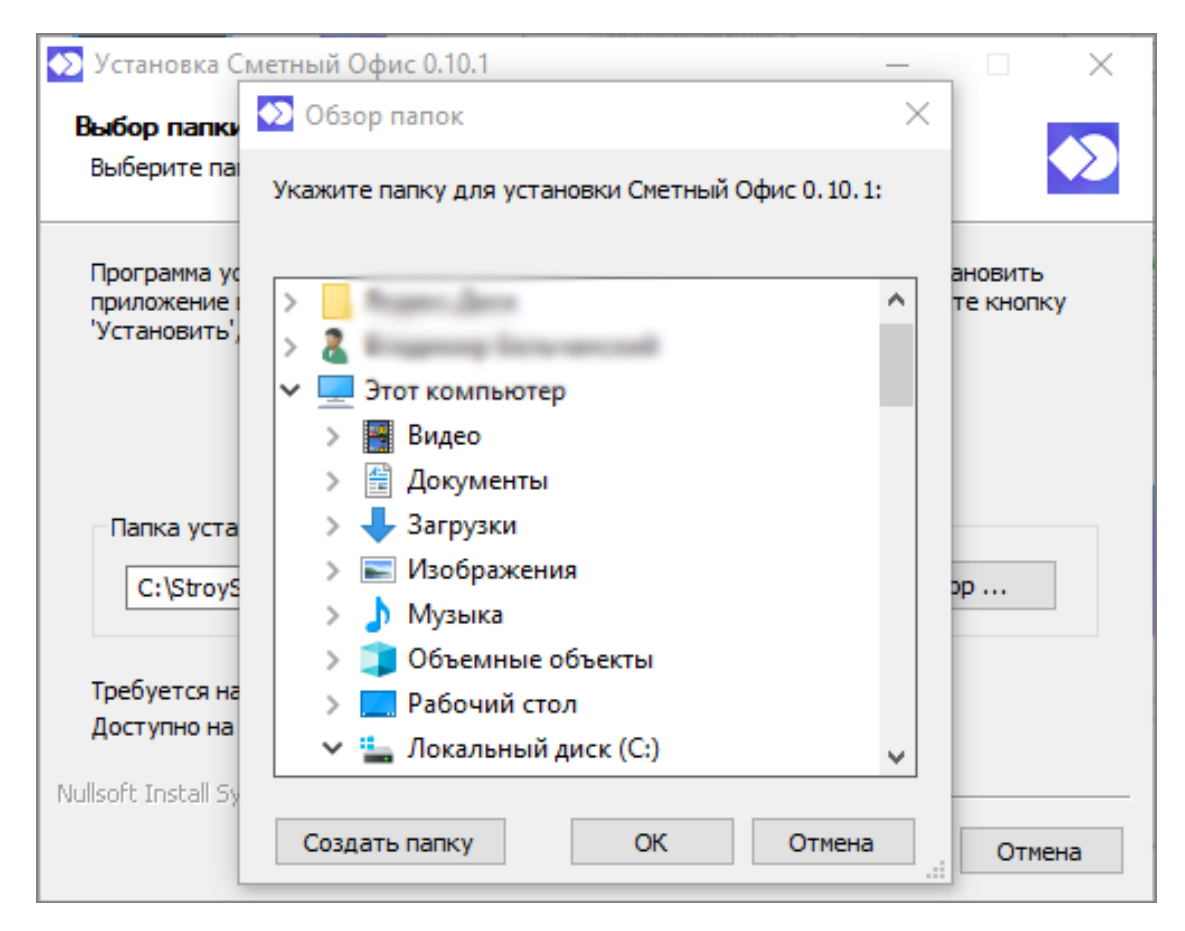

Выбор папки установки

После выбора папки назначения нажмите кнопку ОК.

После нажатия кнопки **Установить** программа установки перейдет к следующему шагу Копирование и извлечение файлов

| 🔊 Установка Сметный Офис 0.10.1                                                |                  | _   |     | ×    |
|--------------------------------------------------------------------------------|------------------|-----|-----|------|
| Копирование файлов                                                             |                  |     |     |      |
| Подождите, идет копирование файлов Сме                                         | тный Офис 0.10.1 |     |     |      |
| Извлечение: estimate-office.exe 70%                                            |                  |     |     |      |
|                                                                                |                  |     |     |      |
| Папка установки: C:\StroySoft\EstimateOff                                      | ice              |     |     |      |
| Извлечение: cnrome_100_percent.pak 10<br>Извлечение: chrome_200_percent.pak 10 | 0%<br>0%         |     |     |      |
| Извлечение: d3dcompiler_47.dll 100%                                            |                  |     |     |      |
| Извлечение: estimate-office.exe 70%                                            |                  |     |     |      |
|                                                                                |                  |     |     |      |
|                                                                                |                  |     |     |      |
|                                                                                |                  |     |     |      |
|                                                                                |                  |     |     |      |
| Nullsoft Install System v2.51-1                                                |                  |     |     |      |
|                                                                                | < Назад Дале     | e > | Оти | іена |

Окно копирования файлов Сметный офис

После установки всех необходимых файлов, программа автоматически перейдет на шаг завершения работы мастера установки

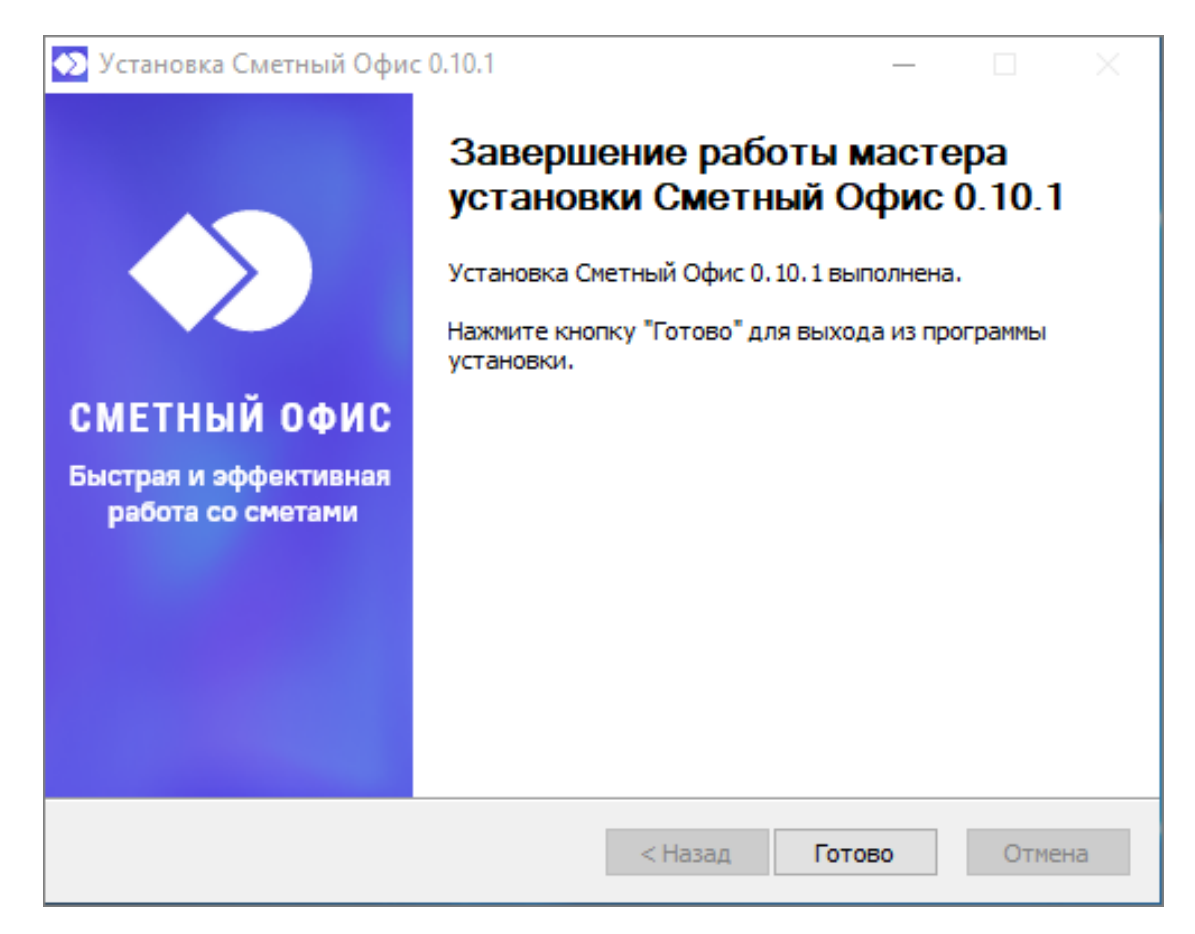

Окно завершения установки Сметный офис

Для выхода из мастера установки нажмите Готово.

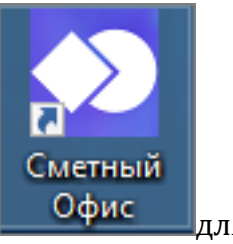

На рабочем столе создан ярлык

для запуска программы.

### Удаление

Для деинсталляции Комплекса необходимо воспользоваться стандартным приложением Windows **Установка и удаление программ** 

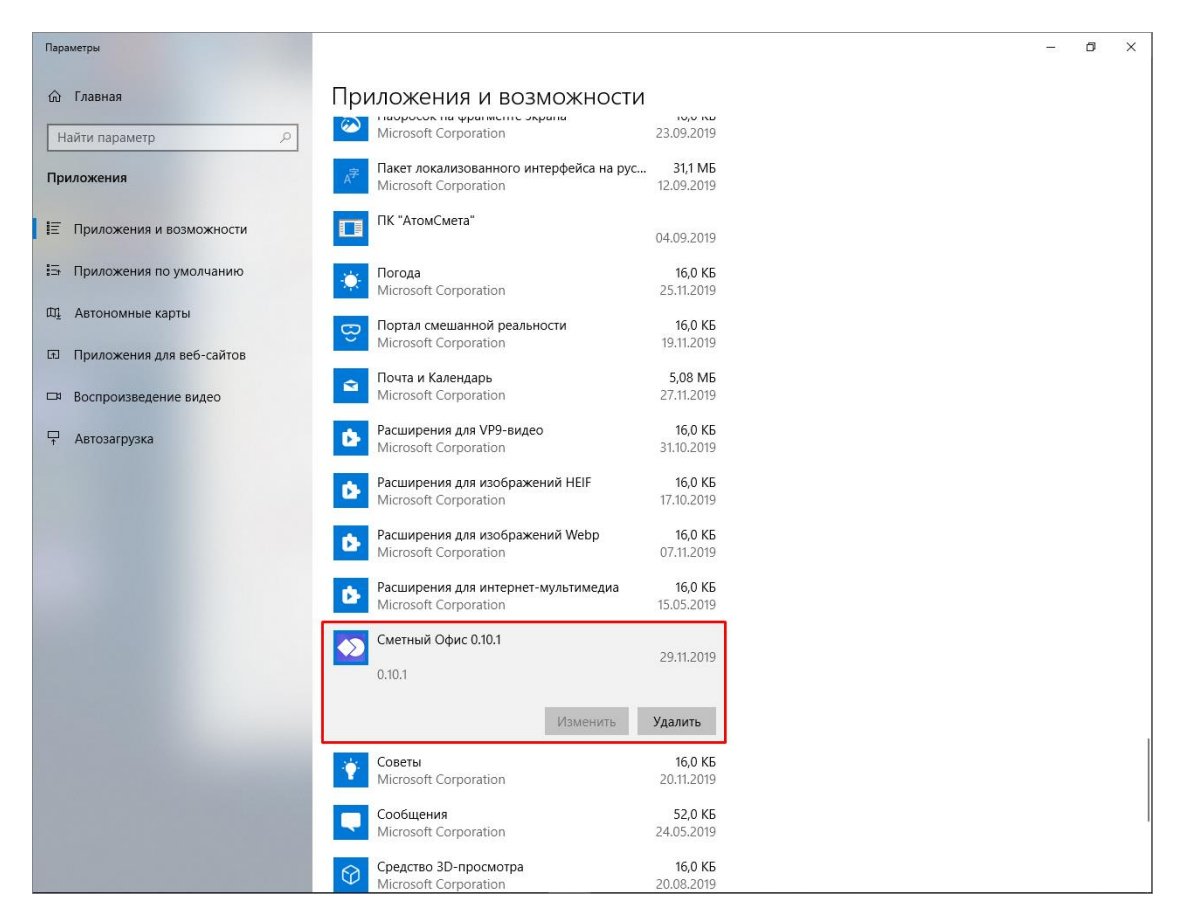

Удаление программы

Нажмите кнопку Удалить и в появившемся окне еще раз Удалить

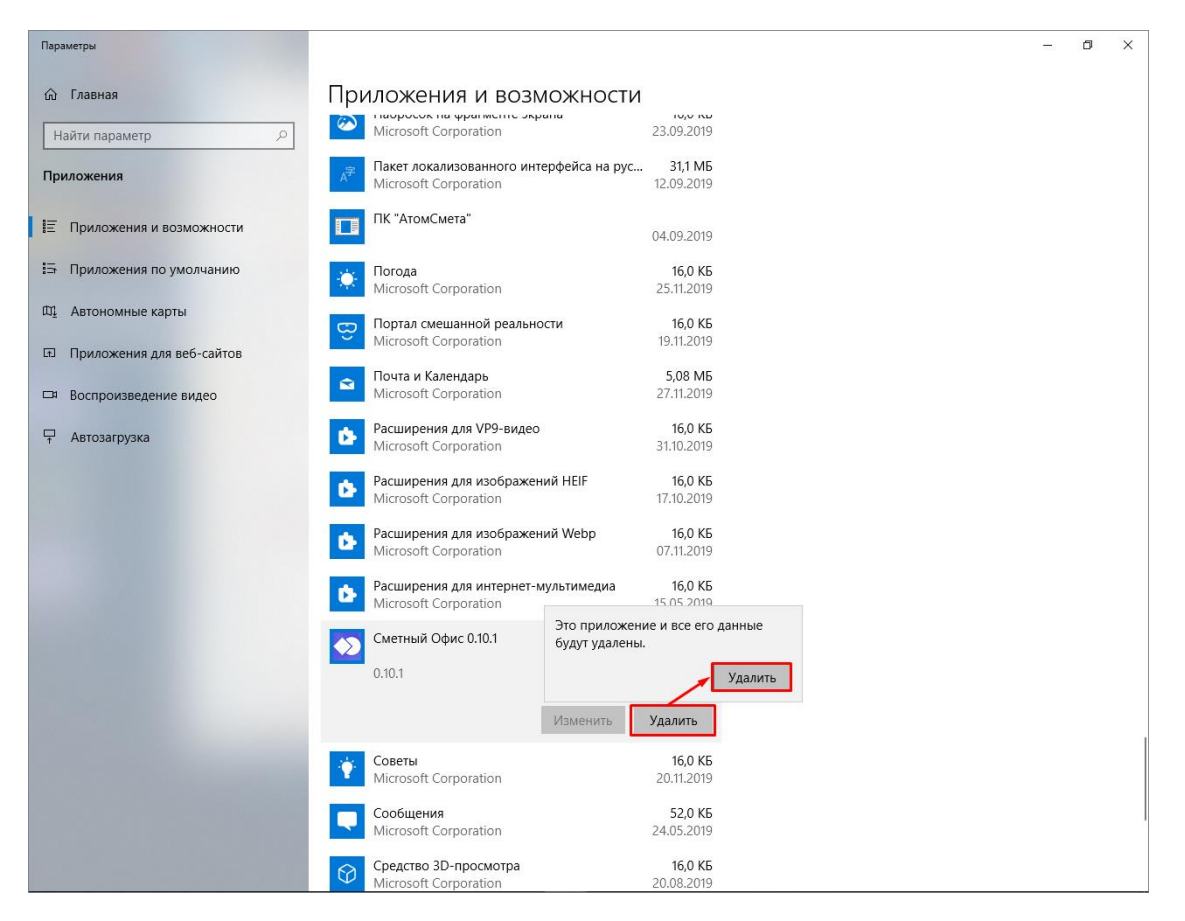

Параметры - Приложения и возможности

Разрешите приложению вносить изменения.

Подтвердите то, что Вы хотите удалить программу нажатием кнопки Да

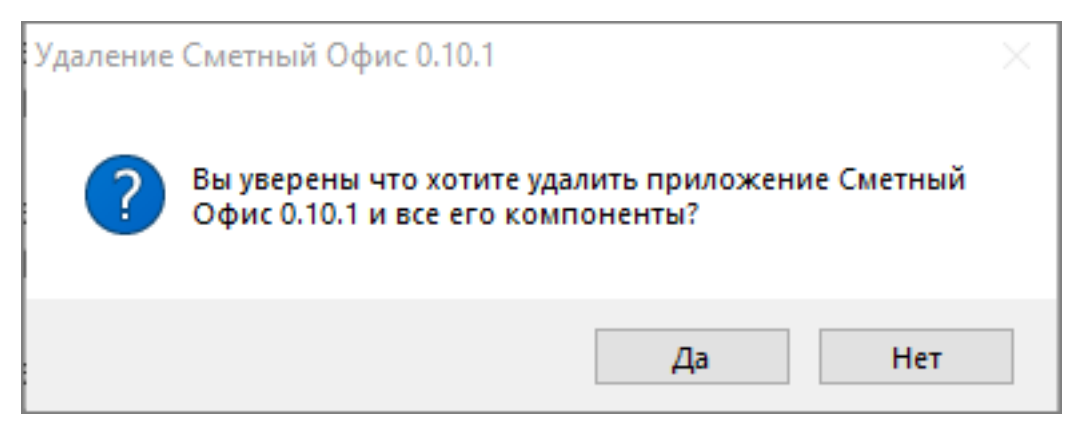

Подтверждение удаления

Программа выполнит удаление приложения и всех его компонентов

| Удаление Сметный Офис                                    | -          |    |              |
|----------------------------------------------------------|------------|----|--------------|
| /даление                                                 |            |    |              |
| Подождите, идет удаление файлов Сметный Офис             |            |    | $\mathbf{Q}$ |
| Удаление папки: C:\StroySoft\EstimateOffice\Jocales\     | 16.0 KE    |    |              |
| internet internation                                     | 15,05,2019 |    |              |
| Удаление файла: C:\StroySoft\EstimateOffice\ocales\sv.p  | ak         |    | ^            |
| Удаление файла: C:\StroySoft\EstimateOffice\ocales\sw.p  | bak        |    |              |
| Удаление файла: C:\StroySoft\EstimateOffice\locales\ta.p | ak         |    |              |
| Удаление файла: C:\StroySoft\EstimateOffice\ocales\te.p  | ak         |    |              |
| Удаление файла: C:\StroySoft\EstimateOffice\ocales\th.p  | ak         |    |              |
| Удаление файла: C:\StroySoft\EstimateOffice\ocales\tr.pa | ak         |    |              |
| Удаление файла: C:\StroySoft\EstimateOffice\ocales\uk.p  | ak         |    |              |
| Удаление файла: C:\StroySoft\EstimateOffice\ocales\vi.pa | ak         |    |              |
| Удаление файла: C:\StroySoft\EstimateOffice\ocales\zh-C  | N.pak      |    |              |
| Удаление файла: C:\StroySoft\EstimateOffice\ocales\zh-T  | W.pak      |    | ~            |
| noson dauruo (a) (on                                     | 2011/2019  |    |              |
| Isorc Inscall bystem                                     |            |    |              |
|                                                          | Закрыть    | OT | 101121       |
|                                                          | закрыть    | 01 | чена         |

Процесс удаления файлов Сметный офис

Для завершения удаления нажмите **ОК** 

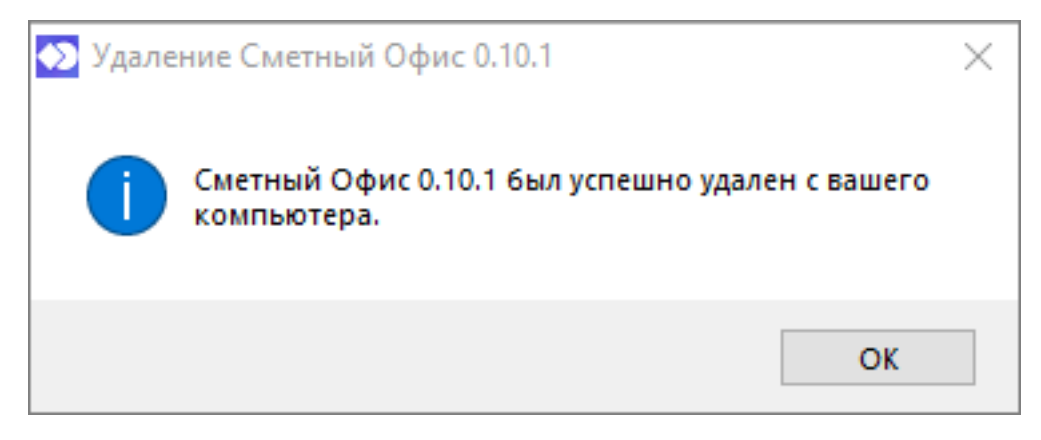

# Завершение удаления

Программа удалена с Вашего компьютера.

# Подключение лицензии

### Запрос и подключение новой лицензии

При первом запуске программы Вам необходимо подключить лицензию. Запустите программу, в появившемся окне нажмите "Сгенерировать код"

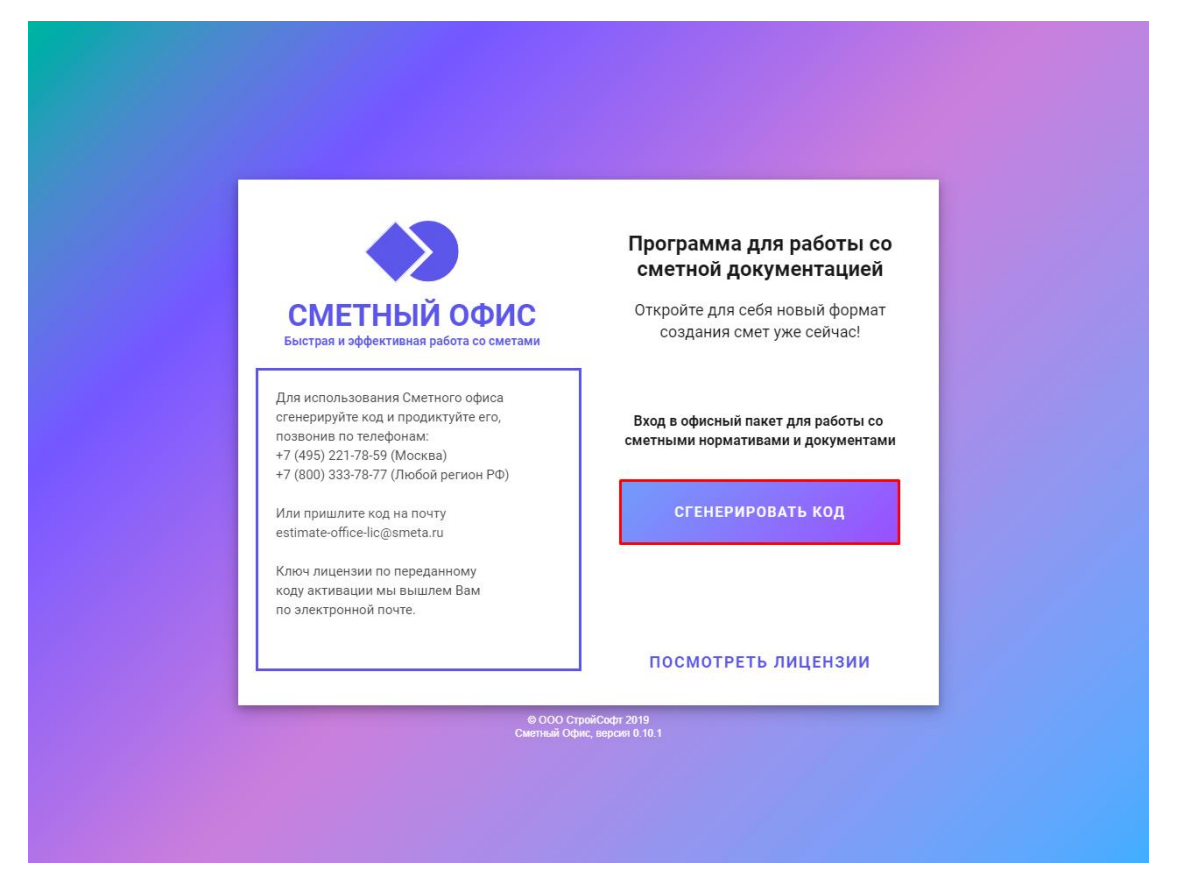

#### Сгенерировать код

После получения кода, позвоните или отправьте письмо по указанным контактам.

Обратите внимание, что есть возможность вызова формы для заполнения данных. Для этого нажмите на адрес электронной почты после генерации кода активации

|                                                                                                    | Активация лицензии для работы<br>в Сметном Офисе                                                                                                    |
|----------------------------------------------------------------------------------------------------|----------------------------------------------------------------------------------------------------|
| СМЕТНЫЙ ОФИС                                                                                                    | ваш код активации:<br>7eWH-PgI6                                                                                                    |
| Быстрая и эффективная работа со сметами<br>Для активации лицензии позвоните по<br>телефонам:<br>+7 (495) 221-78-59 (Москва)<br>+7 (800) 333-78-77 (Любой регион РФ)<br>и продиктуйте код активации оператору.<br>Или пришлите код на почту<br>estimate-office-lic@smeta.ru | Knov Anuersun:<br>RU9MAAAAqkbwHKN2tlJcSU886Ro4fyLrB9<br>hfy/ngXRNiHr5ioAHMQqIFEaj+TAYT8eiH+<br>kSa0jRIEjr20wMDJAvic0rc5Q0mdfTgiYD5X<br>6[GoWBNTImregDfrAy210TJ0SAhuF3vklm]<br>NZP+GYXeY4qeNTrsRUf4432vUTFS/a8LcfXi<br>TXjBLDp+TR/sVLVxrsF3d+2A0sJwPeHkvbLu<br>CKmBDFlvgMcdWhVDLAMIt0k/12idKiV01G<br>A3sqK4jZA2AvYldU7PI+fXxsF19QeErEfuvew<br>XsC9Zma5WJxX/ONDvsR1XHTrk8iD2Bpsg<br>m03YLFwag== |
| Ключ лицензии по переданному<br>коду активации мы вышлем Вам<br>по электронной почте.                                                                                                    | ПРОВЕРИТЬ ЛИЦЕНЗИОННЫЙ КЛЮЧ                                                                                                    |
|                                                                                                    | посмотреть лицензии                                                                                                    |

## Код активации

В форме все поля обязательны для заполнения. После заполнения полей становится активна кнопка "Сформировать письмо". Все данные передаются в почтовый клиент, установленный по умолчанию

| ля раб<br>Код активации:<br>7eWH-PgI6                                          | боты                                                                                             |
|--------------------------------------------------------------------------------|--------------------------------------------------------------------------------------------------|
|                                                                                |                                                                                                  |
| СМЕТН     Дата начала *     Количество месяцев *                               |                                                                                                  |
| ФИО * SU886<br>ГЕај+<br>графонам:<br>7 (495) 221-78-59<br>7 (800) 333-78-77    | 6Ro4IyLrB9<br>-TAYF8eiH+<br>adfTg1YDSX<br>hurFxvklml<br>TFS/a8LcfXi<br>lwPcHkvbLu<br>(caid#iyorC |
| продиктуйте код<br>Кридическое лицо<br>Мли пришлите код<br>Intrate-office.ling | QeErEfuvew<br>k81D2Bpsg                                                                          |
| сформировать письмо<br>(люч лицензии пс<br>соду активации м                    | ный ключ                                                                                         |
| о электронной почте.                                                           | нзии                                                                                             |

Запрос лицензии по электронной почте - физическое лицо

Если Вы запрашиваете лицензию для юридического лица, то переключите ползунок на "Юридическое лицо" - в форме добавятся поля

|                                                     |                                      | ×                                                                     |
|-----------------------------------------------------|--------------------------------------|-----------------------------------------------------------------------|
|                                                     | запросляцензии по электронной почте  | ля работы                                                             |
|                                                     | код активации:<br>7eWH-PgI6          |                                                                       |
| CMETH                                               | Дата начала * 🖻 Количество месяцев * | -                                                                     |
| выстрая и эффек                                     | ФИ0 *                                | -<br>SU886Ro4IyLrB<br>FEaj+TAYF8eiH                                   |
| џля активации ли.<br>елефонам:<br>7 (495) 221-78-59 | Илиал талафоца *                     | = 5QomdfTg1YD5<br>T5oSahurFxvkln<br>32vUTFS/a8Lcf                     |
| +7 (800) 333-78-77<br>и продиктуйте код             | помер телефона                       | <ul> <li>zAosJwPcHkvb<br/>It19k/12idKiVo<br/>xSFI9QeErEfuv</li> </ul> |
| Или пришлите код<br>estimate-office-lic@            | — Юридическое лицо                   | XHTrk81D2Bps                                                          |
| Ключ лицензии по                                    | Организация *                        | _                                                                     |
| коду активации ма<br>по электронной по              | ИНН *                                | ионный кли                                                            |
|                                                     |                                      | ИЦЕНЗИИ                                                               |
|                                                     | СФОРМИРОВАТЬ ПИСЬМО                  | 111.000000                                                            |

Запрос лицензии по электронной почте - юридическое лицо

Ручное копирование кода активации производится одноименной кнопкой

|                                                                                                    | T Outerward Orbitan                                                                                                    |
|----------------------------------------------------------------------------------------------------|----------------------------------------------------------------------------------------------------|
|                                                                                                    | в сметном офисе Ваш код активации: Ваш Код активации: Ваш код активации:                                                                                                    |
| СМЕТНЫЙ ОФИС<br>Быстрая и эффективная работа со сметами                                                                                                    | YewH-Pglo                                                                                                    |
| Для активации лицензии позвоните по<br>телефонам:<br>+7 (495) 221-78-59 (Москва)<br>+7 (800) 333-78-77 (Любой регион РФ)<br>и продиктуйте код активации оператору. | Knov nuewawe<br>RU9MAAAAqkbwHKN2tlJcSU886Ro4IyLrB9<br>hjY/ngXRN1Hr510AHMQqIFEaj+TAYF8eiH+<br>kSa9jRlEjt20wMDJAwtcOrc5QomdfTg1YDSX<br>6jG0WBxVIrmepGhAy210T50S8MUFXvklml<br>NZP+GXNEY4qeNTrsRUf4432vUTFS/88LcfNi<br>TXjBLbp+tW/sVLVmsP3d+ZAo3JwPcHRvbLu<br>CKmBDFIwgMcdvMvDkAMt19k/12idKiV01G<br>Aj3sqKajZAZavYldU7PI+fXxSF19QeErEftwcw |
| Или пришлите код на почту<br>estimate-office-lic@smeta.ru                                                                                                    | XsC9Zma5WJxX/ONDvsR1XHTrk81D2Bpsg<br>m03YLFwag==                                                                                                    |
| Ключ лицензии по переданному<br>коду активации мы вышлем Вам<br>по электронной почте.                                                                              | проверить лицензионный ключ                                                                                                    |
|                                                                                                    | посмотреть лицензии                                                                                                    |

Скопировать в буфер код активации

### Ожидайте ответное письмо с кодом лицензии

|                                                                        | Лицензия на использование программы Сметный офис                                                                                                    | ■ • 🖾 =                          |
|------------------------------------------------------------------------|----------------------------------------------------------------------------------------------------|----------------------------------|
| В                                                                      | сегодня, 15:13                                                                                                    | <u>Добавить категорию письма</u> |
| Ваша лиценз                                                            | ия на использование программы Сметный офис:                                                                                                    |                                  |
| RU9MAAAAAA<br>yYBXDQ4BQ<br>0RFviWILnjzg<br>Hllr26qrlHxmE<br>EP0dBl3wmT | MZe4DkiyK2zc48cPvH7     T6LX8U2JM1Xqp5dQR85ZGDP+ZV1VH0DxWQh7UU+       Ea18dlhEm724lBiN     YK0tyLefcuX0T9QcSv/Ud5Rp4tHxbGwxMkG       wWxFpARe2qEO     QUasMhlij5QQn/eU65/41LHiQm0NcszxDFVW5       31lt32pvH/q7ZisoL4     ymz65p5di4yyGU+t7WeDsnMbeB4NUD5YS       vtDqBFVIrZMSE5kA==     00.0000000000000000000000000000000000 |                                  |
| Цействие лиц<br><br>Команда Сме                                        | ензии с 20.11.2019 до 29.11.2019.<br>тный офис                                                                                                    |                                  |
| Нажмите, чтоб                                                          | јы Ответить, Ответить всем или Переслать                                                                                                    |                                  |

Ответное письмо с кодом лицензии

Скопируйте (обратите внимание, чтобы скопированный фрагмент был без пробелов и посторонних символов) лицензию и вставьте в соответствующее поле Менеджера лицензий

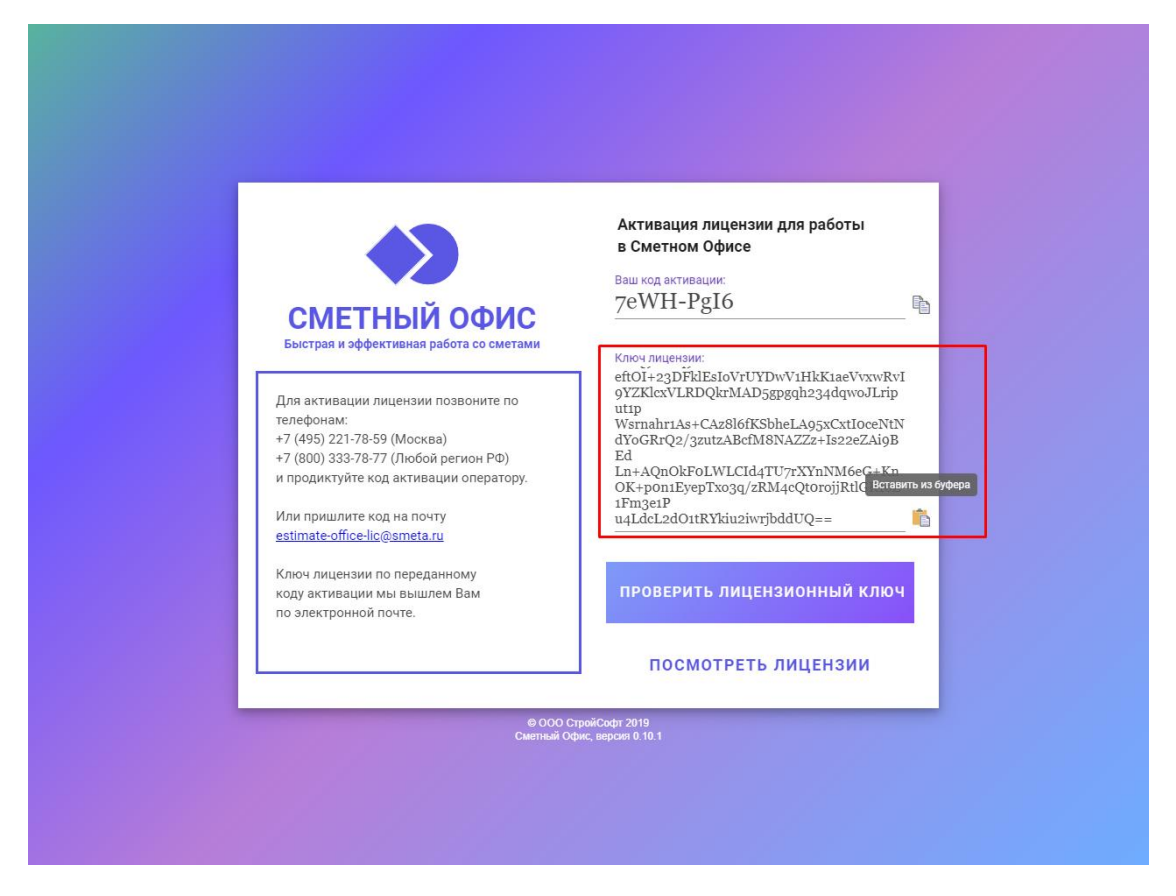

#### Ключ лицензии

Нажмите "Проверить лицензионный ключ"

| Состате и обраните и по почте:<br>Стате и и обраните и по почте:<br>Стате и и обраните и по почте:<br>Стате и и и и и и и и и и и и и и и и и и и                                                                                                    |                                                                                                    |                                                                                                    |                                                       |
|----------------------------------------------------------------------------------------------------|----------------------------------------------------------------------------------------------------|----------------------------------------------------------------------------------------------------|-------------------------------------------------------|
| СМЕТНИ И СОСТОАНИИ<br>Быстрая и зффекти<br>Для активации лиц<br>телефонам:<br>-7 (495) 221.78-59 ()<br>-7 (800) 333-78-77 ()<br>и продилутите код<br>estimate-office-lices<br>Ключ лицензии по пъредеолюми<br>коду активации мы вышлем Вам<br>по электронной почте. |                                                                                                    | Добро пожалова<br>Иванов Иван Ива                                                                              | іть в Сметный офис<br>анович                          |
| Ключ лицензии по передалному<br>коду активации мы вышлем Вам<br>по электронной почте.<br>ПОСМОТРЕТЬ ЛИЦЕНЗИИ                                                                                                    | СМЕТНИ<br>Быстрая и эффекти<br>Аля активации лици<br>телефонам:<br>+7 (495) 221-78-59 (1<br>+7 (800) 333-78-77 (1<br>и продиктуйте код н<br>еstimate-office-lic@s | И остио<br>Добро пожаловать, Иванов Иван Иванович<br>Идет инициализация справочников.<br>Пожалуйста, подождите | ч! ивирована!<br>нзии до<br>0<br>цоступна в<br>цензий |
| 0.000 mmil/outr 2010                                                                                                    | Ключ лицензии по h<br>коду активации мы в<br>по электронной почто                                                                                                 | индалоому<br>жилем Вам<br>                                                                                     | ть лицензии                                           |

Инициализация справочников

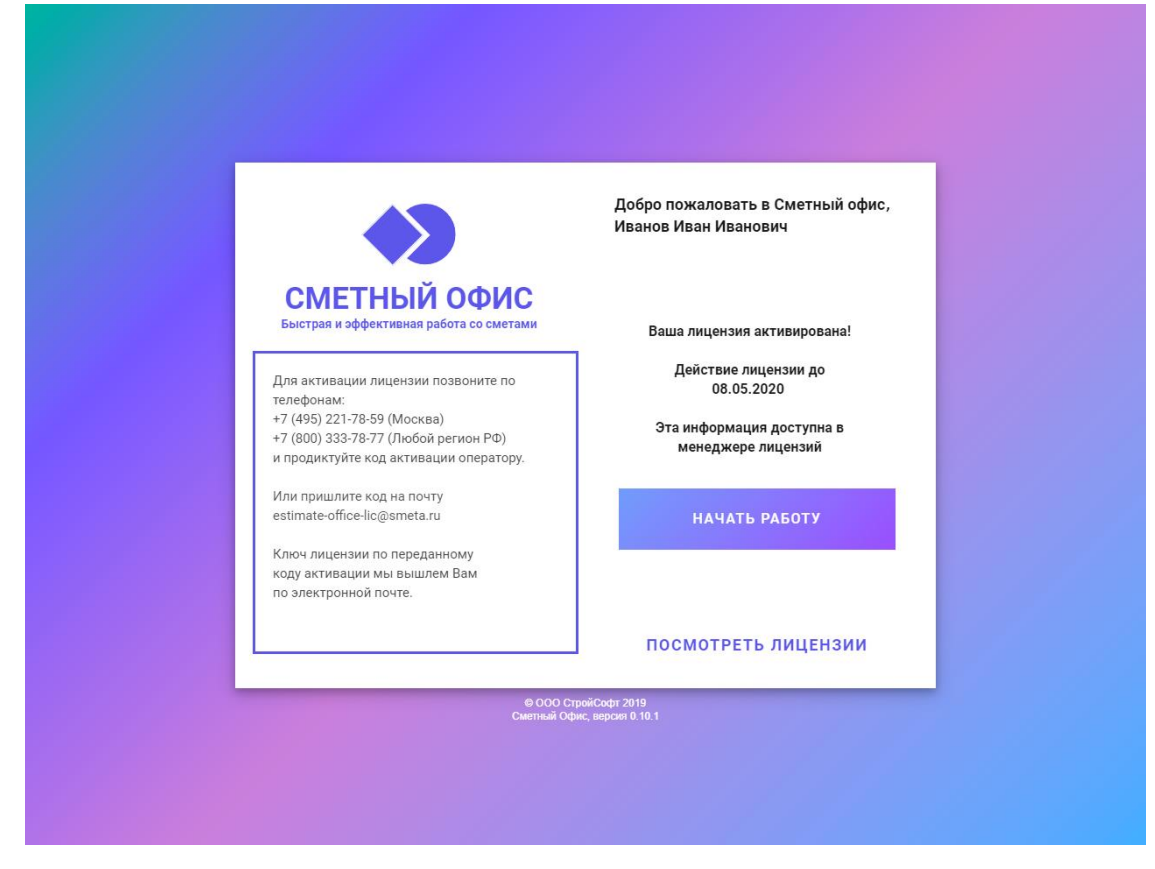

Начать работу Сметный офис

Нажмите "Начать работу" и пользуйтесь программой!

# Добавление новой лицензии

Запустите программу. Зайдите в Менеджер лицензий

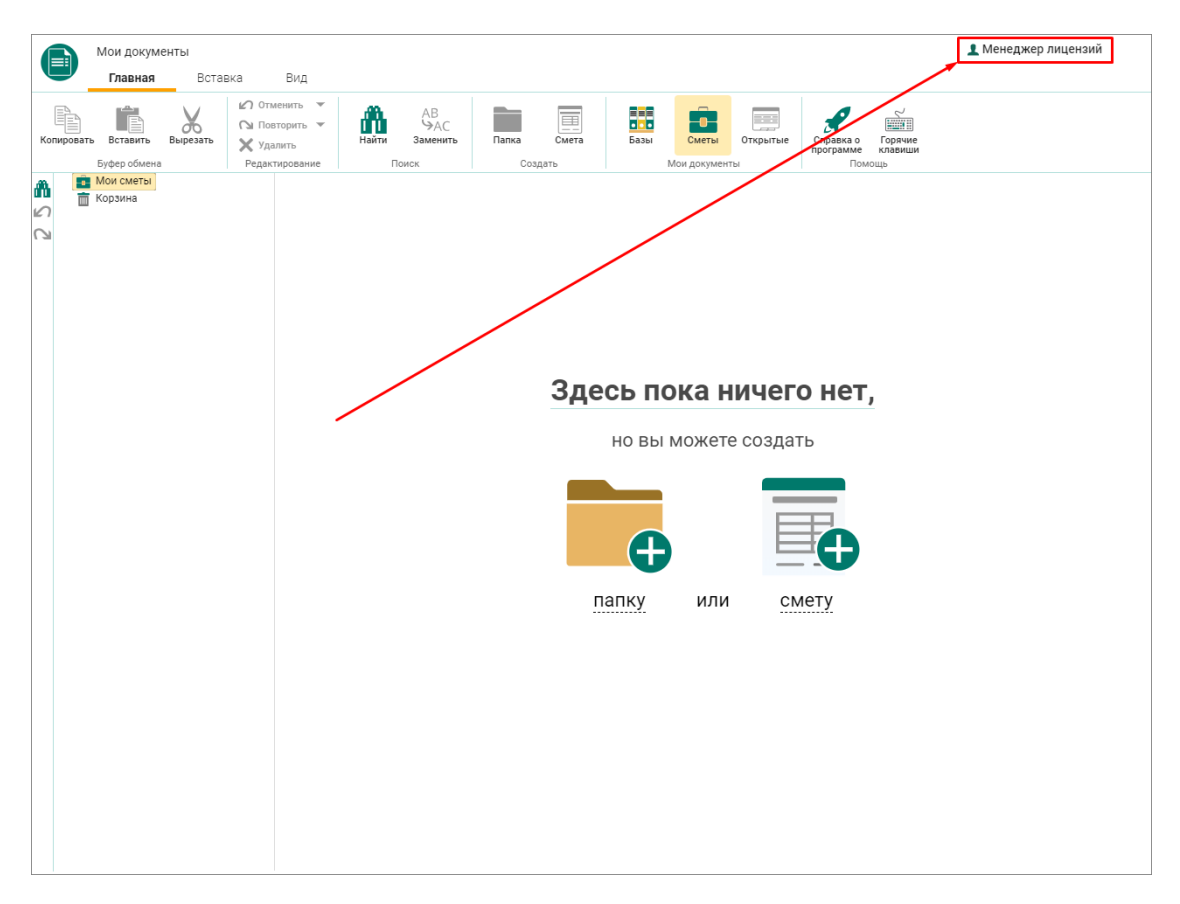

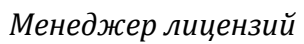

Ş Нажмите кнопку

| Мои документы<br>Главная Вставка                          | Вид                                                    |                                                                           |                                            |                                                          | 👤 Менеджер лицензий |
|-----------------------------------------------------------|--------------------------------------------------------|---------------------------------------------------------------------------|--------------------------------------------|----------------------------------------------------------|---------------------|
| Копировать Вставить Вырезать<br>Буфер обмена Реда         | гменить овторить найти<br>далить<br>ктирование Поисі   | АВ<br>ЭАС<br>аменить Папка Смета<br>создать                               | Базы Мои докумен                           | открытые<br>справка о Горачие<br>программе клавиши<br>ты |                     |
| <ul> <li>Мои сметы</li> <li>Корзина</li> <li>С</li> </ul> |                                                        |                                                                           |                                            |                                                          |                     |
|                                                           | Менеджер лицен:                                        | ий                                                                        |                                            | ×                                                        | _                   |
|                                                           | Код активации                                          | Время действия                                                            | Статус                                     | Добавить новую лицензии<br>Код деактивации               | D                   |
|                                                           | 7eWH-PgI6                                              | 08.11.2019 - 08.05.2020                                                   | Активна                                    | ×                                                        |                     |
|                                                           |                                                        |                                                                           |                                            |                                                          |                     |
|                                                           |                                                        |                                                                           |                                            |                                                          |                     |
|                                                           |                                                        |                                                                           |                                            |                                                          |                     |
|                                                           | Телефоны для активации ко<br>Отправить код активации в | да лицензии: +7 (495) 221-78-59; +;<br>и можете также по почте: estimate- | 7 (800) 333-78-77;<br>-office-lic@smeta.ru |                                                          |                     |
|                                                           |                                                        |                                                                           |                                            |                                                          |                     |
|                                                           |                                                        |                                                                           |                                            |                                                          |                     |
|                                                           |                                                        |                                                                           |                                            |                                                          |                     |
|                                                           |                                                        |                                                                           |                                            |                                                          |                     |
|                                                           |                                                        |                                                                           |                                            |                                                          |                     |

#### Добавить новую лицензию

После получения нового кода активации позвоните или отправьте письмо по указанным контактам.

Обратите внимание, что кнопка "Добавить новую лицензию" стала не активной. Сгенерировать более одного кода активации лицензии не получится.

Ожидайте ответное письмо с кодом лицензии, нажмите "Добавить код лицензии"

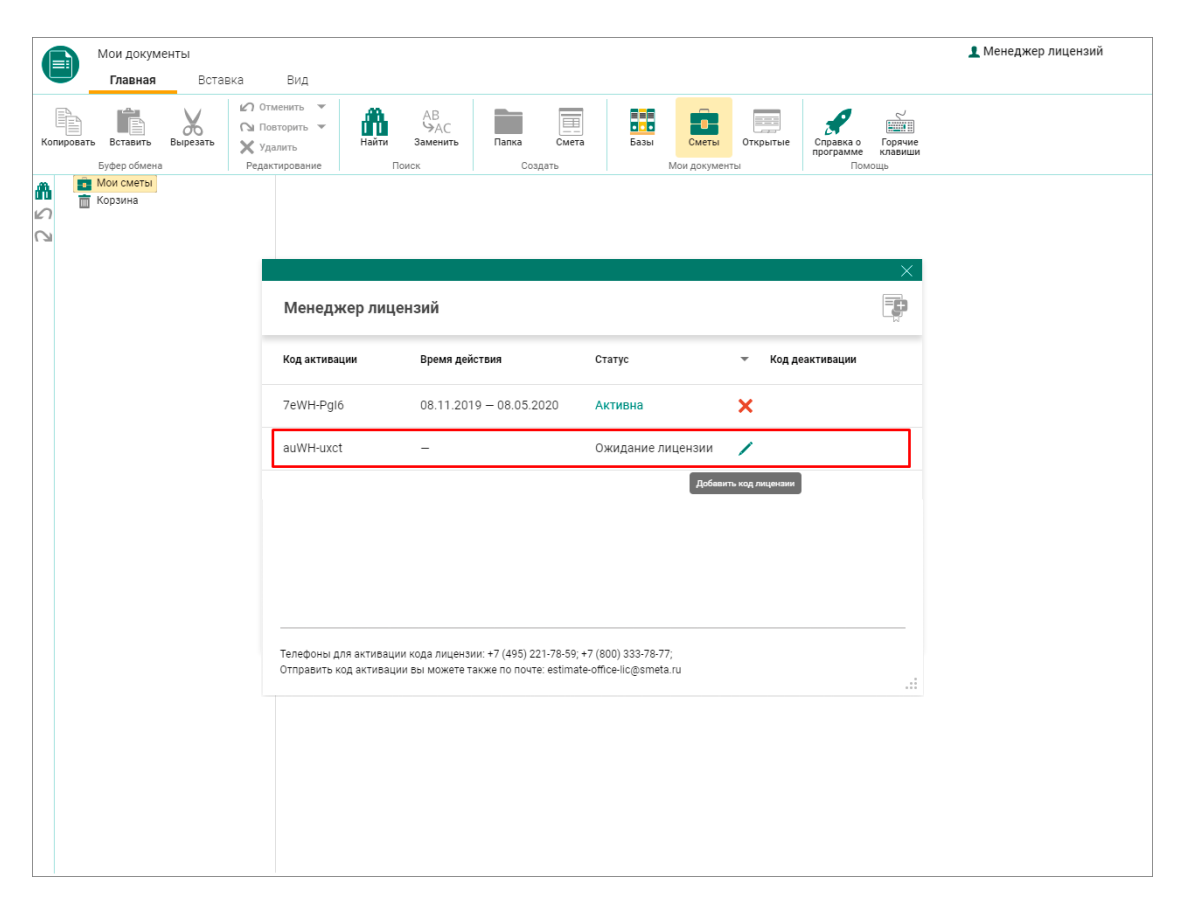

### Добавить код лицензии

Скопируйте (обратите внимание, чтобы скопированный фрагмент был без пробелов и посторонних символов) лицензию и вставьте в соответствующее поле Менеджера лицензий

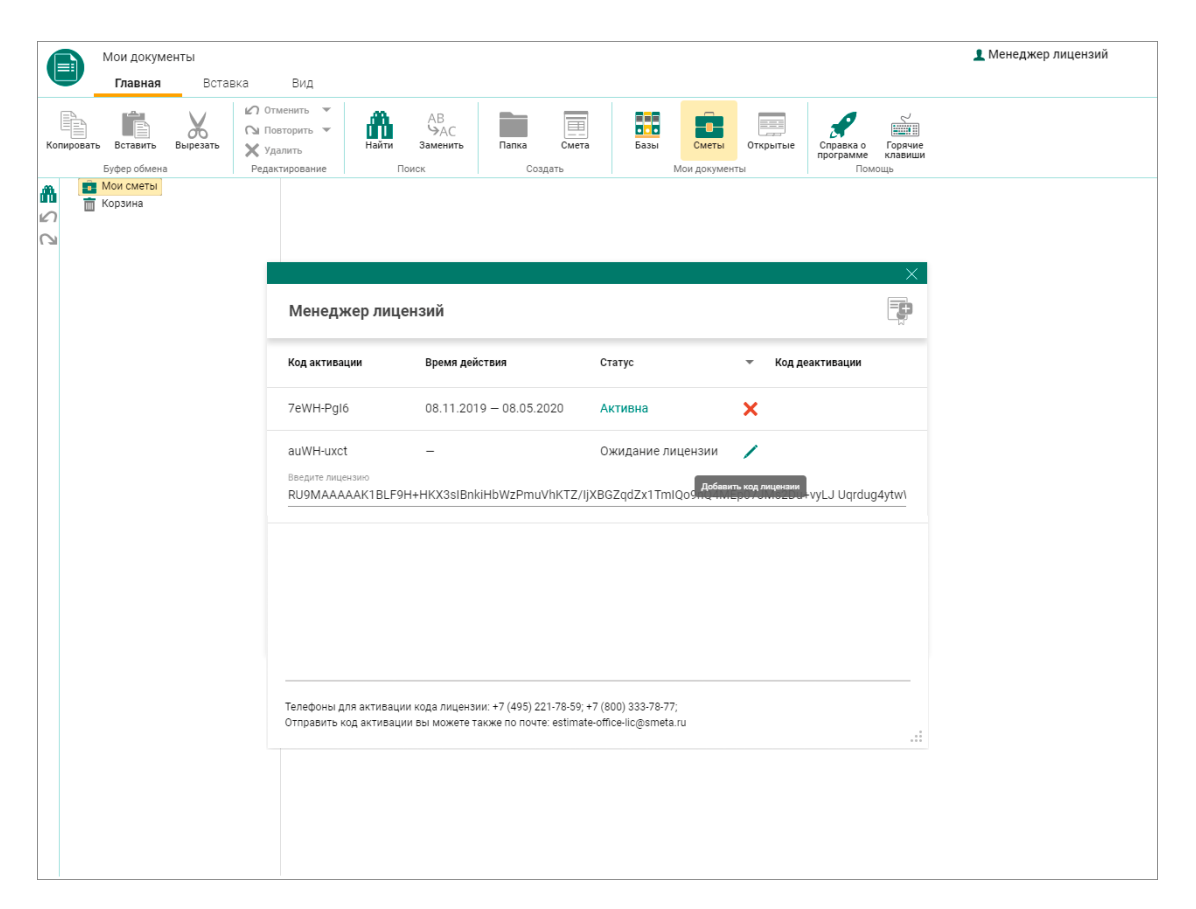

#### Вставка ключа лицензии

Нажмите **<Enter>**. Новая лицензия отобразится в Менеджере лицензий. Ее активация произойдет автоматически в указанную дату начала лицензии.

| Мои документы                                                                                                    | Вил                                                 |                                                                                       |                                             |                                          | Менеджер лицензий      |
|----------------------------------------------------------------------------------------------------|-----------------------------------------------------|---------------------------------------------------------------------------------------|---------------------------------------------|------------------------------------------|------------------------|
| Копировать Вставить Выреать Копировать Вставить Разроссий Станка Станка Ст | менить<br>вторить<br>алить<br>ктирование Пои        | АВ<br>ЭАС<br>Заменить Папка Смета<br>ск Создать                                       | Базы Мои докум                              | открытые<br>енты Горараме клав<br>Помощь | ла<br>Далание<br>Индии |
| та Мои сметы<br>та Корзина<br>Э                                                                                                    |                                                     |                                                                                       |                                             |                                          | ×                      |
|                                                                                                    | Менеджер лицен                                      | зий                                                                                   |                                             | Ę                                        | 2                      |
|                                                                                                    | Код активации                                       | Время действия                                                                        | Статус                                      | 👻 Код деактивации                        |                        |
|                                                                                                    | 7eWH-PgI6                                           | 08.11.2019 - 08.05.2020                                                               | Активна                                     | ×                                        |                        |
|                                                                                                    | auWH-uxct                                           | 11.11.2019 - 11.05.2020                                                               | Новая лицензия                              |                                          |                        |
|                                                                                                    |                                                     |                                                                                       |                                             |                                          |                        |
|                                                                                                    |                                                     |                                                                                       |                                             |                                          |                        |
|                                                                                                    |                                                     |                                                                                       |                                             |                                          |                        |
|                                                                                                    | Телефоны для активации і<br>Отправить код активации | кода лицензии: +7 (495) 221-78-59; <del>1</del><br>вы можете также по почте: estimate | -7 (800) 333-78-77;<br>⊶office-lic@smeta.ru |                                          |                        |
|                                                                                                    |                                                     |                                                                                       |                                             |                                          |                        |
|                                                                                                    |                                                     |                                                                                       |                                             |                                          |                        |
|                                                                                                    |                                                     |                                                                                       |                                             |                                          |                        |

## Новая лицензия

Фильтрация в Менеджере лицензий

Для того, чтобы отфильтровать лицензии по статусу, нажмите

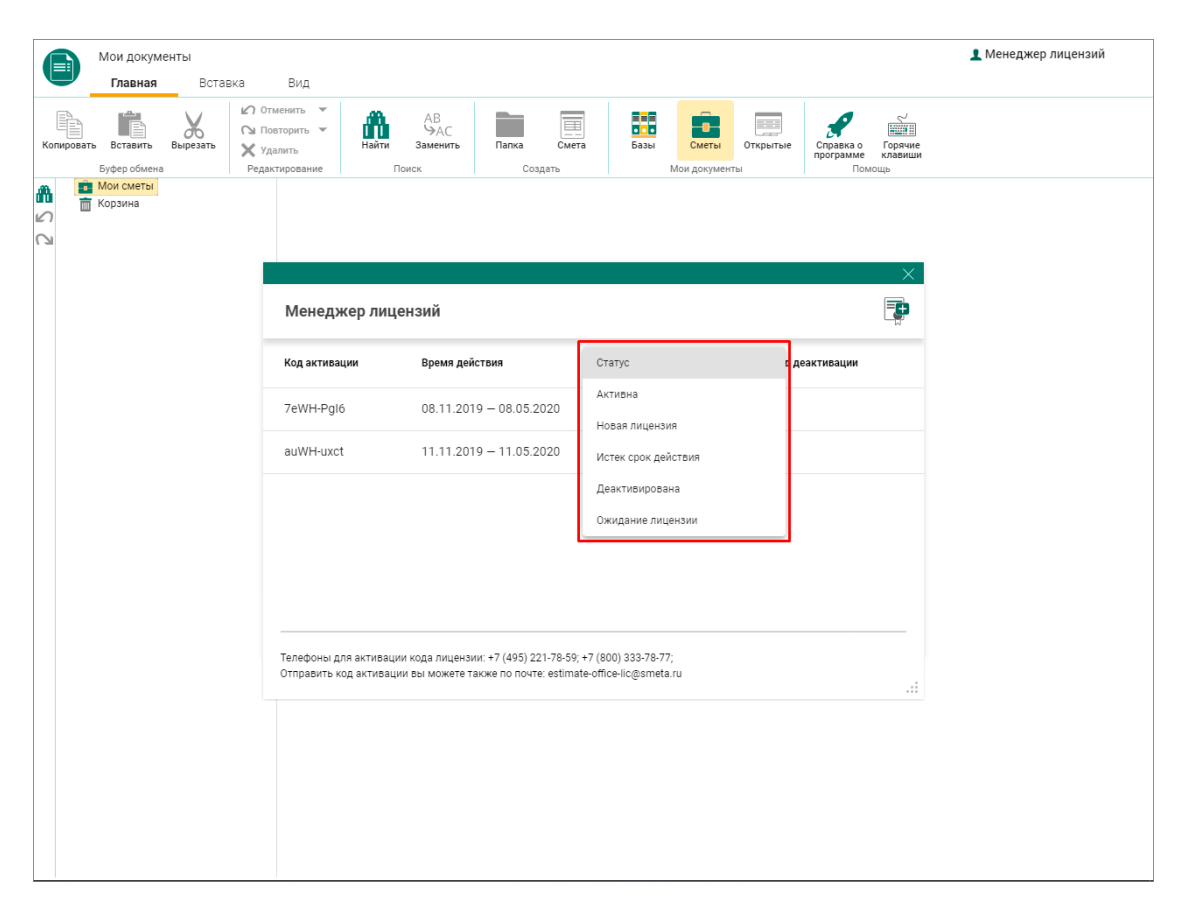

Окно фильтрации по статусу лицензии

В выпадающем списке выберете статус, по которому необходимо отфильтровать лицензии:

Активна – лицензия используется в данный момент;

Новая лицензия – лицензия подключена, но не используется;

Истек срок действия – срок действия лицензии закончился;

Деактивирована – лицензия была деактивирована с помощью кода деактивации;

**Ожидание лицензии** – код активации был сгенерирован, но еще не подключена лицензия.

#### Деактивация лицензии

**Обратите внимание.** Деактивация лицензии – это не обратимый процесс. Пользуйтесь им для переноса программы с одного компьютера на другой. Приостановка лицензии на какой-либо период не предусмотрена.

Для деактивации лицензии перейдите в Менеджер лицензий

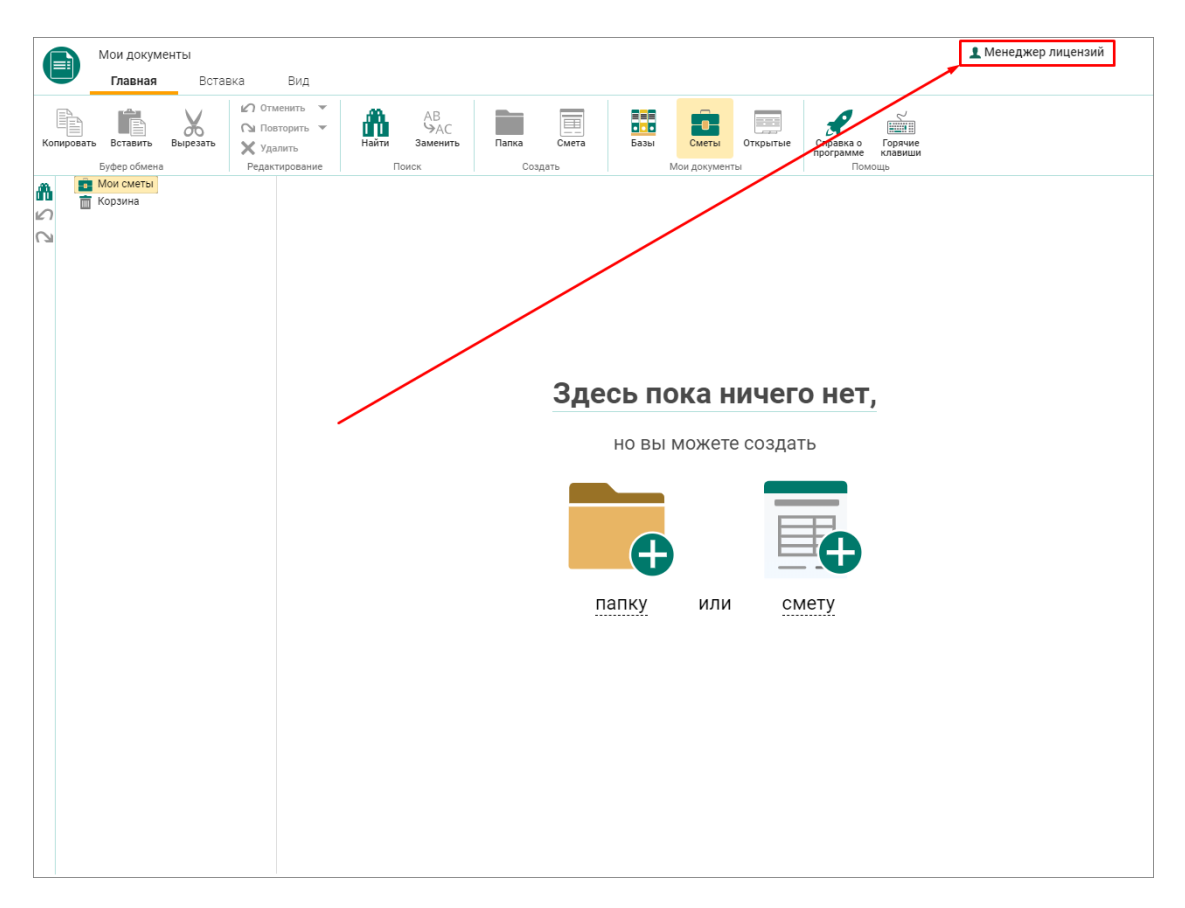

Менеджер лицензий

И нажмите кнопку 🔀 , находящуюся рядом со статусом активной лицензии

| Менеджер лицензий                           |                                                                              |                                                   |                        |  |  |
|---------------------------------------------|------------------------------------------------------------------------------|---------------------------------------------------|------------------------|--|--|
| Код активации                               | Время действия                                                               | Статус                                            | 👻 Код деактивации      |  |  |
| 7eWH-PgI6                                   | 08.11.2019 - 08.05.2020                                                      | Активна                                           | ×                      |  |  |
| auWH-uxct                                   | 11.11.2019 - 11.05.2020                                                      | Новая лицензи.                                    | нактивировать лицензию |  |  |
|                                             |                                                                              |                                                   |                        |  |  |
|                                             |                                                                              |                                                   |                        |  |  |
|                                             |                                                                              |                                                   |                        |  |  |
|                                             |                                                                              |                                                   |                        |  |  |
| Телефоны для актива<br>Отправить код актива | ции кода лицензии: +7 (495) 221-78-59<br>ции вы можете также по почте: estim | 9; +7 (800) 333-78-77;<br>ate-office-lic@smeta.ru |                        |  |  |

### Деактивировать лицензию

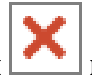

После нажатия кнопки 🔼 программа запросит подтверждение деактивации

# Деактивация лицензии

Это необратимый процесс. Пользуйтесь им для переноса программы с одного компьютера на другой. После нажатия "Деактивировать" будет активирована доступная лицензия с актуальным временем действия. ДЕАКТИВИРОВАТЬ ОТМЕНА

Предупреждение о деактивации лицензии

Если у Вас есть новая лицензия, то она автоматически станет активной.

| Время действия          | Статис                                                |                                                                                                    |                                                        |                                                                                                    |
|-------------------------|-------------------------------------------------------|----------------------------------------------------------------------------------------------------|--------------------------------------------------------|----------------------------------------------------------------------------------------------------|
|                         | olaijo                                                | *                                                                                                    | Код деактивации                                        |                                                                                                    |
| 11.11.2019 - 11.05.2020 | Активна                                               | ×                                                                                                    |                                                        |                                                                                                    |
| 08.11.2019 - 08.05.2020 | Деактивирована                                        |                                                                                                    | 4gdl-Dwdl-30DY                                         |                                                                                                    |
|                         |                                                       |                                                                                                    |                                                        |                                                                                                    |
|                         |                                                       |                                                                                                    |                                                        |                                                                                                    |
|                         |                                                       |                                                                                                    |                                                        |                                                                                                    |
|                         |                                                       |                                                                                                    |                                                        |                                                                                                    |
|                         | <ul> <li>кода лицензии: +7 (495) 221-78-59</li> </ul> | 08.11.2019 – 11.05.2020 Деактивирована<br>08.11.2019 – 08.05.2020 Деактивирована<br>кода лицензии: +7 (495) 221-78-59; +7 (800) 333-78-77; | кода лицензии: +7 (495) 221-78-59; +7 (800) 333-78-77; | <ul> <li>11.11.2019 – 11.03.2020 Активирована 4gdl-Dwdl-30DY</li> <li>08.11.2019 – 08.05.2020 Деактивирована 4gdl-Dwdl-30DY</li> <li>кода лицензии: +7 (495) 221-78-59; +7 (800) 333-78-77;</li> </ul> |

#### Новая активная лицензия

Если у Вас нет новой лицензии, то нажав "Деактивировать", Вы попадете на окно входа в офисный пакет для работы со сметными нормативами и документами. Обратите внимание, что если был сформирован запрос, то новый код активации будет отображаться. Если запрос не был сформирован, то необходимо будет запросить его, нажав кнопку "Сгенерировать код". Нажмите "Посмотреть лицензии"

|                                                                                                    | Активация лицензии для работы<br>в Сметном Офисе                                                                                                    |
|----------------------------------------------------------------------------------------------------|----------------------------------------------------------------------------------------------------|
| СМЕТНЫЙ ОФИС                                                                                                    | Ваш код активации:<br>EeWH-YgqS                                                                                                    |
| Быстрая и эффективная работа со сметами<br>Для активации лицензии позвоните по<br>телефонам:<br>+7 (495) 221-78-59 (Москва)<br>+7 (800) 333-78-77 (Любой регион РФ)<br>и продиктуйте код активации оператору.<br>Или пришлите код на почту<br>estimate-office-lic@smeta.ru | Knov nugensm:<br>RU9MAAAAqkbwHKN2tlJcSU886Ro4IyLrBq<br>hjY/ngXRNiHr5toAHMQqIFEaj+TAYF8eiH-<br>kSagiRl5jr2owMDJAwtcOrc5QomdTg1tDS3<br>6[G6WBxVIrmegGhr3y210T50SahurFxvlkm]<br>NZP+GYXeY4qeNTrsRUf4432vUTF5/a8LcfX<br>TXJBLDp+TK/SVLVnsF3d+zAosJwPcHkvbL<br>CKmBDFhvgMcdrWnDkAMtbg/12idKiV01<br>A3sqK4jZAZAvYldU7PI+fXxSF19QeErEfuvcw<br>XsC9Zma5WJxX/ONDvsR1XHTrk81D2Bpsg<br>m03YLFwag== |
| Ключ лицензии по переданному<br>коду активации мы вышлем Вам<br>по электронной почте.                                                                                                    | проверить лицензионный клю                                                                                                    |

Окно входа в программу

Откроется окно Менеджера лицензий, в котором есть новый код активации и старый с заполненным кодом деактивации

|               |                         | Активация лице    | нзии для работы   | ~   |
|---------------|-------------------------|-------------------|-------------------|-----|
| Менеджер ли   | цензий                  |                   |                   | à   |
| Код активации | Время действия          | Статус            | 👻 Код деактивации |     |
| EeWH-YgqS     | -                       | Ожидание лицензии |                   |     |
| 7eWH-PgI6     | 08.11.2019 - 08.05.2020 | Деактивирована    | 4gdl-Dwdl-30DY    |     |
| auWH-uxct     | 11.11.2019 - 11.05.2020 | Деактивирована    | 1jNR-vDNR-bcH7    |     |
|               |                         |                   |                   | 6   |
|               |                         |                   |                   |     |
|               |                         | Посмотри          | еть лицензии      | .:: |

#### Код деактивации

Для получения новой лицензии, необходимо сообщить код деактивации старой и код активации новой лицензии по телефону или электронной почте. После этого Вы сможете получить новую лицензию по почте.

После получения письма, скопируйте (обратите внимание, чтобы скопированный фрагмент был без пробелов и посторонних символов) код деактивации лицензии и вставьте в соответствующее поле в окне входа в программу, нажмите клавишу **<Enter>**.

#### Контакты

Время работы офисов ГК «Стройсофт»: 09:00-17:00 по будням.

Телефоны: +7 (495) 221-78-59 (Москва) или +7 (800) 333-78-77 (Любой регион РФ)

Адрес электронной почты: estimate-office-lic@smeta.ru

### Прочее

Обратите внимание, что сформированный код активации использует символы + (плюс), / (слеш), цифры и английские буквы в верхнем и нижнем регистре. Если вы сообщаете код по телефону, необходимо указывать регистр букв.

# Создание, удаление, восстановление сметы, папки

## Создание

В главном меню программы выберите "Смета НЦС"

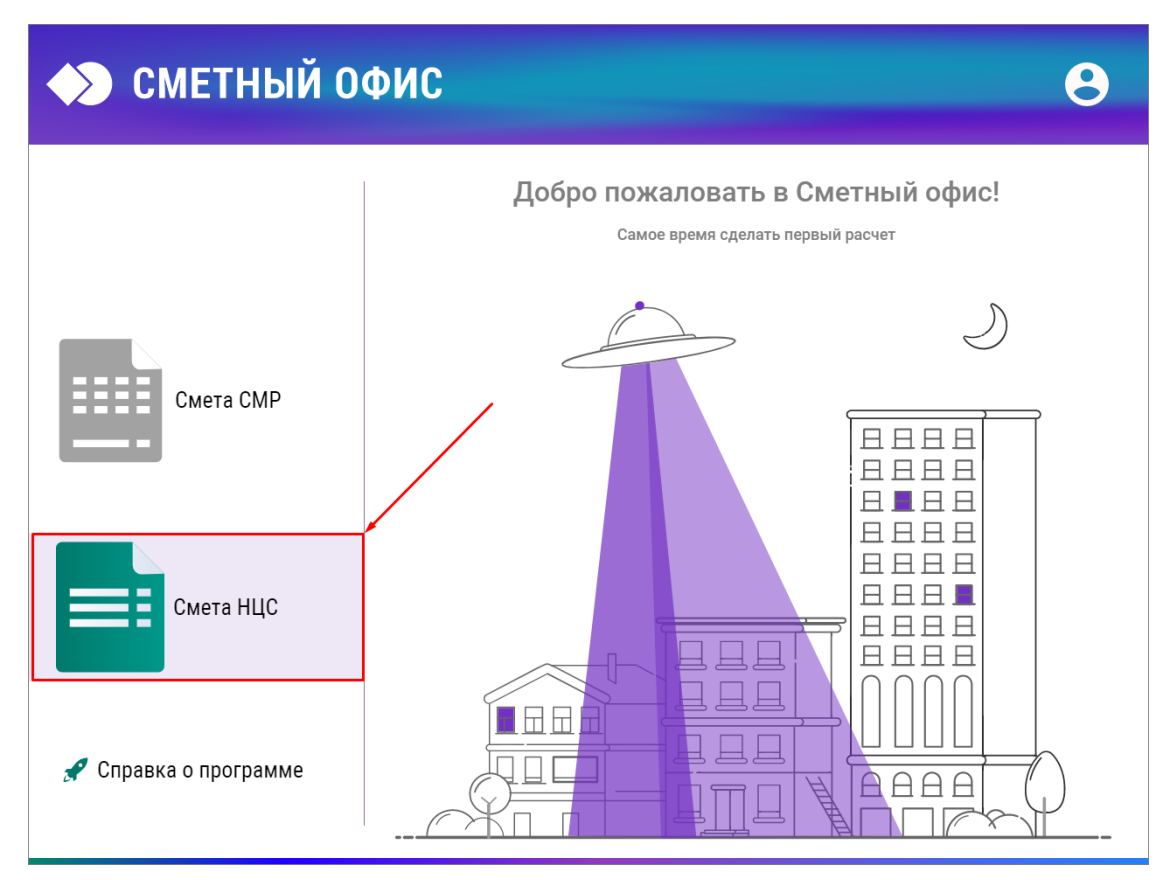

Главное меню Сметного офиса

В окне "Мои документы" можно создать папку или смету. Для этого кликните левой кнопкой мыши в правой части окна или по иконке на панели инструментов.

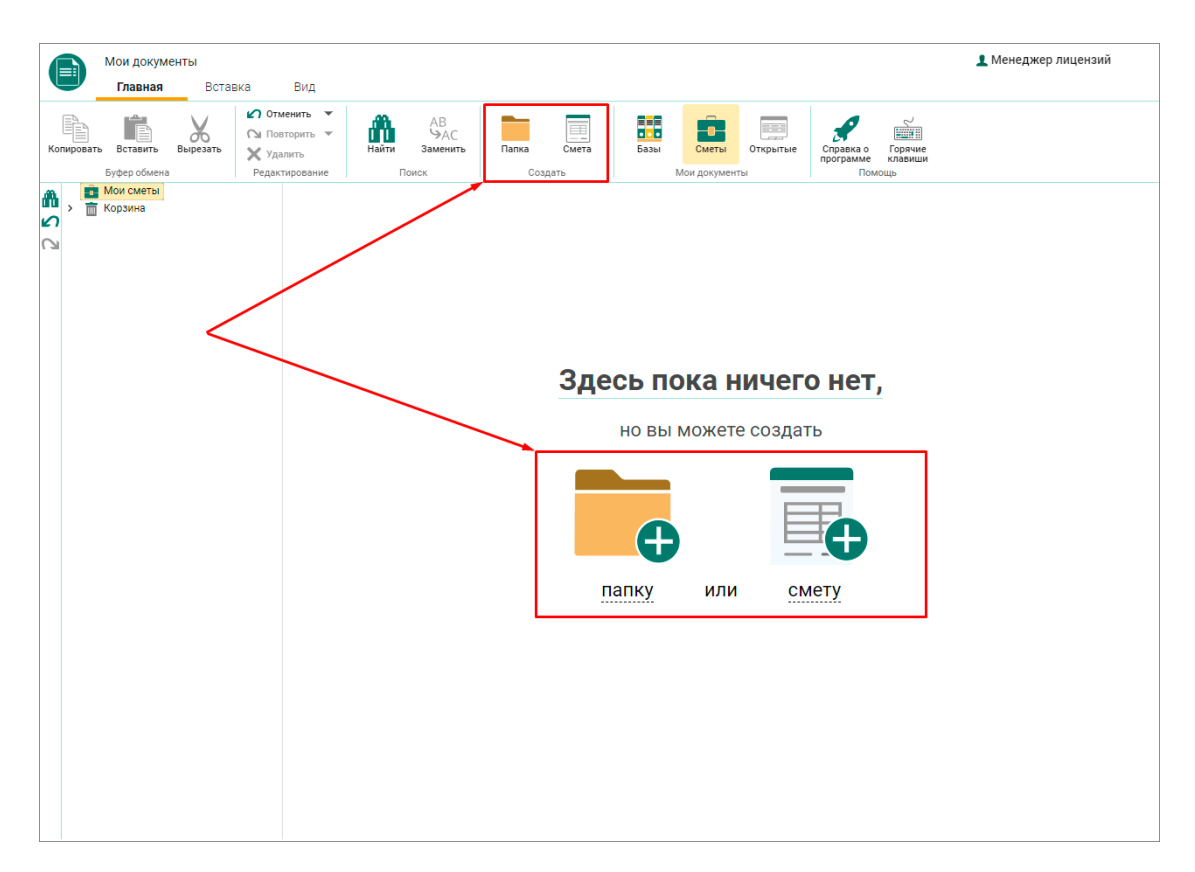

#### Создание сметы или папки

# Переименование

Для переименования новой созданной папки кликните по ее названию 2 раза левой кнопкой мыши или правой кнопкой мыши и выберите пункт из контекстного меню "Переименовать"

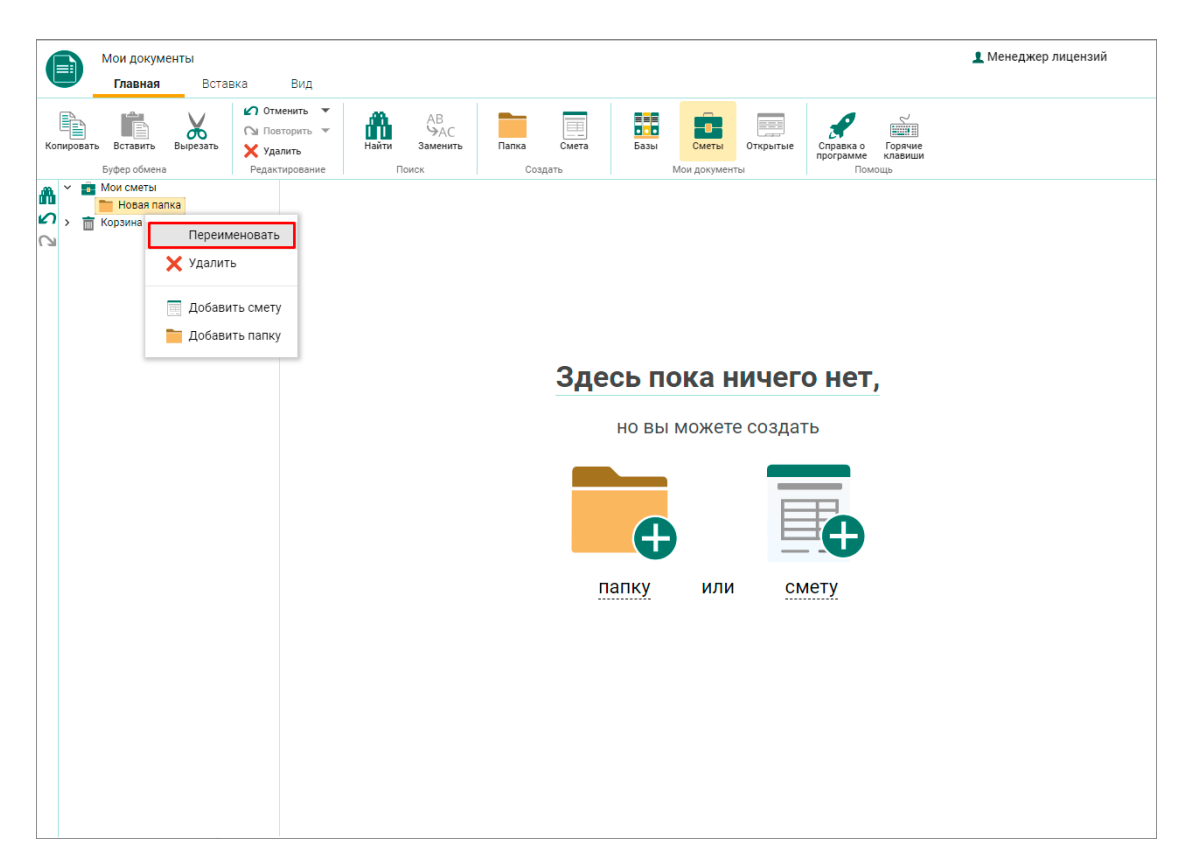

Переименование сметы или папки

# Добавление

В созданной папке можно добавлять вложенные папки или сметы:

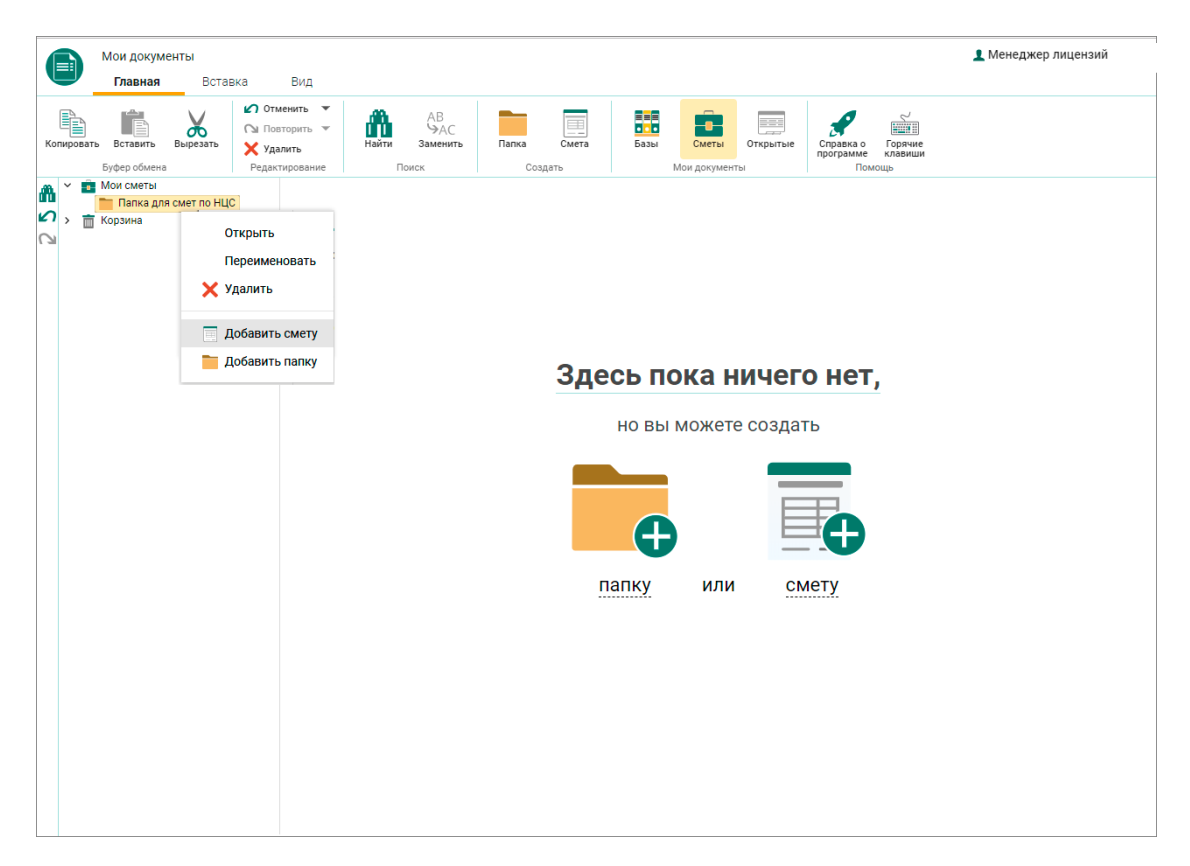

#### Создание структуры папок

#### Заполнение карточки сметы

Новому сметному документу необходимо заполнить карточку сметы:

- Наименование сметного расчета;
- Используемая нормативная база;
- Регион строительства;
- Значение коэффициента регионально-климатические условия строительства (для определенных регионов строительства);
- Зона строительства (для регионов имеющих зональное деление);
- Зональный коэффициент (при условии наличия зонального деления);
- Сейсмическое районирование территории;
- Начало и окончание строительства;
- Коэффициент увеличения продолжительности;
- Прогнозный индекс;
- НДС, %.

|           | Мои документы                                                                  |                                        |                                                                             |                        |                |                                                                             | 1 Менеджер лицензий |  |
|-----------|--------------------------------------------------------------------------------|----------------------------------------|-----------------------------------------------------------------------------|------------------------|----------------|-----------------------------------------------------------------------------|---------------------|--|
|           | Главная Встав                                                                  | ка В                                   | Вид                                                                         |                        |                |                                                                             |                     |  |
| Копироват | вставить Вырезать<br>Буфер обмена                                              | Отмени<br>Повтор<br>Удалит<br>Редактир | ить<br>рить<br>ть Найти ВАС<br>Заменить<br>Поиск                            | Папка Смета<br>Создать | Базы Мои докум | открытые Справка о Горя<br>программе клав<br>Помощь                         | J<br>HIII<br>HIIIIH |  |
|           | Мои сметы<br>Папка для смет по НЦС<br>Смета на строитель<br>многоквартирного д | ство<br>цома                           | Наименование сметного расчета: Смета на строительство многоквартирного дома |                        |                |                                                                             |                     |  |
|           |                                                                                |                                        | Используемая нормативная<br>база:                                           | <u> </u>               |                |                                                                             |                     |  |
|           |                                                                                |                                        | Регион строительства                                                        | г. Москва              | •              | Значение коэффициента<br>регионально-климатические<br>условия строительства | e <u>1,00 ~</u>     |  |
|           |                                                                                | :                                      | Зона строительства                                                          | Отсутствует            | •              | Зональный коэффициент                                                       | Отсутствует         |  |
|           |                                                                                |                                        | Сейсмическое районирование<br>территории                                    | Отсутствует            | •              |                                                                             |                     |  |
|           |                                                                                |                                        | Начало строительства                                                        | 24.06.2019             | ۲              | Продолжительность<br>строительства (мес.)                                   | 12                  |  |
|           |                                                                                |                                        | Коэффициент увеличения<br>продолжительности                                 | 1                      |                | Окончание строительства                                                     | 25.06.2020          |  |
|           |                                                                                | 1                                      | Прогнозный индекс                                                           | 1,125946               |                | НДС, %                                                                      | 20                  |  |
|           |                                                                                |                                        |                                                                             |                        |                |                                                                             |                     |  |

Карточка сметы (параметры сметы)

## Удаление

Для удаления папки или сметы воспользуйтесь сочетанием клавиш **<Ctrl+Delete>** или кнопкой "Удалить" на панели инструментов или в контекстном меню.

| Мои документы                                             |                                                                                  |                                                            |                                                                             | Менеджер лицензий |  |  |
|-----------------------------------------------------------|----------------------------------------------------------------------------------|------------------------------------------------------------|-----------------------------------------------------------------------------|-------------------|--|--|
|                                                           | Вид<br>нить нати Заменить<br>нати Заменить<br>поиск<br>усосна рамено<br>Поиск    | Папка Смета Базы Мон донум                                 | открытые Справка о Горичие<br>пограние<br>ненты Помоща                      |                   |  |  |
| Смета на строительство<br>многокватирного дома<br>Корзина |                                                                                  |                                                            |                                                                             |                   |  |  |
|                                                           | Используемая нормативная<br>база:                                                | Укрупненные нормативы цены строительства (Редакция 2017г.) |                                                                             |                   |  |  |
|                                                           | Регион строительства                                                             | г. Москва 💌                                                | Значение коэффициента<br>регионально-климатические<br>условия строительства | 1,00 -            |  |  |
|                                                           | Зона строительства                                                               | Отсутствует 👻                                              | Зональный коэффициент                                                       | Отсутствует       |  |  |
|                                                           | Сейсмическое районирование<br>территории                                         | Выберите сейсмическую зону 🕶                               |                                                                             |                   |  |  |
|                                                           | Начало строительства                                                             | 24.06.2019                                                 | Продолжительность<br>строительства (мес.)                                   | 12                |  |  |
|                                                           | Коэффициент увеличения продолжительности                                         | 1                                                          | Окончание строительства                                                     | 25.06.2020        |  |  |
|                                                           | Прогнозный индекс                                                                | 1,125946                                                   | НДС, %                                                                      | 20                |  |  |
|                                                           |                                                                                  |                                                            |                                                                             |                   |  |  |
|                                                           | Всего: 0,00 тыс. руб. с УСС                                                      | : 0,00 тыс. руб. НДС: 0,00 тыс. р                          | уб. с НДС: 0,00 тыс. руб.                                                   |                   |  |  |
|                                                           |                                                                                  | l                                                          | 📝 Редакти                                                                   | ировать смету     |  |  |
|                                                           | Дата создания: 28.11.2019 16:33 Дата последнего редактирования: 28.11.2019 16:35 |                                                            |                                                                             |                   |  |  |

Удаление сметы или папки
| f                  | Мои докуме                                                                   | нты                            |                                              |                                      |                                       |                        |                       |                                            |                                            | 👤 Менеджер лицензий |
|--------------------|------------------------------------------------------------------------------|--------------------------------|----------------------------------------------|--------------------------------------|---------------------------------------|------------------------|-----------------------|--------------------------------------------|--------------------------------------------|---------------------|
| Копир              | Главная<br>овать Вставить<br>Буфер обмена                                    | Вырезат                        | ставка<br>Гъ Сти<br>Гъ Гов<br>Худа<br>Редакт | Вид<br>торить •<br>лить<br>гирование | найти АВ<br>ЭАС<br>Заменить           | Папка Смета<br>Создать | Базы Смет             | гы Открытые                                | Справка о<br>программе<br>Помощь           |                     |
| ڈ <b>ٹھ</b><br>2 ک | <ul> <li>Мои сметы</li> <li>Папка для</li> <li>Смета н<br/>многок</li> </ul> | смет НЦ<br>на строи<br>ватирно | ЦС<br>тельство<br>го дома                    | Наим                                 | иенование сметног                     | о расчета: См          | ета на строител       | пьство мног                                | окватирного до                             | ома                 |
|                    | Корзина                                                                      | X                              | ( Вырезать<br>В Копирова                     | ТЬ                                   | эзуемая нормативная                   | Укрупненные но         | омативы цены стро     | оительства (Ред                            | акция 2017г.)                              | •                   |
|                    |                                                                              |                                | Открыть<br>Переимен                          | ювать                                | і строительства                       | г. Москва              | *                     | Значение ко<br>регионально<br>условия стро | эффициента<br>-климатические<br>рительства | 1,00 👻              |
|                    |                                                                              |                                | Добавить<br>Добавить                         | смету                                | троительства                          | Отсутствует            | -                     | Зональный н                                | соэффициент                                | Отсутствует         |
|                    |                                                                              |                                |                                              | терри                                | ическое районирование<br>тории        | Выберите сейсми        | ическую зону 🔻        |                                            |                                            |                     |
|                    |                                                                              |                                |                                              | Начал<br>Коэфф                       | ю строительства<br>фициент увеличения | 24.06.2019             |                       | Продолжите<br>строительст                  | льность<br>ва (мес.)                       | 12                  |
|                    |                                                                              |                                |                                              | продо<br>Прогн                       | лжительности<br>юзный индекс          | 1,125946               |                       | Окончание с<br>НДС, %                      | троительства                               | 20                  |
|                    |                                                                              |                                |                                              |                                      |                                       |                        |                       |                                            |                                            |                     |
|                    |                                                                              |                                |                                              | Всего                                | о: 0,00 тыс. руб. с УС                | с: 0,00 тыс. руб.      | <b>НДС:</b> 0,00 тыс. | руб. с НДС:                                | 0,00 тыс. руб.                             |                     |
|                    |                                                                              |                                |                                              |                                      |                                       |                        |                       | 40: 29 11 2010 1                           | 🕎 Редакт                                   | ировать смету       |

Удаление сметы или папки

# Отмена и повторение последнего действия

При необходимости можно отменить или повторить последнее действие сочетанием клавиш **<Ctrl+Z>** и **<Ctrl+Y>** или кнопками на панели инструментов или в меню быстрого доступа.

|             | Мои докум                                                               | иенты                                          |                                        | Pup                                             |                                     |                |                           |                                                          |                               | 👤 Менеджер лицензий |   |
|-------------|-------------------------------------------------------------------------|------------------------------------------------|----------------------------------------|-------------------------------------------------|-------------------------------------|----------------|---------------------------|----------------------------------------------------------|-------------------------------|---------------------|---|
| Копиров     | вать Вставить<br>Буфер обмен                                            | вырезать                                       | ВКА<br>Отм<br>О∎ Пое<br>Х Уда<br>Редак | анить<br>аторить<br>илить<br>тирование<br>Поиск | 3<br>АС<br>нить Папка См<br>Создать | иета Базы      | Сметы От<br>Мои документы | крытые Справка с<br>программи                            | Сорячие<br>в клавиши<br>омощь |                     |   |
| °<br>∎<br>2 | <ul> <li>Мои сметы</li> <li>Папка дл</li> <li>Смет<br/>много</li> </ul> | 1я смет по НЦ<br>а на строител<br>оквартирного | С<br>ьство<br>дома                     | Наименование сме                                | тного расчета:                      | Смета на стр   | роительство               | о многокварти                                            | ірного <b>д</b> ома           | 3                   |   |
| >           | 🔲 корзина                                                               |                                                |                                        | Используемая норматия<br>база:                  | зная<br>Укрупненны                  | е нормативы це | ны строительс             | тва (Редакция 20                                         | 17r.)                         |                     | • |
|             |                                                                         |                                                |                                        | Регион строительства                            | г. Москва                           |                |                           | нение коэффициен<br>юнально-климати<br>овия строительств | нта<br>ические 1,0<br>за      | 10                  | * |
|             |                                                                         |                                                |                                        | Зона строительства                              | Отсутствует                         |                | 👻 Зона                    | альный коэффици                                          | ент Ото                       | сутствует           |   |
|             |                                                                         |                                                |                                        | Сейсмическое районирс<br>территории             | отсутствует                         |                | •                         |                                                          |                               |                     |   |
|             |                                                                         |                                                |                                        | Начало строительства                            | 24.06.2019                          |                | Прод<br>стро              | должительность<br>рительства (мес.)                      | 12                            |                     |   |
|             |                                                                         |                                                |                                        | Коэффициент увеличени<br>продолжительности      | <b>1</b>                            |                | Окон                      | нчание строитель                                         | ства 25.                      | 06.2020             |   |
|             |                                                                         |                                                |                                        | Прогнозный индекс                               | 1,125946                            |                | ндс                       | °, %                                                     | 20                            |                     |   |

Отмена и повторение действий

#### Корзина

Удаленные сметы и папки попадают в корзину. Откуда есть возможность их окончательно удалить или восстановить.

| Мои документы<br>Главная Вставка                                      | Вид                                                             |                                   |                                                                                                    | 👤 Менеджер лицензий      |
|-----------------------------------------------------------------------|-----------------------------------------------------------------|-----------------------------------|----------------------------------------------------------------------------------------------------|--------------------------|
| Копировать Ватавить Вырезать Удал<br>Буфер обмена                     | енить АВ<br>юрить Найти ААВ<br>Найти Заменить<br>ирование Поиск | Папка Смета Базы Мон докум        | открытые<br>открытые<br>справка о<br>программе<br>программе<br>программе<br>справка о<br>программе |                          |
|                                                                       | Наименование сметного                                           | расчета: Новая смета              |                                                                                                    |                          |
| <ul> <li>Корзина</li> <li>Новая папка</li> <li>Новая смета</li> </ul> | Используемая нормативная<br>база:                               | Укрупненные нормативы цены строи  | тельства (Редакция 2017г.)                                                                         | •                        |
|                                                                       | Регион строительства                                            | Выберите регион 👻                 | Значение коэффициента<br>регионально-климатические<br>условия строительства                        | Выберите коэффициент 🗸 👻 |
|                                                                       | Зона строительства                                              | Отсутствует 👻                     | Зональный коэффициент                                                                              | Отсутствует              |
|                                                                       | Сейсмическое районирование<br>территории                        | Выберите сейсмическую зону 🕶      |                                                                                                    |                          |
|                                                                       | Начало строительства                                            | Выберите дату                     | Продолжительность<br>строительства (мес.)                                                          | 0                        |
|                                                                       | Коэффициент увеличения<br>продолжительности                     | 1                                 | Окончание строительства                                                                            | Выберите дату 🖻          |
|                                                                       | Прогнозный индекс                                               | 1                                 | НДС, %                                                                                             | 0                        |
|                                                                       | Всего: 0,00 тыс. руб. с УСС                                     | : 0,00 тыс. руб. НДС: 0,00 тыс. р | уб. <b>с НДС:</b> 0,00 тыс. руб.                                                                   |                          |
|                                                                       |                                                                 |                                   | 📝 Восста                                                                                           | новить смету             |
|                                                                       | Дата создания: 20.08.2019 11:29                                 | Дата последнего редактирования    | a: 20.08.2019 11:29                                                                                |                          |

Восстановление сметы из корзины

# Редактирование сметы НЦС

## Открытие сметы

Для перехода к редактированию сметы нажмите кнопку "Редактировать смету" или кликнете правой кнопкой мыши по названию сметы в левой части окна и в контекстном меню выберите пункт "Открыть":

|             | Мои докумен                                     | ТЫ                                         | Rus                                                  |                                     |                          |                  |                                          |                                              | Менеджер лицензий |
|-------------|-------------------------------------------------|--------------------------------------------|------------------------------------------------------|-------------------------------------|--------------------------|------------------|------------------------------------------|----------------------------------------------|-------------------|
| Копировать  | Вставить В                                      | вырезать                                   | Отменить<br>Повторить<br>Х Удалить<br>Редактирование | АВ<br>ЭАС<br>Найти Заменить         | Папка Смета              | Базы Мои доку    | ты Открытые                              | Справка о<br>программе<br>Помощь             |                   |
| ₽<br>2<br>2 | Мои сметы<br>Папка для с<br>Смета на<br>многокв | мет НЦС<br>а строительств<br>атирного дома | Наи                                                  | менование сметного                  | расчета: Сме             | та на строите    | льство мног                              | окватирного до                               | ма                |
| >           | корзина                                         | 🖌 Выре<br>🗎 Копир                          | зать<br>ровать                                       | пьзуемая нормативная                | Укрупненные норм         | иативы цены стро | оительства (Ред                          | дакция 2017г.)                               | Ŧ                 |
|             | 1                                               | Откры<br>Переи<br>🗙 Удали                  | ыть<br>именовать<br>ить                              | н строительства                     | г. Москва                | •                | Значение ко<br>региональн<br>условия стр | оэффициента<br>о-климатические<br>оительства | 1,00 -            |
|             |                                                 | 🧮 Добан<br>🚞 Добан                         | вить смету<br>вить папку                             | строительства                       | Отсутствует              | •                | Зональный                                | коэффициент                                  | Отсутствует       |
|             |                                                 |                                            | сеисн                                                | мическое районирование<br>птории    | Выберите сейсмич         | ескую зону 🔻     |                                          |                                              |                   |
|             | $\square$                                       |                                            | Нача                                                 | по строительства                    | 24.06.2019               |                  | Продолжите<br>строительст                | ельность<br>гва (мес.)                       | 12                |
|             |                                                 |                                            | Коэф<br>продо                                        | фициент увеличения<br>олжительности | 1                        |                  | Окончание                                | строительства                                | 25.06.2020        |
|             |                                                 |                                            | Прогн                                                | нозный индекс                       | 1,125946                 |                  | ндс, %                                   |                                              | 20                |
|             |                                                 |                                            |                                                      |                                     |                          |                  |                                          |                                              |                   |
|             |                                                 |                                            | Bcer                                                 | о: 0,00 тыс. руб. с УС              | <b>С:</b> 0,00 тыс. руб. | ндс: 0,09 тыс.   | руб. с НДС                               | : 0,00 тыс. руб.                             |                   |
|             |                                                 |                                            |                                                      |                                     | J                        |                  |                                          | 🕎 Редакті                                    | ировать смету     |

Редактирование сметы

Общий вид новой открытой сметы:

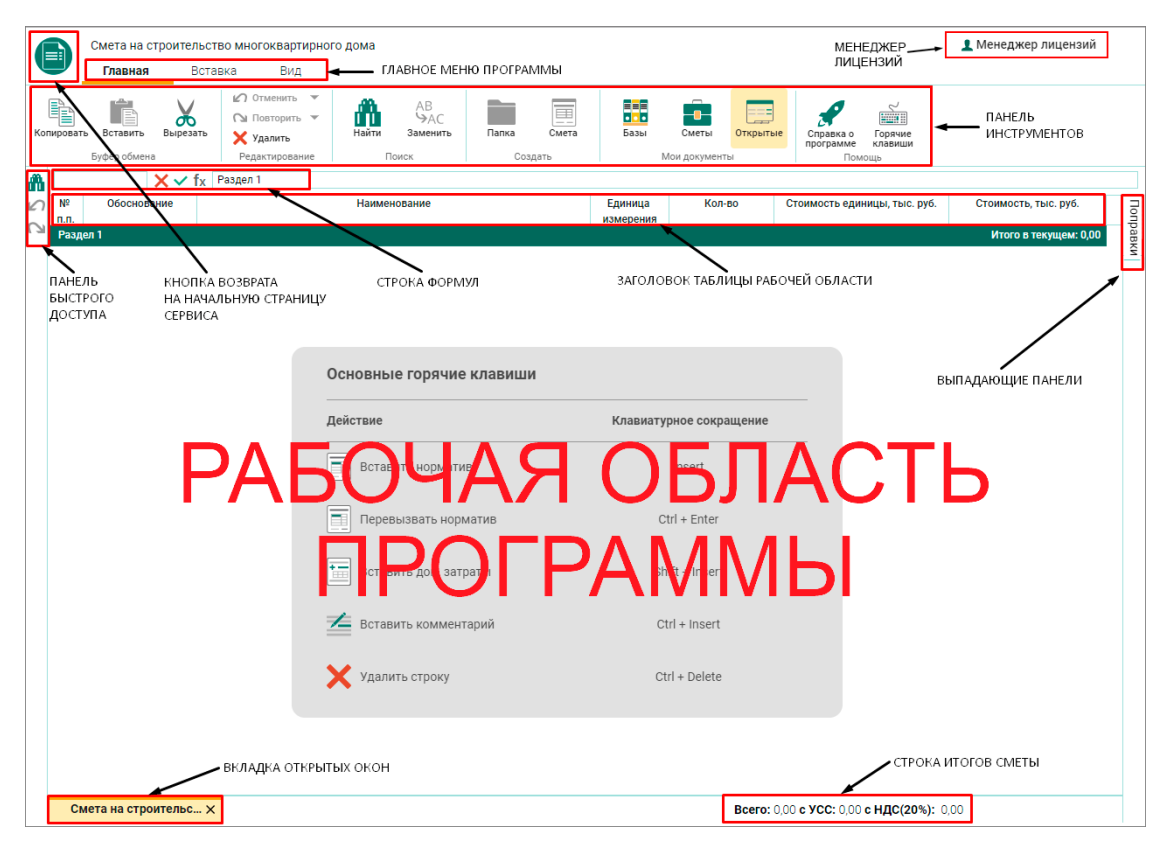

#### Общий вид открытого сметы

Новая смета всегда создается с одним разделом с названием "Раздел 1". При необходимости его можно переименовать. Для этого введите название в строке формул. В центре рабочей области программы отображаются сочетания горячих клавиш, которые пригодятся для начала работы со сметой.

## Добавление новой строки

Для добавления новой строки нажмите клавишу **<Insert>** или перейдите на вкладку "Вставка" и нажмите кнопку "Норматив" на панели инструментов или вызовете контекстное меню в рабочей области окна правой кнопкой мыши.

| Смета на строительство многокват<br>Главная Вставка Ви                  | ирного дома<br>Iд                                 |                    |                                  | Менеджер лицензий |
|-------------------------------------------------------------------------|---------------------------------------------------|--------------------|----------------------------------|-------------------|
| Раздел Подраздел Норматив Доп. затраты<br>Элемент структуры Новая строк | Комментарий                                       |                    |                                  |                   |
| ▲ X ✓ fx Раздел 1                                                       | Hannaugenung                                      | Елиница Кол-во     | CTOMMOSTE ORIGINAL THIS DVG      |                   |
|                                                                         | Палменование                                      | измерения          | стоимость единицы, тыс. рус.     |                   |
| Газдел I Копироз<br>Ж. Вырезат<br>В Вставит                             | зать<br>гь<br>ь                                   |                    |                                  |                   |
| <ul> <li>Добавит</li> <li>Добавит</li> </ul>                            | гь раздел<br>гь подраздел е горячие клавиши       | <b>`</b>           |                                  |                   |
| 🗏 Добави                                                                | гь норматив                                       | Клавиатурное сокра | щение                            |                   |
| 😨 добавит<br>🚈 добавит                                                  | гь доп. затраты<br>ить норматив<br>гь комментарий | Insert             |                                  |                   |
| С отмени                                                                | вызвать норматив                                  | Ctrl + Enter       |                                  |                   |
| С Повтори                                                               | ить доп. затраты                                  | Shift + Insert     |                                  |                   |
| Х Удалить                                                               | ротавить комментарий                              | Ctrl + Insert      |                                  |                   |
|                                                                         | Х Удалить строку                                  | Ctrl + Delete      |                                  |                   |
|                                                                         |                                                   |                    |                                  |                   |
| Смета на строит 🗙                                                       |                                                   |                    | Всего: 0,00 с УСС: 0,00 с НДС(20 | 0%): 0,00         |

Добавление новой позиции в смете

Обратите внимание, что напоминание об основных горячих клавишах исчезло - оно отображается только для новых смет до начала их редактирования.

|            | Смета на строительств | во многокватирного дома                                                    |                           |                      |                |                                          | 👤 Менеджер лицензий   |      |
|------------|-----------------------|----------------------------------------------------------------------------|---------------------------|----------------------|----------------|------------------------------------------|-----------------------|------|
| Копировате | Буфер обмена          | ака олд<br>Отменить ⊂<br>С Повторить ⊂<br>Худалить<br>Редактирование Поиск | АС Папка Смета<br>Создать | Базы                 | Сметы Открытые | Справка о Горячие<br>программе<br>Помощь |                       |      |
| <b>A</b>   | X V fx                |                                                                            |                           |                      |                |                                          |                       |      |
|            | Обоснование           | Наименование                                                               |                           | Единица<br>измерения | Кол-во         | Стоимость единицы, тыс. руб.             | Стоимость, тыс. руб.  | loub |
| Y Pas      | дел 1                 |                                                                            |                           |                      | 0.00           | 0.00                                     | Итого в текущем: 0,00 | авки |
|            |                       |                                                                            |                           |                      | 0,00           | 0,00                                     | 0,00                  |      |
|            |                       |                                                                            |                           |                      |                |                                          |                       |      |
|            |                       |                                                                            |                           |                      |                |                                          |                       |      |
|            |                       |                                                                            |                           |                      |                |                                          |                       |      |
|            |                       |                                                                            |                           |                      |                |                                          |                       |      |
|            |                       |                                                                            |                           |                      |                |                                          |                       |      |
|            |                       |                                                                            |                           |                      |                |                                          |                       |      |
|            |                       |                                                                            |                           |                      |                |                                          |                       |      |
|            |                       |                                                                            |                           |                      |                |                                          |                       |      |
|            |                       |                                                                            |                           |                      |                |                                          |                       |      |
|            |                       |                                                                            |                           |                      |                |                                          |                       |      |
|            |                       |                                                                            |                           |                      |                |                                          |                       |      |
|            |                       |                                                                            |                           |                      |                |                                          |                       |      |
|            |                       |                                                                            |                           |                      |                |                                          |                       |      |
|            |                       |                                                                            |                           |                      |                |                                          |                       |      |
|            |                       |                                                                            |                           |                      |                |                                          |                       |      |
|            |                       |                                                                            |                           |                      |                |                                          |                       |      |
|            |                       |                                                                            |                           |                      |                |                                          |                       |      |
|            |                       |                                                                            |                           |                      |                |                                          |                       |      |
|            |                       |                                                                            |                           |                      |                |                                          |                       |      |
|            |                       |                                                                            |                           |                      |                |                                          |                       |      |
|            |                       |                                                                            |                           |                      |                |                                          |                       |      |
|            | Смета на строит 🗙     |                                                                            |                           |                      | Bcer           | о: 0,00 с УСС: 0,00 с НДС(20%            | ): 0,00               |      |

Новая пустая сметная строка

## Внесение данных

Внесите шифр расценки в ячейку "Обоснование" и нажмите **<Ctrl+Enter>**.

Отредактируйте объем и наименование, если это необходимо.

|                                                                                                    | Смета на стро                | ительство многокватирного<br>Вставка Вил | одома                               |                        |           |                |                                  | 👤 Менеджер лицензий         |
|----------------------------------------------------------------------------------------------------|------------------------------|------------------------------------------|-------------------------------------|------------------------|-----------|----------------|----------------------------------|-----------------------------|
|                                                                                                    | Копировать В<br>Буфер обмена | ырезать<br>Редактирование                | найти АВ<br>Найти Заменить<br>Поиск | Папка Смета<br>Создать | Базы      | Сметы Открытые | Справка о<br>программе<br>Помощь |                             |
| Occurrent weigen weigen in the provided of the provided of the provided | A 🛛 🗙                        | ✓ fx 250,00                              |                                     |                        |           |                |                                  |                             |
| Instruction         Instruction                                                                                                    | № Обосновани                 | 3                                        | Наименование                        |                        | Единица   | Кол-во         | Стоимость единицы, тыс. руб.     | Стоимость, тыс. руб.        |
| 08-01-001-04       [ercore cages He 280 wett" (20 wett")       1 mecto       250,00       677,51       171 20445         1       1       mecto       250,00       677,51       171 20445       171 20445         1       1       1       1       1       100000       677,51       171 20445                                                                                                    | ∩.n.<br>× Pasnen 1           |                                          |                                     |                        | измерения |                |                                  | Итого в текущем: 171 204 45 |
|                                                                                                    | 03-01-001-04                 | Летские салы на 280 мест                 | (250 Mect)                          |                        | 1 место   | 250.00         | 677.51                           | 171 204 45                  |
| Смета на строит Х                                                                                                    | 000100104                    | gereinie eugerna zoo meer                | (200 mccr)                          |                        | T MCCTO   | 200,00         | 077,01                           | 171 204,40                  |
| Смета на строит × Всего: 171 204,45 с УСС: 192 766,97 с НДС(20%): 231 320,36                                                                                                    |                              |                                          |                                     |                        |           |                |                                  |                             |
|                                                                                                    | Смета на стр                 | оит Х                                    |                                     |                        |           | Bcero          | : 171 204,45 c YCC: 192 766,9    | 7 с НДС(20%): 231 320,36    |

Новая заполненная сметная строка

# Назначение поправок

Для назначения поправок необходимо открыть выпадающую панель "Поправки":

|            | Смета на строите<br>Главная    | ельство многокватирного,<br>Вставка Вид                  | дома                                 |             |                      |                |                       | 👤 Менеджер ли                                                         | цензий        |
|------------|--------------------------------|----------------------------------------------------------|--------------------------------------|-------------|----------------------|----------------|-----------------------|-----------------------------------------------------------------------|---------------|
| Копировати | вставить Вырез<br>Буфер обмена | С Отменить<br>О Повторить<br>Х Удалить<br>Редактирование | Найти АВ<br>ЭАС<br>Заменить<br>Поиск | Папка Смета | Базы                 | Сметы Открытын | е Справка о программе | Горячие<br>клавиши<br>мощь                                            |               |
| <b>A</b>   | ×v                             | f <sub>X</sub> 250,00                                    |                                      |             |                      |                | _                     |                                                                       |               |
| Nº<br>п.п. | Обоснование                    |                                                          | Наименование                         |             | Единица<br>измерения | Кол-во         | Стоимость еди         | Поправки                                                              | <b>≸</b> ∏onp |
| Y Pas      | удел 1                         |                                                          |                                      |             |                      |                | _                     | 03-01-001-04                                                          | aBK           |
|            | 03-01-001-04                   | Детские сады на 280 мест (2                              | 250 мест)                            |             | 1 место              | 250,00         |                       | Регклимат. коэффициент                                                | 1             |
|            |                                |                                                          |                                      |             |                      |                |                       | Переход от базового региона                                           | 1.02          |
|            |                                |                                                          |                                      |             |                      |                |                       | Пункт 22 тех. части<br>внутренняя отделка<br>Коэффициент не применен  | ~             |
|            |                                |                                                          |                                      |             |                      |                |                       | Пункт 22 тех. части<br>электрооборудование<br>Коэффициент не применен | ~             |
|            |                                |                                                          |                                      |             |                      |                |                       | Пункт 24 тех. части<br>Коэффициент не применен                        | ~             |
|            |                                |                                                          |                                      |             |                      |                |                       | Пункт 24 тех. части<br>вентиляция<br>Коэффициент не применен          | ~             |
|            |                                |                                                          |                                      |             |                      |                |                       | Пункт 24 тех. части<br>остекление<br>Коэффициент не применен          | ~             |
|            |                                |                                                          |                                      |             |                      |                |                       |                                                                       |               |

Выпадающая панель Поправки

Фиксирование (снятие фиксации) панели производится нажатием на кнопку

Выберите необходимую поправку и нажмите на нее левой кнопкой мыши:

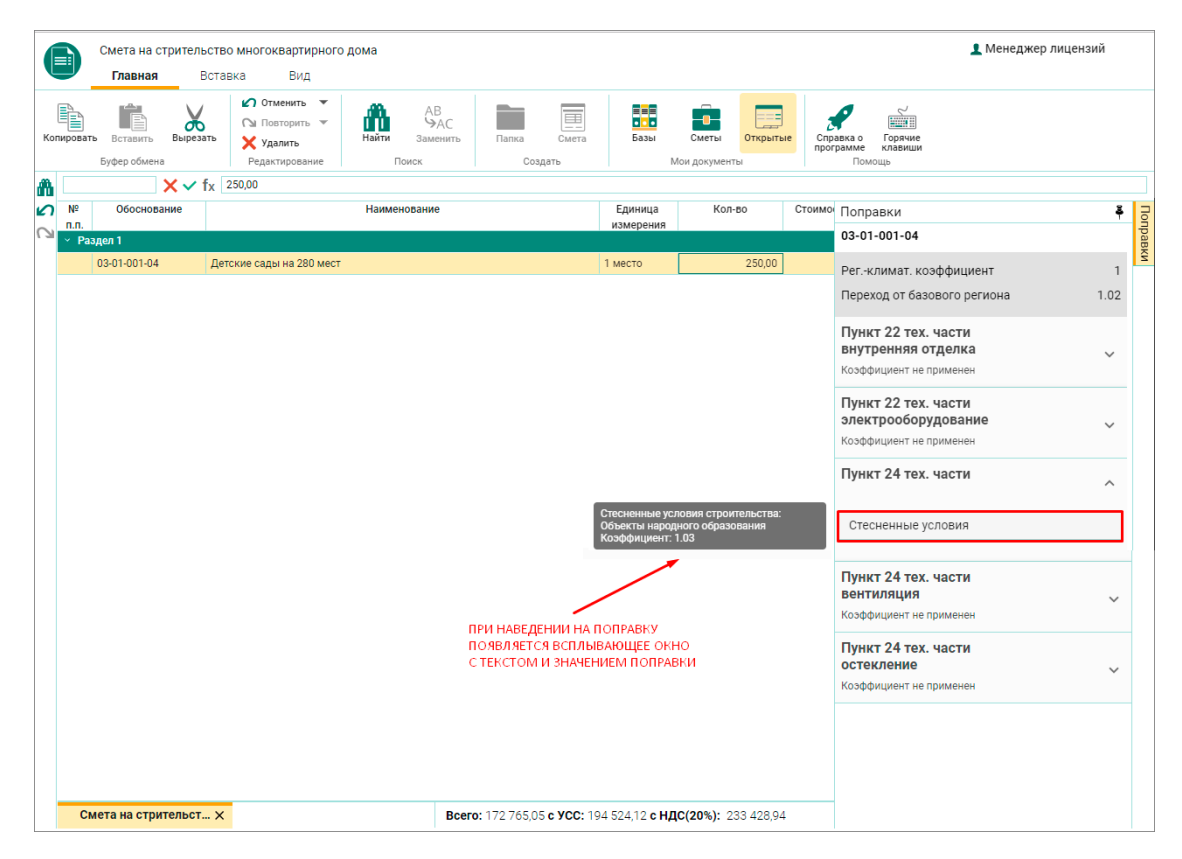

Всплывающая подсказка с текстом и значением поправки

При необходимости выберите еще поправку, нажмите левую кнопку мыши:

|           | Смета на стрительство<br>Главная Встан | о многоквартирного д<br>вка Вид                                                              | ома                          |                            |                                   |                                                |                | 👤 Менедж                                                              | сер лицензий |
|-----------|----------------------------------------|----------------------------------------------------------------------------------------------|------------------------------|----------------------------|-----------------------------------|------------------------------------------------|----------------|-----------------------------------------------------------------------|--------------|
| Копироват | вырезать<br>Буфер обмена               | <ul> <li>Отменить ▼</li> <li>Повторить ▼</li> <li>Удалить</li> <li>Редактирование</li> </ul> | АВ<br>УАС<br>Замени<br>Поиск | ть Папка Смета<br>Создать  | Базы                              | Сметы Открыть                                  | е Спр          | авка о Горячие<br>крамме клавищи<br>Помощь                            |              |
| <b>a</b>  | <b>×</b> ✓ fx                          | 250,00                                                                                       |                              |                            |                                   |                                                |                |                                                                       |              |
|           | Обоснование                            |                                                                                              | Наименование                 |                            | Единица<br>измерения              | Кол-во                                         | Стоимо         | Поправки                                                              | ₹ Ion        |
| l SI → Pa | здел 1                                 |                                                                                              |                              |                            | 1                                 | 050.00                                         |                | 03-01-001-04                                                          | авки         |
|           | 03-01-001-04 Дет                       | ские сады на 280 мест                                                                        |                              |                            | 1 место                           | 250,00                                         |                | Регклимат. коэффициент<br>Переход от базового региона                 | 1<br>1.02    |
|           |                                        |                                                                                              |                              |                            | Дополнительн<br>отделке (устро    | ые требования к внутр<br>йство подвесных пото  | ренней<br>Лков | Пункт 22 тех. части<br>внутренняя отделка                             | ^            |
|           |                                        |                                                                                              |                              |                            | из гипсокартон<br>тепло-, звукоиз | ных листов, устройств<br>оляции) сверх учтенны | BO<br>bix B    | Внутренняя отделка                                                    |              |
|           |                                        |                                                                                              |                              |                            | Коэффициент:                      | 1.02                                           |                | Применен коэффициент: 1.02                                            |              |
|           |                                        |                                                                                              |                              |                            |                                   |                                                |                | Пункт 22 тех. части<br>электрооборудование<br>Коэффициент не применен | ~            |
|           |                                        |                                                                                              |                              |                            |                                   |                                                |                | Пункт 24 тех. части<br>Применен коэффициент: 1.03                     | ~            |
|           |                                        |                                                                                              |                              |                            |                                   |                                                |                | Пункт 24 тех. части<br>вентиляция<br>Коэффициент не применен          | ~            |
|           |                                        |                                                                                              |                              |                            |                                   |                                                |                | Пункт 24 тех. части<br>остекление<br>Коэффициент не применен          | ~            |
|           |                                        |                                                                                              |                              |                            |                                   |                                                |                |                                                                       |              |
| CI        | иета на стрительст 🗙                   |                                                                                              | E                            | Bcero: 181 506,96 c YCC: : | 204 367,04 <b>c H£</b>            | (C(20%): 245 240,44                            | ļ.             |                                                                       |              |

#### Добавление еще одной поправки

Если поправка применена к расценке, то у нее появляется темно-зеленый фон, при сворачивании пункта отображается поле "Применен коэффициент:".

Некоторые поправки зависят от различных параметров (например, расстояние перевозки). В таких случаях в поправках есть возможность выбрать значение из указанного диапазона с помощью ползунка:

|          | Смета на строител<br>Главная В     | ьство многокватирного дома<br>ставка Вид                             |                                                                              |                                                                                    |             | 👤 Менеджеј                                                                                                    | р лицензий            |
|----------|------------------------------------|----------------------------------------------------------------------|------------------------------------------------------------------------------|------------------------------------------------------------------------------------|-------------|----------------------------------------------------------------------------------------------------|-----------------------|
| Копирова | ть Вставить Выреза<br>Буфер обмена | Го Отменить Сал Поегорить Сал Поегорить Редактировение Поиск Создать | Базы                                                                         | Сметы Открытые                                                                     | Справ       | ка о Горачие<br>клабици<br>Помоць                                                                                                    |                       |
| <b>A</b> | <b>×</b> √ f                       | Х Устройство новой однопутной железнодорожной линии на автономной тя | ге с сооружение                                                              | м земляного полотна "н                                                             | насыпь из в | зыемки" и "насыпь из карьера до 50%". Ј                                                                                                    | 1инии однопутные: к   |
| ∎<br>Nº  | Обоснование                        | Наименование                                                         | Единица                                                                      | Кол-во                                                                             | Стоимо Г    | Топравки                                                                                                    | ¥ 📃                   |
|          | 3808 1                             |                                                                      | измерения                                                                    |                                                                                    |             | 07-01-001-01                                                                                                    |                       |
| Y Pe     | 02 01 001 04                       | Retailing contraine 200 Mager (250 Mager)                            | 1 440070                                                                     | 250.00                                                                             |             |                                                                                                    | BKU                   |
|          | 03-01-001-04                       | детские сады на 200 мест (250 мест)                                  | 1 MecTO                                                                      | 200,00                                                                             | F           | <sup>р</sup> егклимат. коэффициент                                                                                                    | 1                     |
|          | 07-01-001-01                       | с сооружением земляного полотна "насыпь из выемки" и "насыпь из      | I KM                                                                         | 10,00                                                                              | г           | Переход от базового региона                                                                                                    | 0.98                  |
|          |                                    | карьера до 50%". Линии однопутные: категория местности по рельефу I, |                                                                              |                                                                                    |             |                                                                                                    |                       |
|          |                                    | категория линии 1                                                    |                                                                              |                                                                                    |             | тункт то тех. части                                                                                                    | ^                     |
|          |                                    |                                                                      | показателян Н<br>расстояния предстания при<br>материалов и г<br>железнодорож | ЦС в зависимости от<br>веокак балластных<br>рунта, дренирующего<br>ным транспортом |             | Перевозки ж/д транспортом<br>Перевозка грунта (км)<br>123<br>50<br>Перевозка балластных материало<br>300<br>100<br>Применен коэффициент: 1.027 | 200<br>B (KM)<br>1000 |
|          | Смета на строит                    | ×                                                                    |                                                                              | Bcer                                                                               | o: 1 371 8  | 35,73 с УСС: 1 544 612,95 с НДС(20                                                                                                    | %): 1 853 535,54      |

Выбор значения поправки с помощью ползунка

Пересчет сметы происходит автоматически.

# Сборники Нормативов и Поправок

Если шифр расценки неизвестен, то его можно посмотреть в сборнике. Для этого перейдите в документ "Базы", нажав одноименную кнопку на Панели инструментов или сочетание клавиш **<Ctrl+1>**.

В левой (структурной) части сборника содержатся свернутые списки Сборников и Поправок.

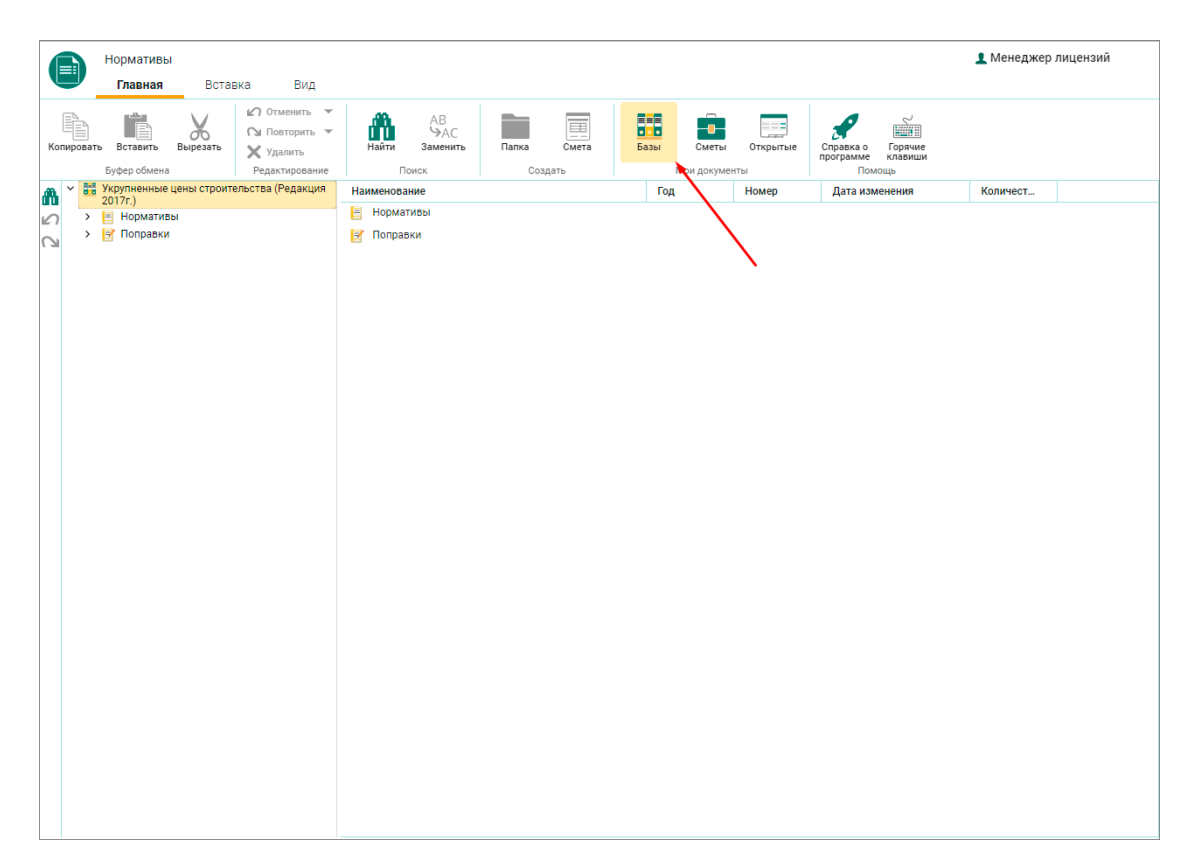

### Общий вид документа Базы

## Нормативы

Раскройте список сборников, выберите необходимый сборник, а в нем расценку.

| C        | Нормативы<br>Главная Вставка Вид                                                                                       |                                     |                                                                         |                             |                                     | <b>1</b> N       | 1енеджер лицензий  |      |
|----------|----------------------------------------------------------------------------------------------------|-------------------------------------|-------------------------------------------------------------------------|-----------------------------|-------------------------------------|------------------|--------------------|------|
| Копир    | овать Вставить Вырезать<br>Буфер обмена                                                                                | Найти АВ<br>ЭАС<br>Заменит<br>Поиск | Бапка Смета<br>Создать                                                  | Базы Сметы Откр             | справка о Г<br>программе к<br>Помощ | орячие<br>лавиши |                    |      |
| <b>m</b> | Укрупненные цены строительства (Редакция<br>2017г.)                                                                    | Отдел 1                             | Отдел 2                                                                 | Техническая часть           |                                     |                  |                    | 9    |
| 2        | <ul> <li>Нормативы</li> </ul>                                                                                          | Обоснование 个                       | Наимен                                                                  | олание                      | Единица                             | Мошность         | Стоимость единицы, | авл  |
| C        | Сборник № 01. Жилые здания                                                                                             | 02.01.001.01                        |                                                                         | io danno                    | измерения                           | 50               | тыс. руб.          | HN   |
|          | Сборник № 02. Административные<br>здания                                                                               | 03-01-001-01                        | детские сады на 30 мест                                                 |                             | 1 MecTo                             | 120              | 713,07             | CD . |
|          | Сборник № 03. Объекты народного<br>образования                                                                         | 3.01.001.03                         | детские сады на 200 мест                                                |                             | 1 место                             | 200              | 687.70             |      |
|          | 🛅 Сборник № 04. Объекты                                                                                                | 03-01-001-04                        | Летские сады на 280 мест                                                |                             | 1 место                             | 280              | 671.39             | i -  |
|          | здравоохранения<br>⊆ Сборник № 05. Спортивные здания и                                                                 | 03-01-001-05                        | Детские сады свыше 320 мест                                             | т                           | 1 место                             | 0                | 663,23             | 1    |
|          | сооружения                                                                                                    | 03-01-002-01                        | Детские сады с бассейном на                                             | 120 мест                    | 1 место                             | 120              | 996,17             |      |
|          | Сборник № 00. Обраты культуры<br>Сборник № 07. Железные дороги                                                         | 03-01-002-02                        | Детские сады с бассейном на                                             | 200 мест                    | 1 место                             | 200              | 898,45             |      |
|          | Сборник № 08. Автомобильные                                                                                            | 03-01-002-03                        | Детские сады с бассейном на                                             | 280 мест                    | 1 место                             | 280              | 800,74             |      |
|          | дороги<br>Сборник № 09. Мосты и путепроводы                                                                            | 03-01-002-04                        | Детские сады с бассейном св                                             | ыше 320 мест                | 1 место                             | 0                | 751,88             |      |
|          | Сборник № 10. Объекты                                                                                                  | 03-02-001-01                        | Школы на 100 мест                                                       |                             | 1 место                             | 100              | 1 552,33           |      |
|          | Сборник № 11. Наружные сети связи                                                                                      | 03-02-001-02                        | Школы на 200 мест                                                       |                             | 1 место                             | 200              | 1 176,99           |      |
|          | Сборник № 12. Наружные<br>алектрические сети.                                                                          | 03-02-001-03                        | Школы на 275 мест                                                       |                             | 1 место                             | 275              | 1 000,24           |      |
|          | Сборник № 13. Наружные тепловые                                                                                        | 03-02-001-04                        | Школы на 400 мест                                                       |                             | 1 место                             | 400              | 793,56             |      |
|          | сети<br>Сборник № 14. Наружные сети                                                                                    | 03-02-001-05                        | Школы на 550 мест                                                       |                             | 1 место                             | 550              | 701,14             |      |
|          | водоснабжения и канализации                                                                                            | 03-02-001-06                        | Школы на 700 мест                                                       |                             | 1 место                             | 700              | 651,69             |      |
|          | Сборник № 15. Наружные сети<br>газоснабжения                                                                           | 03-02-001-07                        | Школы на 800 мест                                                       |                             | 1 место                             | 800              | 618,73             |      |
|          | Сборник № 16. Малые архитектурные<br>формы                                                                             | 03-02-001-08                        | Школы на 1000 мест                                                      |                             | 1 место                             | 1000             | 580,88             |      |
|          | Е Сборник № 17. Озеленение                                                                                             | 03-02-001-09                        | Школы свыше 1100 мест                                                   |                             | 1 место                             | 0                | 562,47             |      |
|          | Сборник № 18. Объекты гражданской<br>авиации                                                                           | 03-02-002-01                        | Школы с бассейном на 1225 м                                             | ест                         | 1 место                             | 1225             | 673,08             |      |
|          | Сборник № 19. Здания и сооружения                                                                                      | 03-02-003-01                        | здания бассеинов для общеос                                             | оразовательных школ с двумя | 1 человек в смену                   | 19               | 2 580,29           |      |
|          | городской инфраструктуры<br>Сборник № 20. Объекты морского и<br>речного транспорта<br>Сборики № 21. Объекты морского и | 03-03-001-01                        | чашами охто м и зхо м на тэ ч<br>Школы искусств, музыкальны<br>250 мест | е и художественные школы на | 1 место                             | 250              | 595,47             |      |
|          | <ul> <li>З Поправки</li> </ul>                                                                                         | 03-04-001-01                        | /чебные, учебно-лабораторны                                             | е корпуса на 11 100 м2      | 1 m2                                | 11100            | 48,41              |      |
|          | _                                                                                                    |                                     |                                                                         |                             |                                     |                  |                    |      |

Вид открытого сборника НЦС-2017

В правой (содержательной) части Сборники разделены на вкладки Отдел 1, Отдел 2 и Техническая часть.

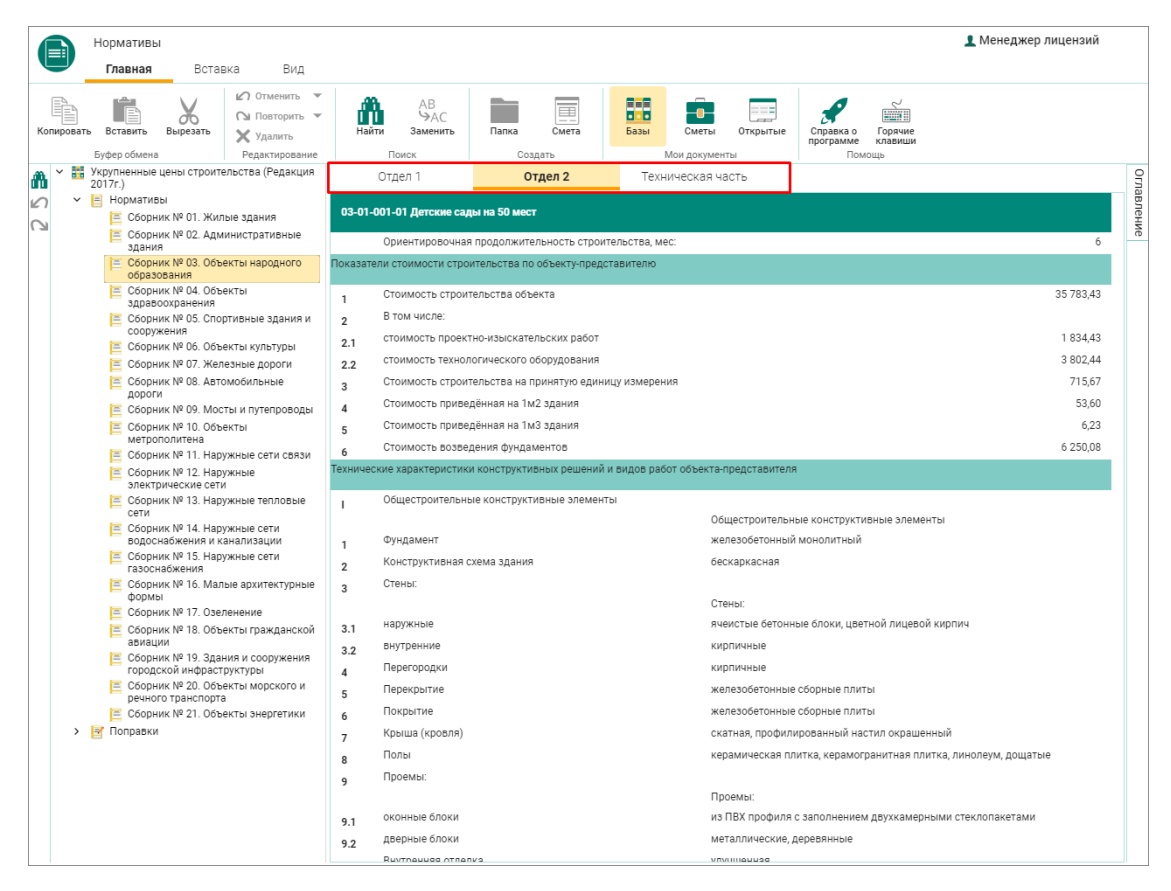

Вкладки сборника НЦС-2017

В правой части окна можно открыть Оглавление сборника и отображать только те нормативы, которые относятся к данному пункту Оглавления.

| Нормативы<br>Главная Вставка                                                                                                    | Вид                                              |                          |              |              |               |                                | 👤 Менеджер лицензий                                              |
|----------------------------------------------------------------------------------------------------|--------------------------------------------------|--------------------------|--------------|--------------|---------------|--------------------------------|------------------------------------------------------------------|
| Копировать Вставить Вырезать                                                                                                    | Отменить<br>Повторить<br>Удалить<br>дактирование | АВ<br>ЭАС<br>Заменить Па | апка Смета   | Базы См      | иеты Открытые | Справка о<br>программе<br>Помо | Горячие<br>клавици                                               |
| 🚓 🗠 🛗 Укрупненные цены                                                                                                    | Отдел 1                                          | Отдел 2                  | Техни        | ческая часть |               | (                              | Оглавление 🕴 🧣                                                   |
| 2017г.)                                                                                                    | Обоснование 个                                    |                          | Наименование |              | Единица       | Mouu                           | Раздел 1. Дошкольные образовательные образовательные организации |
| <ul> <li>Нормативы</li> <li>Сборник № 01. Жилые</li> </ul>                                                                                                    | 02.01.001.01                                     | Потские салы на 50       | MOCT         |              | измерения     |                                | 🛅 Таблица 03-01-001 Детские сады                                 |
| здания                                                                                                    | 02-01-001-02                                     | Детские сады на 30       | 0 MOCT       |              | 1 MecTO       |                                | аблица 03-01-002 Детские сады с                                  |
| Сборник № 02.<br>Административные                                                                                                    | 03-01-001-02                                     | Детские сады на 20       | О мест       |              | 1 место       | , ·                            | Раздел 2. Общеобразовательные                                    |
| здания                                                                                                    | 03-01-001-04                                     | Детские сады на 28       | 0 мест       |              | 1 место       | >                              | организации Раздел 3. Организации дополнительного                |
| Объекты народного<br>образования                                                                                                    | 03-01-001-05                                     | Детские сады свыш        | ие 320 мест  |              | 1 место       | >                              | образования Раздел 4. Образовательные организации                |
| C Сорник № 04.<br>Odbetral     Soparovania (№ 04.<br>Odbetral     Coopurk № 05.<br>Coopurk № 05.<br>Coopurk № 05.<br>Odbetral     Soparovania (№ 05.<br>Odbetral     Soparovania (№ 05.<br>Odbetral     Soparovania (№ 05.<br>Odbetral     Soparovania (№ 05.<br>Odbetral     Soparovania (№ 05.<br>Odbetral     Soparovania (№ 05.<br>Soparovania (№ 05.<br>Soparovania                                                                                                    |                                                  |                          |              |              |               |                                | высшего образования                                              |
| электрические сети     Собрник № 13.     Наружные тепловые     сети     Собрник № 14.     Наружные сети     водоснабжения и     канализации     Собрник № 15.     Наружные сети     газоснабжения     Собрник № 15.     Наружные сети     газоснабжения     Собрник № 15.     Собрник № 15.     Собрник № 15.     Собринк № 15.     Собринк № 15.     Собри |                                                  |                          |              |              |               |                                |                                                                  |

Оглавление сборника НЦС-2017

## Поправки

Сборники Поправок содержат информацию о поправочных коэффициентах. Для удобства, они разделены на сборники.

|           | Нормативы<br>Главная Встая              | вка Вид                                                                |                          |                   |                        |                  |                     | 1 Me               | енеджер лицензий  |  |
|-----------|-----------------------------------------|------------------------------------------------------------------------|--------------------------|-------------------|------------------------|------------------|---------------------|--------------------|-------------------|--|
| Копироват | Вставить Вырезать                       | <ul> <li>✓ Отменить</li> <li>✓ Повторить</li> <li>✓ Удалить</li> </ul> | АВ<br>ЭАС<br>Заменить    | Папка Смета       | Базы Сметы             | Открытые         | Справка о программе | Сорячие<br>клавиши |                   |  |
| an ~ 🚟    | Укрупненные цены строите                | ельства (Редакция                                                      | Поиск                    | Создать           | Мой докум              | енты             | TIOMOL              | lp Keetterment     | Dannas            |  |
|           | 2017r.)                                 |                                                                        | ооснование               |                   | Паименорани            | nc               |                     | козффициент        | приказ            |  |
|           | Поправки                                |                                                                        | 03                       | стесненные услов  | зия строительства: Объ | екты народного   | ооразования         | 1,030              | приказ 1452/пр от |  |
| (3)       | 🔄 📝 Сборник № 01. Жил                   | ые здания                                                              | 02.01                    |                   | INCTRO IN MOUTH STOL   | //TRODOTROSEDO/  | 1050                | 1.050              | 20.10.20171.      |  |
|           | Е Сборник № 02. Адм<br>в рашир          | инистративные                                                          | 03-02-001                |                   | честра и мощности элег | ктропотреолноц   | tero                | 1,030              | 20 10 2017 r      |  |
|           | Сборник № 03. Объ                       | екты народного                                                         | 03-01-001                | Дополнительные    | требования к внутренн  | ей отлелке (устр | ойство              | 1.020              | приказ 1452/пр от |  |
|           | образования                             | 0.0771                                                                 |                          | подвесных потолн  | ков из гипсокартонных  | листов, устройст | во тепло            | .,-=-              | 20.10.2017 r.     |  |
|           | здравоохранения                         | ekibi                                                                  |                          | звукоизоляции) с  | верх учтенных в показа | телях            | ,                   |                    |                   |  |
|           | Сборник № 05. Спор<br>сооружения        | ртивные здания и                                                       | 03-01-001-0203-01-001-05 | Увеличение площ   | ади остекления и изме  | нения типа окон  | ных систем (в       | 1,010              | приказ 1452/пр от |  |
|           | Е Сборник № 06. Объ                     | екты культуры                                                          |                          | том числе учитыв  | ающий замену однокам   | мерных стеклопа  | кетов на            |                    | 20.10.2017 г.     |  |
|           | 📴 Сборник № 07. Жел                     | езные дороги                                                           |                          | двухкамерные)     |                        |                  |                     |                    |                   |  |
|           | Сборник № 08. Авто<br>дороги            | омобильные                                                             | 03-01-001-0203-01-001-05 | Увеличение площ   | ади остекления и изме  | нения типа окон  | ных систем (в       | 1,040              | приказ 1452/пр от |  |
|           | 📴 Сборник № 09. Мос                     | ты и путепроводы                                                       | 03-02-001                | том числе учитыв  | ающий замену однокам   | мерных стеклопа  | кетов на            |                    | 20.10.2017 r.     |  |
|           | Сборник № 10. Объ<br>метрополитека      | екты                                                                   |                          | витражные оконн   | ые системы)            |                  |                     |                    |                   |  |
|           | Істрополитена<br>Сборник № 11. Нар      | ужные сети связи                                                       | 03-01-001-0603-01-001-09 | Дополнительные    | требования к внутренн  | ей отделке (устр | ойство              | 1,030              | приказ 1452/пр от |  |
|           | 🛃 Сборник № 12. Нар                     | ужные                                                                  | 03-03-001-01             | подвесных потолн  | ков из декоративных пл | пит, звукоизоляц | ии,                 |                    | 20.10.2017 r.     |  |
|           | Электрические сети                      | и<br>ужные тепловые                                                    |                          | декоративного по  | крытия стен стеклообо  | ями с окраской)  | сверх               |                    |                   |  |
|           | сети                                    |                                                                        |                          | учтенных в показа | ателе                  |                  |                     |                    |                   |  |
|           | Сборник № 14. Нар<br>водоснабжения и к  | ужные сети<br>анализации                                               | 03-01-00103-01-003       | сложная конфигу   | рация системы вентиля  | яции             |                     | 1,020              | приказ 1452/пр от |  |
|           | Сборник № 15. Нару<br>соросиобующия     | ужные сети                                                             | 02 02 001 08             | Reportunter       | TOOROROUMO K RUNTOOUU  | oŭ otronko (outi | WATVOMBALINO        | 1.020              | 20.10.20171.      |  |
|           | Газоснаожения<br>Сборник № 16. Мал      | ые архитектурные                                                       | 03-02-001-09             | дополнительные    | преоорания к онутренн  | в из гипсокартон | ных листов)         | 1,000              | 20 10 2017 r      |  |
|           | формы                                   |                                                                        | 00 02 001 05             | сверх учтенных в  | показателях            | e no minoenapren |                     |                    | 20.10.20111.      |  |
|           | Сборник № 17. Озе                       | екты гражданской                                                       | 03-03-001-01             | Высокая насыщен   | нность зданий инженер  | ным оборудован   | ием (лифтами,       | 1,060              | приказ 1452/пр от |  |
|           | авиации                                 |                                                                        |                          | оборудованием ко  | ондиционирования и пр  | оиточно-вытяжно  | ой вентиляции)      |                    | 20.10.2017 r.     |  |
|           | Городской инфраст                       | ния и сооружения<br>руктуры                                            |                          |                   |                        |                  |                     |                    |                   |  |
|           | Сборник № 20. Объ<br>речного транспорта | екты морского и                                                        |                          |                   |                        |                  |                     |                    |                   |  |
|           | Сборник № 21. Объ                       | екты энергетики                                                        |                          |                   |                        |                  |                     |                    |                   |  |
|           | 📝 Регионально-клима                     | атические                                                              |                          |                   |                        |                  |                     |                    |                   |  |
|           | 🛃 Зональные                             |                                                                        |                          |                   |                        |                  |                     |                    |                   |  |
|           | На сейсмичность                         | 208050 00000                                                           |                          |                   |                        |                  |                     |                    |                   |  |
|           | 🔛 перехода цен от оа                    | осоото района                                                          |                          |                   |                        |                  |                     |                    |                   |  |
|           |                                         |                                                                        |                          |                   |                        |                  |                     |                    |                   |  |
|           |                                         |                                                                        |                          |                   |                        |                  |                     |                    |                   |  |

# Сборники поправок

Для возврата к смете нажмите кнопку "Открытые" на панели инструментов или сочетание клавиш **<Ctrl+3>**.

|      |        | Нормативь<br>Главная                                          | вста                                         | вка Вил                                                  |              |                       |              |                                 |                              |                                 |                              |                            |                    | <b>1</b> Me | енеджер лицензий                                        |  |
|------|--------|---------------------------------------------------------------|----------------------------------------------|----------------------------------------------------------|--------------|-----------------------|--------------|---------------------------------|------------------------------|---------------------------------|------------------------------|----------------------------|--------------------|-------------|---------------------------------------------------------|--|
| Копи | ровать | Вставить                                                      | Вырезать                                     | С Отменить С Отменить С Повторить Удалить Редактипование | Найти        | АВ<br>ЭАС<br>Заменить | Папка        | Смета                           | Базы                         | Сметы                           | Открытые                     | Справка о<br>программе     | Горячие<br>клавиши |             |                                                         |  |
| a `  | 1      | Укрупненные<br>2017г)                                         | цены строит                                  | ельства (Редакция                                        | 0600         | снование              |              |                                 | На                           | Перейти к оти                   | срытым докуме                | нтам (Ctrl + 3)            | Коэффици           | иент        | Приказ                                                  |  |
| 0    | ><br>~ | <ul> <li>Норматия</li> <li>Поправки</li> <li>Сборн</li> </ul> | зы<br>1<br>ик № 01. Жил                      | тые здания                                               | 03           |                       | Стес         | сненные услов                   | ия строител                  | ьства: Объект                   | ы народного                  | образования                |                    | 1,030       | приказ 1452/пр от<br>20.10.2017 г.<br>приказ 1452/пр от |  |
|      |        | 🖻 Сборн<br>здани                                              | ник № 02. Адм<br>я                           | инистративные                                            | 03-02-001    |                       | 060          | рудования объ                   | ектов                        | , icon in one inp               | enerpeerinee                 | 4010                       |                    | 1,000       | 20.10.2017 r.                                           |  |
|      |        | Сборн                                                         | ик № 03. Объ                                 | екты народного                                           | 03-01-001    |                       | Доп          | олнительные .                   | требования н                 | к внутренней (                  | отделке (устр                | ойство                     |                    | 1,020       | приказ 1452/пр от                                       |  |
|      |        | Сборн<br>здрав<br>≪ Сборн                                     | ик № 04. Объ<br>оохранения<br>ик № 05. Спо   | екты<br>ртивные здания и                                 |              |                       | поді<br>звун | весных потолк<br>коизоляции) се | ов из гипсок<br>зерх учтенны | картонных лис<br>их в показател | стов, устройс<br>іях         | гво тепло-,                |                    |             | 20.10.2017 r.                                           |  |
|      |        | соору<br>Сборн                                                | жения<br>ик № 06. Объ                        | екты культуры                                            | 03-01-001-02 | 203-01-001-05         | Уве:<br>том  | пичение площ<br>числе учитыв    | ади остеклен<br>ающий заме   | ния и изменен<br>ну однокамер   | ия типа окон<br>ных стеклопа | ных систем (в<br>акетов на |                    | 1,010       | приказ 1452/пр от<br>20.10.2017 г.                      |  |
|      |        | Сборн                                                         | ик № 07. жеј<br>ик № 08. Авт                 | омобильные                                               | 03-01-001-02 | 203-01-001-05         | дву:<br>Уве: | ккамерные)<br>пичение площ      | ади остеклен                 | ния и изменен                   | ия типа окон                 | ных систем (в              |                    | 1,040       | приказ 1452/пр от                                       |  |
|      |        | дорог<br>🛃 Сборн                                              | и<br>ик № 09. Мос                            | ты и путепроводы                                         | 03-02-001    |                       | том          | числе учитыв                    | ающий заме                   | ну однокамер                    | ных стеклопа                 | акетов на                  |                    |             | 20.10.2017 r.                                           |  |
|      |        | Сборн<br>метро                                                | ик № 10. Объ<br>политена                     | екты                                                     |              |                       | витр         | оажные оконн                    | ые системы)                  | )                               |                              | ,                          |                    |             |                                                         |  |
|      |        | 🛃 Сборн                                                       | ик № 11. Нар                                 | ужные сети связи                                         | 03-01-001-06 | 503-01-001-09         | Доп          | олнительные                     | требования н                 | к внутренней с                  | отделке (устр                | ойство                     |                    | 1,030       | приказ 1452/пр от                                       |  |
|      |        | Сборн<br>элект                                                | ик № 12. Нар<br>рические сет                 | ужные<br>И                                               | 03-03-001-01 | 1                     | деко         | оративного по                   | крытия стен                  | стеклообоямі                    | и с окраской)                | сверх                      |                    |             | 20.10.20171.                                            |  |
|      |        | сети                                                          | ик № 13. нар                                 | ужные тепловые                                           | 02.01.001    | 2 01 002              | учте         | нных в показа                   | теле                         |                                 |                              |                            |                    | 1.020       | 204402 1452 (20 oz                                      |  |
|      |        | Водос                                                         | ик № 14. нар<br>набжения и к<br>ик № 15. Цор | ужные сети<br>анализации                                 | 03-01-0010   | 13-01-003             | 0.10.        | жная конфигу                    | зация систем                 | иы вентиляци                    | и                            |                            |                    | 1,020       | 1риказ 1452/пр от<br>20.10.2017 г.                      |  |
|      |        | ra300                                                         | набжения                                     | ynnble eenn                                              | 03-02-001-08 | 3                     | Доп          | олнительные                     | требования н                 | к внутренней о                  | отделке (ошт                 | укатуривание               |                    | 1,030       | приказ 1452/пр от                                       |  |
|      |        | форм                                                          | ик № 15. Мал<br>ы                            | ные архитектурные                                        | 03-02-001-09 | 9                     | пос          | етке, устройст                  | во подвеснь                  | их потолков из                  | з гипсокарто                 | ных листов)                |                    |             | 20.10.2017 r.                                           |  |
|      |        | C60pH                                                         | ик № 17. Озе<br>ик № 18. Объ                 | ленение<br>екты гражданской                              | 03-03-001-01 | 1                     | Выс          | окая насышен                    | ность здани                  | ій инженерныі                   | м оборудован                 | ием (лифтами.              |                    | 1.060       | приказ 1452/пр от                                       |  |
|      |        | авиац                                                         | ии<br>ии<br>ик № 19. Зда                     | ния и сооружения                                         |              |                       | 060          | рудованием ко                   | ндициониро                   | ования и прито                  | очно-вытяжн                  | ой вентиляции)             |                    | .,          | 20.10.2017 r.                                           |  |
|      |        | Город<br>ј≝ Сборн<br>речно                                    | ик № 20. Объ<br>го транспорт                 | екты морского и<br>а                                     |              |                       |              |                                 |                              |                                 |                              |                            |                    |             |                                                         |  |
|      |        | 📝 Сборн                                                       | ик № 21. Объ                                 | екты энергетики                                          |              |                       |              |                                 |                              |                                 |                              |                            |                    |             |                                                         |  |
|      |        | 📝 Регио                                                       | нально-клим                                  | атические                                                |              |                       |              |                                 |                              |                                 |                              |                            |                    |             |                                                         |  |
|      |        | 🖂 Haicei                                                      | йсмичность                                   |                                                          |              |                       |              |                                 |                              |                                 |                              |                            |                    |             |                                                         |  |
|      |        | Propex                                                        | ода цен от ба                                | зового района                                            |              |                       |              |                                 |                              |                                 |                              |                            |                    |             |                                                         |  |
|      |        |                                                               |                                              |                                                          |              |                       |              |                                 |                              |                                 |                              |                            |                    |             |                                                         |  |

#### Возврат к смете

# Открытие сборников в отдельном окне или вкладке

Для открытия сборника в отдельном окне или вкладке вызовите контекстное меню правой кнопкой мыши или открыть вкладку "Вид"

|        | Нормативы                                                                            | Вил                                                                            |                                                                                  |                                           |                   | 👤 Мене   | джер лицензий      |        |
|--------|--------------------------------------------------------------------------------------|--------------------------------------------------------------------------------|----------------------------------------------------------------------------------|-------------------------------------------|-------------------|----------|--------------------|--------|
|        | Крупные значки II Список<br>Обычные значки II Список<br>Мелкие значки Стаблица Сс    | Блад<br>Сружноровка<br>т На уровене<br>Эртировка<br>т На уровене<br>На уровене | новое окно Вынести                                                               | <b>1</b><br>на вкладку                    |                   |          |                    |        |
| -      | Структура Текущее                                                                    | е представление Навигация<br>Релакция                                          | я Окна                                                                           |                                           |                   |          |                    | 0      |
| ∎<br>2 | 2017г.)<br>У 📋 Нормативы                                                             | Обоснование ↑                                                                  | н                                                                                | аименование                               | Единица           | Мощность | Стоимость единицы, | главле |
| C)     | Сборник № 01. Жилые здани<br>Сборник № 02. Администрат<br>здания                     | ия 12-01-001-01                                                                | Подземная прокладка в тр                                                         | аншее кабеля с алюминиевыми               | измерения<br>1 км | 0        | тыс. руб.<br>59    | ение   |
|        | Сборник № 03. Объекты нар<br>образования                                             | одного 12-01-001-02                                                            | жилами марки. ААБ 3x25-0<br>Подземная прокладка в тр                             | ,4<br>раншее кабеля с алюминиевыми        | 1 км              | 0        | 61                 |        |
|        | Соорник № 04. Ооъекты<br>здравоохранения Сборник № 05. Спортивные :<br>сборник № 05. | здания и 12-01-001-03                                                          | жилами марки: ААБ 3x35-0<br>Подземная прокладка в тр                             | ,4<br>наншее кабеля с алюминиевыми        | 1 км              | 0        | 63                 |        |
|        | Сборржения<br>Сборник № 06. Объекты куле<br>Сборник № 07. Железные до                | ьтуры 12-01-001-04<br>эроги                                                    | жилами марки: ААБ 3x50-0<br>Подземная прокладка в тр<br>жилами марки: ААБ 3x70-0 | ,4<br>раншее кабеля с алюминиевыми<br>м   | 1 км              | 0        | 69                 |        |
|        | Сборник № 08. Автомобильн<br>дороги Сборник № 09. Мосты и путе                       | ные<br>12-01-001-05<br>проводы                                                 | Подземная прокладка в тр<br>жилами марки: ААБ 3х95-0                             | ,<br>аншее кабеля с алюминиевыми<br>14    | 1 км              | 0        | 76                 |        |
|        | Сборник № 10. Объекты<br>метрополитена                                               | 12-01-001-06                                                                   | Подземная прокладка в тр<br>жилами марки: ААБ 3x120                              | , -<br>аншее кабеля с алюминиевыми<br>0.4 | 1 км              | 0        | 82                 |        |
|        | Сборник № 12. Наружные<br>электрические сети                                         | 12-01-001-07                                                                   | Подземная прокладка в тр<br>жилами марки: ААБ 3x150                              | аншее кабеля с алюминиевыми<br>0 4        | 1 км              | 0        | 90                 |        |
|        | Сборник № 3. Нар<br>сети<br>Сборник № 14. Нар                                        | Открыть в отдельном окне                                                       | Подземная прокладка в тр<br>жилами марки: ААБ 3x185                              | раншее кабеля с алюминиевыми<br>0.4       | 1 км              | 0        | 1 05               |        |
|        | водоснабжения и к<br>Сборник № 15. Нар<br>газоснабжения                              | открыть в новои вкладке                                                        | Подземная прокладка в тр<br>жилами марки: ААБ 3х240                              | ,<br>раншее кабеля с алюминиевыми<br>0.4  | 1 км              | 0        | 1 18               |        |
|        | Сборник № 16. Малые архит<br>формы Сборник № 17. Озеленение                          | ектурные 12-01-002-01                                                          | Подземная прокладка в тр<br>жилами марки: ААБ 3x35-6                             | аншее кабеля с алюминиевыми               | 1 км              | 0        | 71                 |        |
|        | Сборник № 18. Объекты граз<br>авиации                                                | кданской 12-01-002-02                                                          | Подземная прокладка в тр<br>жилами марки: ААБ 3x50-6                             | аншее кабеля с алюминиевыми               | 1 км              | 0        | 77                 |        |
|        | соорник № 19. здания и соо<br>городской инфраструктуры<br>Сборник № 20. Объекты мор  | 12-01-002-03                                                                   | Подземная прокладка в тр<br>жилами марки: ААБ 3x70-6                             | аншее кабеля с алюминиевыми               | 1 км              | 0        | 83                 |        |
|        | речного гранспорта<br>Сборник № 21. Объекты энеј<br>Поправки                         | ргетики 12-01-002-04                                                           | Подземная прокладка в тр<br>жилами марки: ААБ 3х95-6                             | аншее кабеля с алюминиевыми               | 1 км              | 0        | 94                 |        |
|        |                                                                                      | 12-01-002-05                                                                   | Подземная прокладка в тр<br>жилами марки: ААБ 3x120                              | раншее кабеля с алюминиевыми<br>-6        | 1 км              | 0        | 1 03               |        |
|        |                                                                                      | 12-01-002-06                                                                   | Подземная прокладка в тр<br>жилами марки: ААБ 3x150                              | -<br>раншее кабеля с алюминиевыми<br>-6   | 1 км              | 0        | 1 14               |        |
|        |                                                                                      | 12-01-002-07                                                                   | Подземная прокладка в тр<br>жилами марки: ΔΔБ 3x185                              | -<br>аншее кабеля с алюминиевыми<br>-6    | 1 км              | 0        | 1 30               |        |

Контекстное меню Сметный офис

При открытии сборника в новом окне, он откроется в новом окне браузера. Новое окно можно перемещать (например, на второй монитор).

При открытии сборника в новой вкладке, он откроется в новой вкладке открытых документов. Перемещение из сборников в смету стало еще проще. Отличить смету от сборника нормативов или сборника поправок можно по иконке:

| <br>- Смета |
|-------------|

=

- Сборник нормативов

**Г** 

- Сборник поправок

Если вкладок стало много, то их можно закрыть или открыть в новом окне браузера – для этого вызовете контекстное меню, кликнув правой кнопкой мыши по вкладке:

| Нормативы                                           | Сборник № 12. Наружные з                                   | лектрические сети                                                           |                               |          |                    | Менеджер лицензии |
|-----------------------------------------------------|------------------------------------------------------------|-----------------------------------------------------------------------------|-------------------------------|----------|--------------------|-------------------|
| Главная                                             | Вставка <b>Вид</b>                                         |                                                                             |                               |          |                    |                   |
| рупные значки 🚺<br>бычные значки 🚺<br>Іелкие значки | Список Сортировка                                          | <ul> <li>€ Назад ▼</li> <li>Э Вперед ▼</li> <li>Ша уровень вверх</li> </ul> | Новое окно Вынести на вкладку | ,        |                    |                   |
| Отвод 1                                             | Отвор 2                                                    | Тохимиоская изоть                                                           | UKHa                          |          |                    |                   |
| Обоснование ↑                                       | Наим                                                       | енование                                                                    | Единица                       | Мощность | Стоимость единицы, |                   |
| 12-01-001-01                                        | Подземная прокладка в транц<br>жилами марки: ААБ 3x25-0.4  | цее кабеля с алюминиевыми                                                   | 1 км                          | 0        | 591,46             |                   |
| 12-01-001-02                                        | Подземная прокладка в трань<br>жилами марки: ААБ 3x35-0.4  | цее кабеля с алюминиевыми                                                   | 1 км                          | 0        | 611,61             |                   |
| 2-01-001-03                                         | Подземная прокладка в трань<br>жилами марки: ААБ 3x50-0.4  | цее кабеля с алюминиевыми                                                   | 1 км                          | 0        | 639,16             |                   |
| 2-01-001-04                                         | Подземная прокладка в трань<br>жилами марки: ААБ 3x70-0.4  | цее кабеля с алюминиевыми                                                   | 1 км                          | 0        | 696,32             |                   |
| 2-01-001-05                                         | Подземная прокладка в транц<br>жилами марки: ААБ 3х95.0.4  | цее кабеля с алюминиевыми                                                   | 1 км                          | 0        | 764,27             |                   |
| 2-01-001-06                                         | Подземная прокладка в транц<br>жилами марки: ААБ 3x120-0.4 | цее кабеля с алюминиевыми                                                   | 1 км                          | 0        | 828,42             |                   |
| 2-01-001-07                                         | Подземная прокладка в транц<br>жилами марки: ААБ 3x150-0.4 | цее кабеля с алюминиевыми                                                   | 1 км                          | 0        | 904,68             |                   |
| 2-01-001-08                                         | Подземная прокладка в транц<br>жилами марки: ААБ 3x195-0.4 | цее кабеля с алюминиевыми                                                   | 1 км                          | 0        | 1 050,04           |                   |
| 2-01-001-09                                         | Подземная прокладка в транц<br>жилами марки: ААБ 3х240-0.4 | цее кабеля с алюминиевыми                                                   | 1 км                          | 0        | 1 185,35           |                   |
| 2-01-002-01                                         | Подземная прокладка в трань<br>жилами марки: ААБ 3x35-6    | цее кабеля с алюминиевыми                                                   | 1 км                          | 0        | 71310              |                   |
| 2-01-002-02                                         | Подземная прокладка в трань<br>жилами марки: ААБ 3x50-6    | цее кабеля с алюминиевыми                                                   | 1 км                          | 0        | 776,21             |                   |
| 2-01-002-03                                         | Подземная прокладка в трань<br>жилами марки: ААБ 3x70-6    | цее кабеля с алюминиевыми                                                   | 1 км                          | 0        | 835,70             |                   |
| 2-01-002-04                                         | Подземная прокладка в трань<br>жилами марки: ААБ 3×95-6    | цее кабеля с алюминиевыми                                                   | 1 км                          | 0        | 942,33             |                   |
| 2-01-002-05                                         | Подземная прокладка в трань<br>жилами марки: ААБ 3v120.6   | цее кабеля с алюминиевыми                                                   | ТКМ                           | 0        | 1 036,67           |                   |
| 2-01-002-06                                         | Подземная прокладка в тран                                 | Открыть в новом окне                                                        | 1км                           | 0        | 1 142,79           |                   |
| 0.01.000.07                                         | жилами марки. ААБ 5X150-0                                  | закрыть                                                                     | 4                             | 0        | 1 000 (1           |                   |

Контекстное меню вкладки сборника

# Система поиска

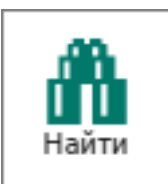

Для того, чтобы запустить режим поиска нажмите "Найти" инструментов или сочетание клавиш **<Ctrl+F>** 

на панели

| Смета на строител<br>Главная               | ьство многокватирного дома<br>ставка Вид                                                                                                    |                       |                                          | 👤 Менеджер лицензий           |
|--------------------------------------------|----------------------------------------------------------------------------------------------------|-----------------------|------------------------------------------|-------------------------------|
| Копировать Вставить Вырези<br>Буфер обмена | Су Повторить С<br>Уданить<br>Редактирование<br>Са Повторить С<br>Редактирование<br>Са Состание<br>Са Повторить С<br>Са Состание<br>Са Состание<br>Са Состание<br>Са Состание<br>Са Состание<br>Са Состание<br>Са Состание<br>Са Состание<br>Са Состание<br>Са Состание<br>Са Состание<br>Са Состание<br>Са Состание<br>Са Состание<br>Са Состание<br>Са Состание<br>Са Состание<br>Состание<br>Са Состание<br>Состание<br>С<br>Состание<br>С<br>С<br>С<br>С<br>С<br>С<br>С<br>С<br>С<br>С<br>С<br>С<br>С | Базы<br>Мои документы | Справка о<br>программе клавищи<br>Помощь |                               |
| A                                          | х 10,00 Найти (Ctrl + F)                                                                                                    |                       |                                          |                               |
| Обоснование                                | Наименование                                                                                                    | Единица Кол-во        | Стоимость единицы, тыс. руб.             | Стоимость, тыс. руб.          |
| п.п.<br>~ Раздел 1                         |                                                                                                    | измерения             |                                          | Итого в текущем: 1 371 835,73 |
| 03-01-001-04                               | Детские сады на 280 мест (250 мест)                                                                                                    | 1 место               | 250,00 677,5                             | 1 181 506,96                  |
| 07-01-001-01                               | Устръйство новой однопутной железнодорожной линии на автономной тяге<br>с сооруженими земляного полотна "насыль из выемки" и "насыль из<br>карьера до 50%". Лилии однопутные: категория местности по ральефу I,<br>категория линии 1                                                                                                    | 1 км                  | 10,00 118 268,8                          | 6 1 190 328,77                |
|                                            |                                                                                                    | поиск                 |                                          |                               |

Запуск поиска в Сметный офис

Откроется окно поиска

|         | Смета на строител<br>Главная В       | ьство многокватирного дома<br>ставка Вид                                                            |           |                |                                  | 👤 Менеджер лицензий            |      |
|---------|--------------------------------------|----------------------------------------------------------------------------------------------------|-----------|----------------|----------------------------------|--------------------------------|------|
| Копиров | вать Вставить Выреза<br>Буфер обмена | КО Отменить ▼<br>Сы Повторить ▼<br>Удалить<br>Редактировение<br>Поиск<br>Конска<br>Содать<br>Содать | Базы      | Сметы Открытые | Справка о<br>программе<br>Помощь |                                |      |
| a 🗆     | × √ f                                | x 10,00                                                                                             |           |                |                                  |                                |      |
|         | Обоснование                          | Наименование                                                                                        | Единица   | Кол-во         | Стоимость единицы, тыс. руб.     | Стоимость, тыс. руб.           | Πor  |
|         | Раздел 1                             |                                                                                                    | измерения |                |                                  | Итого в текущем: 1 371 835,73  | IDaB |
|         | 03-01-001-04                         | Детские сады на 280 мест (250 мест)                                                                 | 1 место   | 250,00         | 677,51                           | 181 506,96                     | ŝ    |
|         | 07-01-001-01                         | Устройство новой однопутной железнодорожной линии на автономной тяге                                | 1 км      | 10,00          | 118 268,86                       | 1 190 328,77                   |      |
|         |                                      | с сооружением земляного полотна "насыпь из выемки" и "насыпь из                                     |           |                |                                  |                                |      |
|         |                                      | карьера до 50%". Линии одновитиено: котогория мостиости во рознофи.                                 |           |                |                                  |                                |      |
|         |                                      | категория линии 1                                                                                   |           | X              |                                  |                                |      |
|         |                                      | A - 1                                                                                               |           | 2 6 6          |                                  |                                |      |
|         |                                      |                                                                                                    |           |                |                                  |                                |      |
|         |                                      |                                                                                                    |           |                |                                  |                                |      |
|         |                                      | $\sim$                                                                                              |           |                |                                  |                                |      |
|         |                                      |                                                                                                    |           |                |                                  |                                |      |
|         |                                      | OKH                                                                                                 | о поиска  |                |                                  |                                |      |
|         |                                      |                                                                                                    |           |                |                                  |                                |      |
|         |                                      |                                                                                                    |           |                |                                  |                                |      |
|         |                                      |                                                                                                    |           |                |                                  |                                |      |
|         |                                      |                                                                                                    |           |                |                                  |                                |      |
|         |                                      |                                                                                                    |           |                |                                  |                                |      |
|         |                                      |                                                                                                    |           |                |                                  |                                |      |
|         |                                      |                                                                                                    |           |                |                                  |                                |      |
|         |                                      |                                                                                                    |           |                |                                  |                                |      |
|         |                                      |                                                                                                    |           |                |                                  |                                |      |
|         |                                      |                                                                                                    |           |                |                                  |                                |      |
|         |                                      |                                                                                                    |           |                |                                  |                                |      |
|         |                                      |                                                                                                    |           |                |                                  |                                |      |
|         |                                      |                                                                                                    |           |                |                                  |                                |      |
|         |                                      |                                                                                                    |           |                |                                  |                                |      |
|         |                                      |                                                                                                    |           |                |                                  |                                |      |
|         |                                      |                                                                                                    |           |                |                                  |                                |      |
|         | Смета на строит                      | ×                                                                                                   |           | Bcer           | o: 1 371 835,73 c YCC: 1 544 6   | 12,95 c HJC(20%): 1 853 535,54 |      |

Окно поиска Сметный офис

Искать можно в нормативах, объектах-представителях, поправках. По умолчанию, поиск осуществляется по всем трем областям.

| Поиск    | Искать в нормативах | жилого до |
|----------|---------------------|-----------|
| <b>m</b> | - E 🔒 🖻             |           |

### Искать в нормативах

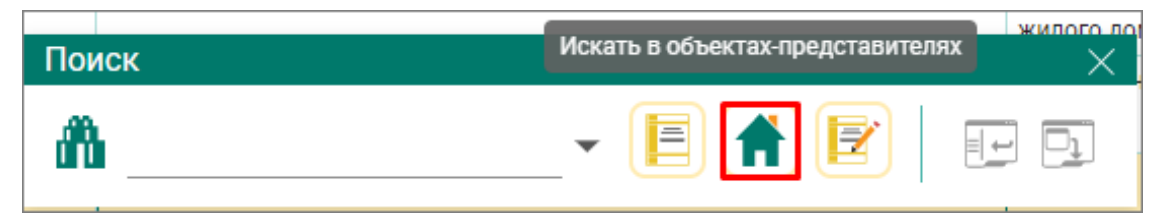

Искать в объектах-представителях

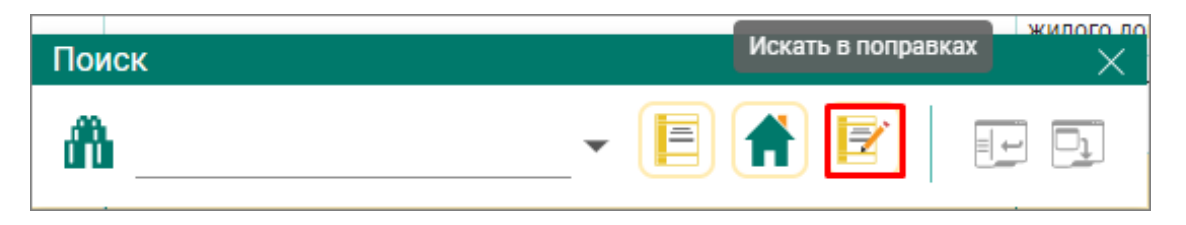

#### Искать в поправках

Для того, чтобы сузить выдачу результатов поиска снимите выделение с лишних областей поиска.

Результаты поиска отображаются на вкладках:

| Смета на строител<br>Главная В | ъство многокватир<br>Зставка Вид                                                        | ного дома                                                      |                                                                                                    |                      |                       |                      |                               | Менеджер лицензий               |  |  |  |
|--------------------------------|-----------------------------------------------------------------------------------------|----------------------------------------------------------------|----------------------------------------------------------------------------------------------------|----------------------|-----------------------|----------------------|-------------------------------|---------------------------------|--|--|--|
| овать Вставить Вырез           | <ul> <li>Отменить</li> <li>Повторить</li> <li>Удалить</li> <li>Редактировани</li> </ul> | • Поис                                                         | АВ<br>Заменить Папка Смета<br>« Создать                                                                                                | Базы                 | Сметы Открыт          | ые Справка программ  | о Горячие<br>клавиши<br>юмощь |                                 |  |  |  |
| × ~ 1                          | f <sub>x</sub> 10,00                                                                    |                                                                |                                                                                                    |                      |                       |                      |                               |                                 |  |  |  |
| № Обоснование<br>.п.           |                                                                                         | Наименов                                                       | ание                                                                                                    | Единица<br>измерения | Кол-во                | Стоимость е          | диницы, тыс. руб.             | Стоимость, тыс. руб.            |  |  |  |
| Раздел 1                       |                                                                                         |                                                                |                                                                                                    |                      |                       |                      |                               | Итого в текущем: 1 371 835,73   |  |  |  |
| 03-01-001-04                   | Детские сады на 280 г                                                                   | мест (250 мест)                                                |                                                                                                    | 1 место              | 250,00                |                      | 677,51                        | 181 506,96                      |  |  |  |
| 07-01-001-01                   | Устройство новой одн                                                                    | юпутной железнодо                                              | рожной линии на автономной тяге                                                                                                    | 1 км                 | 10,00                 |                      | 118 268,86                    | 1 190 328,77                    |  |  |  |
|                                | с сооружением земля                                                                     | ного полотна насы                                              | ть из выемки: и тнасыпь из                                                                                                    |                      |                       |                      |                               |                                 |  |  |  |
|                                | карьера до 50%". Лини<br>категория линии 1                                              | Поиск                                                          | TOTAL WEETHOCTATION DEVICEDATION                                                                                                    |                      |                       |                      |                               | ×                               |  |  |  |
|                                |                                                                                         | 前 кирпич                                                       |                                                                                                    |                      |                       |                      | - 📄 🔒                         |                                 |  |  |  |
|                                | 1                                                                                       | 🗏 Норматив                                                     | 🗄 Нормативы 👘 Объекты-представители 📓 Поправки                                                                                         |                      |                       |                      |                               |                                 |  |  |  |
|                                |                                                                                         | Обоснован                                                      | Наимено                                                                                                    | вание                |                       | Единица<br>измерения | Мощность                      | Стоимость<br>единицы, тыс. руб. |  |  |  |
|                                |                                                                                         | Сборник № 01. Ж                                                | Сборник № 01. Жилые здания / Часть 1. Жилые здания постоянного проживания / Раздел 1. Жилые здания усадебного типа / Таблица 01-01-001 |                      |                       |                      |                               |                                 |  |  |  |
|                                |                                                                                         | Жилые здания ус                                                | адебного типа и таунхаусы                                                                                                    |                      |                       |                      |                               |                                 |  |  |  |
|                                |                                                                                         | 01-01-001-02                                                   | Таунхаусы из <mark>кирпича</mark> площадью                                                                                             | 434 м2               | 1                     | м2 общей             | 434                           | 35,60                           |  |  |  |
|                                |                                                                                         |                                                                |                                                                                                    |                      | r                     | площади              |                               |                                 |  |  |  |
|                                |                                                                                         | 01 01 001 00                                                   |                                                                                                    | 15000                | >                     | килого дома          | 1500                          |                                 |  |  |  |
|                                |                                                                                         | 01-01-001-03                                                   | таунхаусы из <mark>кирпича</mark> площадью                                                                                             | 1500 M2              |                       | ми общей             | 1500                          | 34,48                           |  |  |  |
|                                |                                                                                         |                                                                |                                                                                                    |                      | 1                     | илощади              |                               |                                 |  |  |  |
|                                |                                                                                         | Céophur Nº 01 M                                                | URLIG SROHUG / HOOTE 1 WHELE COL                                                                                                    |                      | PROVINEDHUG / Process | n 12 Wunne on        |                               |                                 |  |  |  |
|                                |                                                                                         | отружности (11-16                                              | алыс эдания / пасть Т. Жилые эдаг                                                                                                    | 1-013 Жилью зл       | проживания / Разде    | ажности (11-16       | апия мпогоквартир             | о Иолоришенной                  |  |  |  |
|                                |                                                                                         | 01-01-013-02                                                   | Жилые здания повышенной этажи                                                                                                    | ности (11-16 эта)    | жей) из 1             | м2 общей             | 18340                         | 40.29                           |  |  |  |
|                                |                                                                                         |                                                                | керамического <mark>кирпича</mark> с облицов                                                                                           | вкой лицевым ке      | ерамическим г         | площади              |                               |                                 |  |  |  |
|                                | кирпичом площадью 18 340 м2                                                             |                                                                | ,                                                                                                    | вартир               |                       |                      |                               |                                 |  |  |  |
|                                | Жилые здания повышенной этаж                                                            | Жилые здания повышенной этажности (11-16 этажей) из 1 м2 общей |                                                                                                    |                      |                       |                      |                               |                                 |  |  |  |
|                                |                                                                                         |                                                                | силикатного <mark>кирпича</mark> площадью 1                                                                                            | 8 235 M2             | r                     | площади              |                               |                                 |  |  |  |
|                                |                                                                                         |                                                                |                                                                                                    |                      | 1                     |                      |                               |                                 |  |  |  |
|                                |                                                                                         |                                                                |                                                                                                    |                      |                       |                      |                               |                                 |  |  |  |
|                                |                                                                                         |                                                                |                                                                                                    |                      |                       |                      |                               |                                 |  |  |  |

Результаты поиска Сметный офис

|      |           | Смета на строите. | пьство многокватир                          | ного д            | ома                                         |                                              |                      |                                    |                                          | 👤 Менеджер лицензий                        |
|------|-----------|-------------------|---------------------------------------------|-------------------|---------------------------------------------|----------------------------------------------|----------------------|------------------------------------|------------------------------------------|--------------------------------------------|
| Копи | ровать    | Вставить Вырези   | ать Ставка Вид                              | •                 | АВ<br>ЭАС<br>Заменить<br>Поиск              | Папка Создать                                | Базы                 | Сметы Открыты                      | е Справка о Горячие<br>программе клавиши |                                            |
| A    |           | × × *             | f <sub>X</sub> 10,00                        |                   |                                             |                                              |                      |                                    |                                          |                                            |
| 2    | №<br>п.п. | Обоснование       |                                             |                   | Наименование                                |                                              | Единица<br>измерения | Кол-во                             | Стоимость единицы, тыс. р                | уб. Стоимость, тыс. руб.                   |
| 1.2  | Pas       | цел 1             |                                             |                   |                                             |                                              |                      |                                    |                                          | Итого в текущем: 1 371 835,73              |
|      |           | 03-01-001-04      | Детские сады на 280 м                       | иест (25          | 50 мест)                                    |                                              | 1 место              | 250,00                             | 67                                       | 7,51 181 506,96                            |
|      |           | 07-01-001-01      | Устройство новой одн<br>с сооружением земля | юпутно<br>ного по | й железнодорожной ;<br>мотна "насыль из вые | инии на автономной тяге<br>мки" и "насыль из | 1 км                 | 10,00                              | 118 26                                   | 8,86 1 190 328,77                          |
|      |           |                   | карьера до 50%". Лини                       | и олно<br>Пои     | путные: категория ме                        | стности по рельефу I                         |                      |                                    |                                          | × 1                                        |
|      |           |                   | категория линии 1                           | A                 | KADDAU                                      |                                              |                      |                                    | - E (                                    |                                            |
|      |           |                   |                                             |                   | Норматиры                                   |                                              | старители            |                                    |                                          |                                            |
|      |           |                   |                                             |                   | Нормативы                                   | н оовекты-пред                               | ставители            | Зизуецие                           |                                          |                                            |
|      |           |                   |                                             | C601              |                                             |                                              |                      |                                    |                                          |                                            |
|      |           |                   |                                             | усад              | цебного типа / Таблиц                       | а 01-01-001 Жилые здани                      | я усадебного ти      | па и таунхаусы                     | П. жилые здания                          |                                            |
|      |           |                   |                                             | 01-0              | )1-001-01 Жилые зда                         | ния усадебного типа площ                     | адью 95 м2           |                                    |                                          |                                            |
|      |           |                   |                                             | 1-эт              | ажные 1-квартирные                          | жилые дома усадебного                        | гипа из керамич      | неского <mark>кирпича</mark> площа | дью 95 м2                                |                                            |
|      |           |                   |                                             |                   | Ориентировочная пр                          | одолжительность строите.                     | пьства, мес:         |                                    | 3                                        |                                            |
|      |           |                   |                                             | Показа            | атели стоимости стро                        | ительства по объекту-пред                    | цставителю           |                                    |                                          |                                            |
|      |           |                   |                                             | 1                 | Стоимость строителя                         | оства объекта                                |                      |                                    | 3 110,00                                 |                                            |
|      |           |                   |                                             | 2                 | В том числе:                                |                                              |                      |                                    |                                          |                                            |
|      |           |                   |                                             | 2.1               | Стоимость проектно                          | изыскательских работ                         |                      |                                    | 490,41                                   |                                            |
|      |           |                   |                                             | 2.2               | Стоимость технологи                         | ческого оборудования                         |                      |                                    | -                                        |                                            |
|      |           |                   |                                             | 3                 | Стоимость строител                          | ства на принятую единиц                      | у измерения          |                                    | 32,74                                    |                                            |
|      |           |                   |                                             | 4                 | Стоимость приведён                          | ная на 1м3 здания                            |                      |                                    | -                                        |                                            |
|      |           |                   |                                             | 5                 | Стоимость возведен                          | ия фундаментов                               |                      |                                    | -                                        |                                            |
|      |           |                   |                                             | *                 |                                             | < <                                          | 1 2                  | . 3 3                              | n > >                                    | .::                                        |
|      |           |                   |                                             |                   |                                             |                                              |                      |                                    |                                          |                                            |
|      |           | Смета на строит.  | ×                                           |                   |                                             |                                              |                      | Bce                                | ro: 1 371 835,73 c YCC: 1 5              | 44 612,95 c H <b>JC(20%):</b> 1 853 535,54 |

Результаты поиска Сметный офис

|                 | Смета на строи<br>Главная    | тель<br>Вс | ство многокватир<br>тавка Вид                                                           | ного дома                                             |                                                   |                                                                       |                                                   |                                        |                                     |       |                               |                            | 👤 Менеджер           | лицензий     |
|-----------------|------------------------------|------------|-----------------------------------------------------------------------------------------|-------------------------------------------------------|---------------------------------------------------|-----------------------------------------------------------------------|---------------------------------------------------|----------------------------------------|-------------------------------------|-------|-------------------------------|----------------------------|----------------------|--------------|
| вать            | Вставить Выр<br>Буфер обмена | ж          | <ul> <li>Отменить</li> <li>Повторить</li> <li>Удалить</li> <li>Редактировани</li> </ul> | • Найти                                               | АВ<br>≫АС<br>Заменить                             | Папка                                                                 | Смета<br>дать                                     | Базы                                   | Сметы Отк                           | рытые | Справка о<br>программе<br>Пом | Сорячие<br>клавиши<br>иощь |                      |              |
|                 | Xv                           | / fx       | 10,00                                                                                   |                                                       |                                                   |                                                                       |                                                   |                                        |                                     |       |                               |                            |                      |              |
| <u>р</u><br>.п. | Обоснование                  |            |                                                                                         | Наиме                                                 | нование                                           |                                                                       | Единица Кол-во Ст<br>измерения                    |                                        |                                     |       | Стоимость единицы, тыс. руб.  |                            | Стоимость, тыс. руб. |              |
| Разд            | јел 1                        |            |                                                                                         |                                                       |                                                   |                                                                       |                                                   |                                        |                                     |       |                               |                            | Итого в текущем:     | 1 371 835,73 |
| C               | 03-01-001-04                 | 1          | цетские сады на 280                                                                     | мест (250 мест)                                       |                                                   |                                                                       |                                                   | 1 место                                | 250                                 | ,00   |                               | 677,51                     |                      | 181 506,96   |
| C               | 07-01-001-01                 | 2          | /стройство новой одн<br>сооружением земля                                               | юпутной железн<br>ного полотна "на                    | одорожной ли<br>кыпь из выем                      | інии на автоної<br>іки" и "насыпь і                                   | иной тяге<br>из                                   | 1 км                                   | 10                                  | 1,00  |                               | 118 268,86                 |                      | 1 190 328,77 |
|                 |                              | ,          | арьера до 50%". Лині<br>атегория линии 1                                                | Поиск                                                 | атегория мест                                     | ности по релья                                                        | emv.I                                             |                                        |                                     |       |                               |                            |                      | ×            |
|                 |                              |            |                                                                                         | кирпич                                                |                                                   |                                                                       |                                                   |                                        |                                     |       |                               |                            |                      | <u>_</u>     |
|                 |                              |            |                                                                                         | 📒 Норма                                               | тивы                                              | 倄 Объек                                                               | ты-предст                                         | авители                                | 🛃 Поправк                           | и     |                               |                            |                      |              |
|                 |                              |            |                                                                                         | Обоснован                                             |                                                   | Наименование                                                          |                                                   |                                        |                                     |       | оэффици                       |                            | Приказ               |              |
|                 |                              |            |                                                                                         | Сборник № 12<br>12-01 кроме<br>12-01-01112-<br>01-016 | . Наружные эл<br>При мон<br>- укладка<br>плиты П: | лектрические «<br>таже кабеля уч<br>«кирлича в 1 с<br>3К 24 x 48 см в | ≥ети<br>тена укладк<br>лой поперен<br>место кирпи | ка кабеля в тра<br>трассы кабел<br>ича | ншее; тип защиты<br>ей, при укладке |       | 1,030                         | приказ 834/пр              | ot 01.06.2017 r.     |              |
|                 |                              |            |                                                                                         |                                                       |                                                   |                                                                       |                                                   |                                        | 1                                   |       |                               |                            |                      | .:           |
| _               | CMOTO HO OTOO                | UT.        | ~                                                                                       |                                                       |                                                   |                                                                       |                                                   |                                        |                                     | Boor  | , 1 971 995 7                 | 2 a VOC: 1 E 444           | 10.05 a HRC/00*      | ), 1 050 FO  |

Результаты поиска Сметный офис

Для удобства результаты поиска можно перенести на новый узел в дереве Мои сметы:

|            | Смета на стро<br>Главная       | ительств     | во многокватирно<br>ака Вил                                                                                | ого дома                             |                            |                              |                 |                      |                           |                  |                                       | 👤 Менеджер лиг                        | цензий      |
|------------|--------------------------------|--------------|----------------------------------------------------------------------------------------------------|--------------------------------------|----------------------------|------------------------------|-----------------|----------------------|---------------------------|------------------|---------------------------------------|---------------------------------------|-------------|
| Копироват  | ть Вставить Ва<br>Буфер обмена | ырезать      | <ul> <li>Отменить</li> <li>Отменить</li> <li>Повторить</li> <li>Удалить</li> <li>Редактирование</li> </ul> | найти<br>Найти                       | АВ<br>≫АС<br>Заменить      | Папка<br>Соз                 | Смета<br>дать   | Базы                 | Сметы Отк                 | рытые Справн     | ка о Горячие<br>мме клавиши<br>Помощь |                                       |             |
| A .        | ×                              | ✓ fx 1       | 0,00                                                                                                    |                                      |                            |                              |                 |                      |                           |                  |                                       |                                       |             |
| Nº<br>n.n. | Обоснование                    | •            |                                                                                                    | Наименов                             | зание                      |                              |                 | Единица<br>измерения | Кол-во                    | Стоимость        | единицы, тыс. руб.                    | Стоимость, тыс.                       | руб.        |
| Y Pa       | здел 1                         |              |                                                                                                    |                                      |                            |                              |                 |                      |                           |                  |                                       | Итого в текущем: 1 37                 | 1 835,73    |
|            | 03-01-001-04                   | Дет          | ские сады на 280 ме                                                                                        | ест (250 мест)                       |                            |                              |                 | 1 место              | 250                       | 0,00             | 677,51                                | 18                                    | 1 506,96    |
|            | 07-01-001-01                   | Устр<br>с со | оойство новой одно<br>оружением земляно                                                                    | путной железнод<br>ого полотна "нась | орожной лин<br>пь из выемк | ии на автоно<br>и" и "насыпь | мной тяге<br>из | 1 км                 | 10                        | 0,00             | 118 268,86                            | 1 19                                  | 0 328,77    |
|            |                                | кар          | ьера до 50%". Линии                                                                                        | олнопутные: кате                     | егория местн               | ости по релн                 | edv I           |                      |                           |                  |                                       |                                       | lou ou or i |
|            |                                | кате         | егория линии 1                                                                                             | Поиск                                |                            |                              |                 |                      |                           |                  |                                       | создать узел в дереве м               | иои сметы   |
|            |                                |              |                                                                                                    | 🏥 кирпич                             |                            |                              |                 |                      |                           |                  | - 🗏 🔒                                 |                                       | 1           |
|            |                                |              |                                                                                                    | 🗏 Нормати                            | вы                         | 👫 Объе                       | кты-предст      | гавители             | 🛃 Поправк                 | и                |                                       |                                       |             |
|            |                                |              |                                                                                                    | Обоснован                            | Наименование Единица Мощно |                              |                 |                      |                           |                  | Мощность                              | Стоимость<br>единицы, тыс. руб.       |             |
|            |                                |              |                                                                                                    | Сборник № 01. Ж                      | Килые здани                | я / Часть 1. )               | Килые здан      | ия постоянного       | проживания / Ра           | здел 1. Жилые зд | дания усадебного тип                  | а / Таблица 01-01-001                 |             |
|            |                                |              |                                                                                                    | Жилые здания у                       | садебного ти               | па и таунхау                 | сы              |                      |                           |                  |                                       |                                       |             |
|            |                                |              |                                                                                                    | 01-01-001-02                         | Таунхаусы                  | і из <mark>кирпича</mark>    | площадью 4      | 134 M2               |                           | 1 м2 общей       | 434                                   | 35,6                                  | D           |
|            |                                |              |                                                                                                    |                                      |                            |                              |                 |                      |                           | площади          |                                       |                                       |             |
|            |                                |              |                                                                                                    |                                      |                            |                              |                 |                      |                           | жилого дома      |                                       |                                       |             |
|            |                                |              |                                                                                                    | 01-01-001-03                         | Таунхаусы                  | і из <mark>кирпича</mark>    | площадью 1      | 500 M2               |                           | 1 м2 общей       | 1500                                  | 34,4                                  | В           |
|            |                                |              |                                                                                                    |                                      |                            |                              |                 |                      |                           | площади          |                                       |                                       |             |
|            |                                |              |                                                                                                    |                                      | -                          |                              |                 |                      |                           | жилого дома      |                                       | , , , , , , , , , , , , , , , , , , , | _           |
|            |                                |              |                                                                                                    | С6орник № 01. У                      | Килые здани:               | я / Часть 1.)                | Килые здан      | ия постоянного       | проживания / Ра           | здел 13. Жилые з | здания многоквартир                   | ные повышенной                        |             |
|            |                                |              |                                                                                                    | этажности (11-1                      | о этажеи) ки               | рпичные / Та<br>ония повыш   | юлица 01-01     | I-UI3 Жилые зд       | ания повышенно<br>кой) из | и этажности (11- | 16 этажеи) кирпичнь<br>19240          | 10 21                                 | 0           |
|            |                                |              |                                                                                                    | 01-01-013-02                         | коромица                   |                              |                 | кой пиневым и        | Ren) NJ                   | п ма оощен       | 10540                                 | 40,2                                  | ,           |
|            |                                |              |                                                                                                    |                                      | кирпичом                   | плошалью 1                   | 8 340 M2        | контицероник         | pumreckim                 | квартир          |                                       |                                       |             |
|            | 01-01-013-01                   |              |                                                                                                    |                                      |                            | ания повыш                   | енной этажн     | ости (11-16 эта:     | кей) из                   | 1 м2 общей       | 18235                                 | 39.9                                  | 7           |
|            | c                              |              |                                                                                                    |                                      |                            | ого <mark>кирпича</mark> г   | лощадью 1       | 8 235 M2             | ,                         | площади          |                                       | 05,5                                  |             |
|            |                                |              |                                                                                                    |                                      |                            |                              |                 |                      | 1                         |                  |                                       |                                       |             |
|            |                                |              |                                                                                                    |                                      |                            |                              |                 |                      |                           |                  |                                       |                                       |             |
|            |                                |              |                                                                                                    |                                      |                            |                              |                 |                      |                           |                  |                                       |                                       |             |
|            | Смета на стр                   | оит Х        |                                                                                                    |                                      |                            |                              |                 |                      |                           | Bcero: 1 371 83  | 35,73 c YCC: 1 544 6                  | 512,95 c H <b>JC(20%):</b> 1          | 853 535,54  |

Создание узла в дереве сметы Сметный офис

| Мои документы                                                                                   |                                         |                                  |                                    |                            |                   |                                              | 👤 Менеджер лиц                  |
|-------------------------------------------------------------------------------------------------|-----------------------------------------|----------------------------------|------------------------------------|----------------------------|-------------------|----------------------------------------------|---------------------------------|
| Главная Вставка                                                                                 | Вид                                     |                                  |                                    |                            |                   |                                              |                                 |
| Сопировать Вставить Вырезать<br>Буфер обмена                                                    | иенить<br>вторить<br>алить<br>тирование | АВ<br>ЭАС<br>Заменить            | Папка Смета                        | Базы                       | Сметы Откры       | тые Справка о Гор<br>программе кла<br>Помощь | ст<br>шата<br>рачие<br>рачие    |
| <ul> <li>Мои сметы</li> </ul>                                                                   | 🗏 Нормати                               | вы 👫 Об                          | ъекты-представители                | 🛃 По                       | правки            |                                              |                                 |
| <ul> <li>Папка для смет НЦС</li> <li>Смета на строительство<br/>многокватилного дома</li> </ul> | Обоснован                               |                                  | Наименование                       |                            | Едини             | ица<br>ения Мощность                         | Стоимость<br>единицы, тыс. руб. |
| Pesyльтаты поиска                                                                               | Сборник № 01. Ж                         | Килые здания / Часть             | 1. Жилые здания постоянн           | юго проживан               | ия / Раздел 1. Жи | лые здания усадебного                        | типа / Таблица 01-01-001        |
| 👬 кирпич                                                                                        | Жилые здания у                          | садебного типа и таун            | каусы                              |                            |                   |                                              |                                 |
| Корзина                                                                                         | 01-01-001-02                            | Таунхаусы из <mark>кирп</mark>   | <mark>ича</mark> площадью 434 м2   |                            | 1 м2 об           | щей 43-                                      | 4 35,60                         |
|                                                                                                 |                                         |                                  |                                    |                            | площад            | и                                            |                                 |
|                                                                                                 |                                         |                                  |                                    |                            | жилого            | дома                                         |                                 |
|                                                                                                 | 01-01-001-03                            | Таунхаусы из <mark>кирп</mark>   | ича площадью 1500 м2               |                            | 1 м2 об           | щей 150                                      | 0 34,48                         |
|                                                                                                 |                                         |                                  |                                    |                            | площад            | и                                            |                                 |
|                                                                                                 |                                         |                                  |                                    |                            | жилого            | дома                                         |                                 |
|                                                                                                 | Сборник № 01. Ж                         | Килые здания / Часть             | 1. Жилые здания постоянн           | юго проживан               | ия / Раздел 13. Ж | илые здания многоквар                        | тирные повышенной               |
|                                                                                                 | этажности (11-1                         | 6 этажей) <mark>кирпичные</mark> | / Таблица 01-01-013 Жилы           | е здания повь              | шенной этажнос    | ти (11-16 этажей) кирпич                     | чные                            |
|                                                                                                 | 01-01-013-02                            | Жилые здания пов                 | ышенной этажности (11-16           | этажей) из                 | 1 м2 об           | щей 1834                                     | 0 40,29                         |
|                                                                                                 |                                         | керамического <mark>кир</mark>   | пича с облицовкой лицевы           | м керамическ               | им площад         | и                                            |                                 |
|                                                                                                 |                                         | кирпичом площады                 | ю 18 340 м2                        |                            | квартир           | )                                            |                                 |
|                                                                                                 | 01-01-013-01                            | Жилые здания пов                 | ышенной этажности (11-16           | этажей) из                 | 1 м2 об           | щей 1823:                                    | 5 39,97                         |
|                                                                                                 |                                         | силикатного <mark>кирпи</mark>   | <mark>ча</mark> площадью 18 235 м2 |                            | площад            | и                                            |                                 |
|                                                                                                 |                                         |                                  |                                    |                            | квартир           | 0                                            |                                 |
|                                                                                                 | Сборник № 01. Ж                         | Килые здания / Часть             | 1. Жилые здания постоянн           | юго проживан               | ия / Раздел 5. Жи | лые здания многокварти                       | ирные средней этажности         |
|                                                                                                 | (3-5 этажей) из                         | кирпича / Таблица 01-            | 01-005 Жилые здания сред           | ней этажност               | и (3-5 этажей) из | кирпича                                      |                                 |
|                                                                                                 | 01-01-005-01                            | Жилые здания сре                 | дней этажности (3-5 этажей         | і) из <mark>кирпича</mark> | 1 м2 об           | щей 120                                      | 0 44,73                         |
|                                                                                                 |                                         | площадью 1 200 м                 | 2                                  |                            | площад            | и                                            |                                 |
|                                                                                                 |                                         |                                  |                                    |                            | квартир           | )                                            |                                 |
|                                                                                                 | 01-01-005-02                            | Жилые здания сре                 | дней этажности (3-5 этажей         | і) из <mark>кирпича</mark> | 1 м2 об           | щей 320                                      | 0 33,31                         |
|                                                                                                 |                                         | площадью 3 200 м                 | 2                                  |                            | площад            | и                                            |                                 |
|                                                                                                 |                                         |                                  |                                    |                            | квартир           | 5                                            |                                 |
|                                                                                                 | Сборник № 01. Ж                         | Килые здания / Часть             | 1. Жилые здания постоянн           | юго проживан               | ия / Раздел 14. Ж | илые здания многоквар                        | тирные повышенной               |
|                                                                                                 | этажности (11-1                         | 6 этажей) <mark>кирпичные</mark> | с монолитным каркасом /            | Таблица 01-01              | -014 Жилые здан   | ия повышенной этажно                         | сти (11-16 этажей)              |
|                                                                                                 | кирпичные с мон                         | нолитным каркасом                |                                    |                            |                   |                                              |                                 |
|                                                                                                 | 01-01-014-01                            | Жилые здания пов                 | ышенной этажности (11-16           | этажей) из                 | 1 м2 об           | щей 870                                      | 0 45,01                         |
|                                                                                                 |                                         | керамического <mark>кир</mark>   | пича с монолитным каркас           | ом площадью                | 8 700 площад      | и                                            |                                 |
|                                                                                                 |                                         | W2                               |                                    |                            | KRONTUR           |                                              |                                 |
|                                                                                                 |                                         |                                  |                                    |                            | 1                 |                                              |                                 |
|                                                                                                 |                                         |                                  |                                    |                            |                   |                                              |                                 |

Создание узла в дереве сметы Сметный офис

Или на новую вкладку в открытые документы:

|                | Смета на строите.                  | льство многокватирн                                     | юго дома           |                                           |                        |                     |                       |                       | 👤 Менеджер лицензий                    |
|----------------|------------------------------------|---------------------------------------------------------|--------------------|-------------------------------------------|------------------------|---------------------|-----------------------|-----------------------|----------------------------------------|
| Копирова       | ать Вставить Вырез<br>Буфер обмена | отменить<br>ОП Повторить<br>х удалить<br>Редактирование | Найти Поис         | АВ<br>ЭАС<br>Заменить Папка С             | Смета Базы             | Сметы Открыть       | е Справка о программе | Горячие<br>клавиши    |                                        |
| A.             | ××                                 | f <sub>X</sub> 10,00                                    |                    |                                           |                        |                     |                       |                       |                                        |
| Nº<br>         | Обоснование                        |                                                         | Наименов           | ание                                      | Единица<br>измерения   | Кол-во              | Стоимость един        | ницы, тыс. руб.       | Стоимость, тыс. руб.                   |
| <sup>•</sup> P | аздел 1                            |                                                         |                    |                                           |                        |                     |                       |                       | Итого в текущем: 1 371 835,73          |
|                | 03-01-001-04                       | Детские сады на 280 м                                   | ест (250 мест)     |                                           | 1 место                | 250,00              |                       | 677,51                | 181 506,96                             |
|                | 07-01-001-01                       | Устройство новой одно                                   | опутной железнодо  | рожной линии на автономної                | йтяге 1 км             | 10,00               |                       | 118 268,86            | 1 190 328,77                           |
|                |                                    | с сооружением землян                                    | юго полотна "насы  | пь из выемки* и *насыпь из                |                        |                     |                       |                       |                                        |
|                |                                    | карьера до 50%". Лини                                   | и олнопутные: кате | гория местности по рельефу                | 1                      |                     |                       |                       | Пороности в открытые                   |
|                |                                    | категория линии 1                                       | Поиск              |                                           |                        |                     |                       |                       | перенести в открытые                   |
|                |                                    |                                                         | при кирпич         |                                           |                        |                     | •                     |                       |                                        |
|                |                                    |                                                         | 🗉 Норматия         | вы 🍵 Объекты-                             | представители          | 🛛 Поправки          |                       |                       |                                        |
|                |                                    |                                                         | Обоснован          | Ha                                        | аименование            |                     | Единица               | Мощность              | Стоимость                              |
|                |                                    |                                                         | CEODURY NO.01 W    | unite another / Heart 1 Wurth             |                        | PROVINCIAL DOCTOR   | измерения             |                       | единицы, тыс. руб.                     |
|                |                                    |                                                         | Соорник н= от. ж   | илые здания / часть т. жиле               | ые здания постоянного  | проживания / газдел | г. жилые эдания       | усадеоного тип        | а / таблица от-от-обт                  |
|                |                                    |                                                         | 01-01-001-02       | Таунхаусы из кирлича плон                 | цалью 434 м2           | 1                   | м2 общей              | 434                   | 35.60                                  |
|                |                                    |                                                         | 010100102          | Taynxayeer no <mark>kaptanaa</mark> taloo | дадыо чоч мг           | ,<br>,              | пошали                | 404                   | 55,00                                  |
|                |                                    |                                                         |                    |                                           |                        |                     | илого лома            |                       |                                        |
|                |                                    |                                                         | 01-01-001-03       | Таунхаусы из кирпица плон                 | цалью 1500 м2          | 1                   | м2 общей              | 1500                  | 34.48                                  |
|                |                                    |                                                         | 010100100          | najinajobi no <mark>mpini n</mark> i nio  | 1000 ML                | п                   | пошали                | 1000                  | 04,40                                  |
|                |                                    |                                                         |                    |                                           |                        |                     | илого лома            |                       |                                        |
|                |                                    |                                                         | Сборник № 01 Ж     | илые здания / Часть 1 Жиль                | ые здания постоянного  | проживания / Разлел | 13. Жилые злани       | я многоквартир        | ные повышенной                         |
|                |                                    |                                                         | этажности (11-1)   | б этажей) <mark>кирпичные</mark> / Табли  | ца 01-01-013 Жилые за  | ания повышенной эт  | жности (11-16 эт      | ажей) кирпичны        | P                                      |
|                |                                    |                                                         | 01-01-013-02       | Жилые здания повышенно                    | й этажности (11-16 эта | жей) из 1           | м2 общей              | 18340                 | 40,29                                  |
|                |                                    |                                                         |                    | керамического <mark>кирпича</mark> с о    | облицовкой лицевым к   | ерамическим п.      | пощади                |                       |                                        |
|                |                                    |                                                         |                    | кирпичом площадью 18 34                   | 0 M2                   | к                   | зартир                |                       |                                        |
|                |                                    |                                                         | 01-01-013-01       | Жилые здания повышенно                    | й этажности (11-16 эта | жей) из 1           | м2 общей              | 18235                 | 39,97                                  |
|                |                                    |                                                         |                    | силикатного <mark>кирпича</mark> площ     | цадью 18 235 м2        | n                   | пощади                |                       |                                        |
|                |                                    |                                                         |                    |                                           |                        | ю                   | вартир                |                       |                                        |
|                |                                    |                                                         | Сборник № 01. Ж    | илые здания / Часть 1. Жиль               | ые здания постоянного  | проживания / Раздел | 5. Жилые здания       | многоквартирн         | ые средней этажности                   |
|                |                                    |                                                         |                    |                                           |                        | 1                   |                       |                       |                                        |
|                | Смета на строит                    | ×                                                       |                    |                                           |                        | Bce                 | ro: 1 371 835,73      | с <b>УСС:</b> 1 544 б | 12,95 c H <b>JC(20%):</b> 1 853 535,54 |

Перенести в открытые Сметный офис

| кирпич<br>Главная                                      | Вставка Вил                                                                                                    |                                                                            |                                                            |                                     |                                     |                                  | 👤 Менеджер лицензий |
|--------------------------------------------------------|----------------------------------------------------------------------------------------------------|----------------------------------------------------------------------------|------------------------------------------------------------|-------------------------------------|-------------------------------------|----------------------------------|---------------------|
| рировать Вставить<br>Буфер обмен                       | Вырезать<br>ва Редактирование                                                                                                    | АВ<br>Найти Заменить<br>Поиск                                              | Папка Смета<br>Создать                                     | Базы                                | Сметы Открытые                      | Справка о<br>программе<br>Помощь |                     |
| Норматив                                               | ы 🛉 Объекты-предстан                                                                                                    | вители 📴 Попра                                                             | авки                                                       |                                     |                                     |                                  |                     |
| Обоснован                                              | Наименован                                                                                                    | ние                                                                        | Единица<br>измерения                                       | Мощность                            | Стоимость<br>единицы, тыс. руб.     |                                  |                     |
| Сборник № 01. Ж                                        | илые здания / Часть 1. Жилые здания                                                                                                    | постоянного проживания                                                     | / Раздел 1. Жилые здан                                     | ия усадебного ти                    | та / Таблица 01-01-001              |                                  |                     |
| 01-01-001-02                                           | адеоного гипа и гаунхаусы<br>Таунхаусы из <mark>кирпича</mark> площадью 434                                                                | 4 M2                                                                       | 1 м2 общей<br>площади<br>жилого дома                       | 434                                 | 35,60                               |                                  |                     |
| 01-01-001-03                                           | Таунхаусы из <mark>кирпича</mark> площадью 150                                                                                             | 00 m2                                                                      | 1 м2 общей<br>площади<br>жилого дома                       | 1500                                | 34,48                               |                                  |                     |
| Сборник № 01. Ж                                        | илые здания / Часть 1. Жилые здания                                                                                                    | постоянного проживания                                                     | / Раздел 13. Жилые зда                                     | ния многокварти                     | оные повышенной                     |                                  |                     |
| 01-01-013-02                                           | зтажен) кирпичные / таолица 01-01-0<br>Жилые здания повышенной этажнос<br>керамического кирпича с облицовко<br>кирпичом площадью 18 340 м2 | ота жилые здания повыше<br>сти (11-16 этажей) из<br>й лицевым керамическим | анной этажности (11-16<br>1 м2 общей<br>площади<br>квартир | этажеи) кирпичны<br>18340           | 40,29                               |                                  |                     |
| 01-01-013-01                                           | Жилые здания повышенной этажнос<br>силикатного <mark>кирпича</mark> площадью 18 2                                                          | сти (11-16 этажей) из<br>235 м2                                            | 1 м2 общей<br>площади<br>квартир                           | 18235                               | 39,97                               |                                  |                     |
| Сборник № 01. Ж                                        | илые здания / Часть 1. Жилые здания                                                                                                    | постоянного проживания                                                     | / Раздел 5. Жилые здан                                     | ия многоквартирн                    | ные средней этажности               |                                  |                     |
| (3-5 этажей) из к<br>01-01-005-01                      | опича / таблица 01-01-005 жилые зд:<br>Жилые здания средней этажности (3<br>площадью 1 200 м2                                              | ания среднеи этажности (з<br>3-5 этажей) из <mark>кирпича</mark>           | 3-5 этажей) из кирпича<br>1 м2 общей<br>площади<br>квартир | 1200                                | 44,73                               |                                  |                     |
| 01-01-005-02                                           | Жилые здания средней этажности (3<br>площадью 3 200 м2                                                                                     | 3-5 этажей) из <mark>кирпича</mark>                                        | 1 м2 общей<br>площади<br>квартир                           | 3200                                | 33,31                               |                                  |                     |
| Сборник № 01. Ж<br>этажности (11-16<br>кирпичные с мон | илые здания / Часть 1. Жилые здания<br>этажей) <mark>кирпичные</mark> с монолитным ка<br>олитным каркасом                                  | постоянного проживания<br>аркасом / Таблица 01-01-01                       | / Раздел 14. Жилые зда<br>14 Жилые здания повыц            | ния многокварти<br>ценной этажность | оные повышенной<br>1 (11-16 этажей) |                                  |                     |
| 01-01-014-01                                           | Жилые здания повышенной этажнос                                                                                                    | сти (11-16 этажей) из                                                      | 1 м2 общей                                                 | 8700                                | 45,01                               |                                  |                     |
| 🔲 Смета на                                             | строите 🗙 🏦 кирпич 🗙                                                                                                    |                                                                            |                                                            | 1                                   |                                     |                                  |                     |

Перенести в открытые Сметный офис

Для того, чтобы поиск работал без соединения с интернетом, используется полнотекстовый движок поиска с частичной возможностью морфологического поиска.

Результаты поиска можно скопировать или перетащить в открытую смету.

# Добавление Доп. затрат, Разделов, Подразделов, Комментариев

Для добавления Доп. затрат, Разделов, Подразделов, Комментариев перейдите на вкладку "Вставка" и нажмите кнопку на панели инструментов или вызовете контекстное меню в рабочей области окна правой кнопкой мыши.

| ſ        | Смета на стр                    | оительств  | о многокватирного дома                                     |                                                                            |                      |        |                                   | 👤 Менеджер лицензий            |
|----------|---------------------------------|------------|------------------------------------------------------------|----------------------------------------------------------------------------|----------------------|--------|-----------------------------------|--------------------------------|
|          | Главная                         | Встав      | ка Вид                                                     |                                                                            |                      |        |                                   |                                |
| Pa       | здел Подраздел                  | Норматив   | Доп. затраты Комментарий<br>Новая строка                   |                                                                            |                      |        |                                   |                                |
| <b>A</b> | ×                               | 🗸 🗸 fx 🛛 K | омментарий                                                 |                                                                            |                      |        |                                   |                                |
| 2        | № Обосновани<br>п.п.            | 1e         | Hai                                                        | именование                                                                 | Единица<br>измерения | Кол-во | Стоимость единицы, тыс. руб.      | Стоимость, тыс. руб.           |
| 0        | <ul> <li>Раздел 1</li> </ul>    |            |                                                            |                                                                            |                      |        |                                   | Итого в текущем: 1 371 835,73  |
|          | 03-01-001-04                    | Дето       | кие сады на 280 мест (250 ме                               | ст)                                                                        | 1 место              | 250,0  | 677,51                            | 181 506,96                     |
|          | 07-01-001-01                    | Устр       | ойство новой однопутной жел<br>оружением земляного полотна | езнодорожной линии на автономной тяге<br>а "насыпь из выемки" и "насыпь из | 1 км                 | 10,0   | 118 268,86                        | 1 190 328,77                   |
|          |                                 | карь       | ера до 50%". Линии однопутны                               | іе: категория местности по рельефу I,                                      |                      |        |                                   |                                |
|          | <ul> <li>Раздел 2</li> </ul>    | Raite      |                                                            |                                                                            |                      |        |                                   | Итого в текущем: 0.00          |
|          | <ul> <li>Подраздел 1</li> </ul> |            |                                                            |                                                                            |                      |        |                                   | Итого в текущем: 0,00          |
|          | Комментарий                     |            |                                                            |                                                                            |                      |        |                                   |                                |
|          |                                 |            | Копировать                                                 |                                                                            |                      |        |                                   |                                |
|          |                                 |            | 🔀 Вырезать                                                 |                                                                            | $\sim$               |        |                                   |                                |
|          |                                 |            | Вставить                                                   |                                                                            |                      |        |                                   |                                |
|          |                                 | [          | Добавить раздел                                            |                                                                            |                      |        |                                   |                                |
|          |                                 |            | 🗐 Добавить подразде                                        | л                                                                          |                      |        |                                   |                                |
|          |                                 |            | 🗐 Добавить нормати                                         | 3                                                                          |                      |        |                                   |                                |
|          |                                 |            | ፻ Добавить доп. затр                                       | аты                                                                        |                      |        |                                   |                                |
|          |                                 |            | 🚈 Добавить коммент                                         | арий                                                                       |                      |        |                                   |                                |
|          |                                 |            | Отменить                                                   |                                                                            |                      |        |                                   |                                |
|          |                                 |            | 🛯 Повторить                                                |                                                                            |                      |        |                                   |                                |
|          |                                 |            | 🗙 удалить                                                  |                                                                            |                      |        |                                   |                                |
|          |                                 |            |                                                            |                                                                            |                      |        |                                   |                                |
|          | Смета на стр                    | роит 🗙     |                                                            |                                                                            |                      | В      | cero: 1 371 835,73 c YCC: 1 544 6 | 12,95 c HJC(20%): 1 853 535,54 |

Добавление Раздела, Подраздела, Комментария

Для вставки в смету дополнительных затрат добавьте строку "Доп. затраты" или нажмите сочетание клавиш **<Shift+Insert>**.

| ſ         | Смета на строите                       | ъство многокватирного дома                                |                    |              |                                  | 👤 Менеджер лицензий           |
|-----------|----------------------------------------|-----------------------------------------------------------|--------------------|--------------|----------------------------------|-------------------------------|
|           | Главная 1                              | вставка Вид                                               |                    |              |                                  |                               |
| Paa<br>9л | адел Подраздел Норм<br>емент структуры | атив Доп. затраты Комментарий<br>Новяв строма             |                    |              |                                  |                               |
| A D       | X 🗸                                    | тавить доп. затраты (Shift + Insect)                      |                    |              |                                  |                               |
| 2         | № Обоснование                          | Наименование                                              | Единица            | Кол-во       | Стоимость единицы, тыс. руб.     | Стоимость, тыс. руб.          |
| Cu ,      | Раздел 1                               |                                                           | noncpennin         |              |                                  | Итого в текущем: 1 371 835,73 |
|           | 03-01-001-04                           | Детские сады на 280 мест (250 мест)                       | 1 место            | 250,00       | 677,51                           | 181 506,96                    |
|           | 07-01-001-01                           | Устройство новой однопутной железнодорожной мнии на ав    | тономной тяге 1 км | 10,00        | 118 268,86                       | 1 190 328,77                  |
|           |                                        | с сооружением земляного полотна "насыпь из выемки, и "нас | сыпь из            |              |                                  |                               |
|           |                                        | карьера до 50%". Линии однопутные: категория местности 😡  | рельефу I,         |              |                                  |                               |
|           |                                        | категория линии 1                                         |                    |              |                                  |                               |
| ~         | Раздел 2                               |                                                           |                    |              |                                  | Итого в текущем: 0,00         |
| ~         | Подраздел 1                            |                                                           |                    |              |                                  | Итого в текущем: 0,00         |
|           | Комментарий                            |                                                           |                    |              |                                  |                               |
|           |                                        | 🖻 Копировать                                              |                    |              |                                  |                               |
|           |                                        | Вырезать                                                  |                    |              |                                  |                               |
|           |                                        |                                                           |                    |              |                                  |                               |
|           |                                        | Вставить                                                  |                    | $\mathbf{X}$ |                                  |                               |
|           |                                        | Добавить раздел                                           |                    |              |                                  |                               |
|           |                                        | 🛅 Добавить подраздел                                      |                    |              |                                  |                               |
|           |                                        | 🗐 Добавить норматив                                       |                    |              |                                  |                               |
|           |                                        | 💷 Добавить доп. затраты                                   |                    |              |                                  |                               |
|           |                                        | 🥌 Добавить комментарий                                    |                    |              |                                  |                               |
|           |                                        | Отменить                                                  |                    |              |                                  |                               |
|           |                                        | 🖓 Повторить                                               |                    |              |                                  |                               |
|           |                                        | 🗙 удалить                                                 |                    |              |                                  |                               |
|           |                                        |                                                           |                    |              |                                  |                               |
|           | 📄 Смета на строит.                     | - ×                                                       |                    | Bce          | ro: 1 371 835,73 c YCC: 1 544 61 | 2,95 c HJC(20%): 1 853 535,54 |

Добавление доп. затрат

Внесите наименование затрат и стоимость в тысячах рублей.

|        | Смета на строител          | ьство многокватирного дома                                                                                                    |                      |        |                                         | 👤 Менеджер лицензий                          |
|--------|----------------------------|----------------------------------------------------------------------------------------------------|----------------------|--------|-----------------------------------------|----------------------------------------------|
| Разд   | Главная В                  | іставка Вид                                                                                                    |                      |        |                                         |                                              |
| Эле    | мент структуры             | Новая строка                                                                                                    |                      |        |                                         |                                              |
| A L    | <b>X v</b> 1               | F <sub>X</sub> 1 500,00                                                                                                    |                      |        |                                         |                                              |
| N<br>■ | Обоснование<br>п.          | Наименование                                                                                                    | Единица<br>измерения | Кол-во | Стоимость единицы, тыс. руб.            | Стоимость, тыс. руб.                         |
| Cal    | Раздел 1                   |                                                                                                    |                      |        |                                         | Итого в текущем: 1 371 835,73                |
|        | 03-01-001-04               | Детские сады на 280 мест (250 мест)                                                                                                    | 1 место              | 250,00 | 677,51                                  | 181 506,96                                   |
|        | 07-01-001-01               | Устройство новой однопутной железнодорожной линии на автономной тяге<br>с сооружением земляного полотна "насыпь из выемки" и "насыпь из | 1 км                 | 10,00  | 118 268,86                              | 1 190 328,77                                 |
|        |                            | карьера до 50%". Линии однопутные: категория местности по рельефу I,<br>категория линии 1                                               |                      |        |                                         |                                              |
| ~      | Раздел 2                   |                                                                                                    |                      |        |                                         | Итого в текущем: 1 500,00                    |
| ~      | Подраздел 1                |                                                                                                    |                      |        |                                         | Итого в текущем: 1 500,00                    |
| K      | омментарий                 |                                                                                                    |                      |        |                                         |                                              |
| Д      | оп. затраты. Плата за зем. | пю                                                                                                    |                      |        |                                         | 1 500,00                                     |
|        |                            |                                                                                                    |                      |        |                                         |                                              |
|        | 🧾 Смета на строит          | . <mark>x</mark>                                                                                                    |                      | Все    | ro: 1 373 335,73 <b>c YCC:</b> 1 546 30 | 11,87 <b>c H<b>ДС(20%):</b> 1 855 562,25</b> |

Внесение доп. затрат

Для вставки строки-комментария нажмите кнопку "Комментарий" или сочетание клавиш **<Ctrl+Insert>** 

|             | Смета на строител          | ьство многокватирного дома                                                                                                    |                            |              |                                  | 👤 Менеджер лицензий            |
|-------------|----------------------------|----------------------------------------------------------------------------------------------------|----------------------------|--------------|----------------------------------|--------------------------------|
|             | Главная В                  | ставка Вид                                                                                                    |                            |              |                                  |                                |
| Pa3J<br>Эле | ел Подраздел Норм          | атив Доп. затраты<br>Новая строка                                                                                                    |                            |              |                                  |                                |
| <b>m</b> –  | <b>X V</b> 1               | х Доп. за ротовите комментарии (сот ч вые о                                                                                                    |                            |              |                                  |                                |
| <b>2</b>    | Обоснование                | Наименования                                                                                                    | Единица                    | Кол-во       | Стоимость единицы, тыс. руб.     | Стоимость, тыс. руб.           |
| Cu          | Раздел 1                   |                                                                                                    | измерения                  |              |                                  | Итого в текущем: 1 371 835,73  |
|             | 03-01-001-04               | Детские сады на 280 мест (250 мест)                                                                                                    | 1 место                    | 250,00       | 677,51                           | 181 506,96                     |
|             | 07-01-001-01               | Устройство новой однопутной железнодорожной лини                                                                                                    | ии на автономной тяге 1 км | 10,00        | 118 268,86                       | 1 190 328,77                   |
|             |                            | с сооружением земляного полотна "насыпь из выемки                                                                                                    | и и насыль из              |              |                                  |                                |
|             |                            | карьера до 50%". Линии однопутные: категория местно                                                                                                    | ости по рельефу I,         |              |                                  |                                |
|             |                            | категория линии 1                                                                                                    |                            |              |                                  |                                |
| ~           | Раздел 2                   |                                                                                                    |                            |              |                                  | Итого в текущем: 1 500,00      |
| ~           | Подраздел 1                |                                                                                                    |                            |              |                                  | Итого в текущем: 1 500,00      |
| к           | омментарий                 |                                                                                                    |                            |              |                                  |                                |
| Д           | оп. затраты. Плата за зем. | <u>он</u>                                                                                                    | \                          |              |                                  | 1 500,00                       |
|             |                            | 🖷 Копировать                                                                                                    |                            |              |                                  |                                |
|             |                            | Вырезать                                                                                                    |                            | $\mathbf{X}$ |                                  |                                |
|             |                            | ala                                                                                                    |                            |              |                                  |                                |
|             |                            | Вставить                                                                                                    |                            |              |                                  |                                |
|             |                            | 🔲 Добавить раздел                                                                                                    |                            |              |                                  |                                |
|             |                            | The second second secon |                            |              |                                  |                                |
|             |                            | Добавить подраздел                                                                                                    |                            |              |                                  |                                |
|             |                            | 📃 Добавить норматив                                                                                                    |                            |              |                                  |                                |
|             |                            | 🗷 Добавить доп. затраты                                                                                                    |                            |              |                                  |                                |
|             |                            | 🞽 Добавить комментарий                                                                                                    |                            |              |                                  |                                |
|             |                            | Отменить                                                                                                    |                            |              |                                  |                                |
|             |                            | 🖓 Повторить                                                                                                    |                            |              |                                  |                                |
|             |                            | 🗙 удалить                                                                                                    |                            |              |                                  |                                |
|             | Смета на строит            | . ×                                                                                                    |                            | Bce          | ro: 1 373 335,73 c YCC: 1 546 30 | D1,87 c HJC(20%): 1 855 562,25 |

Добавление комментария

# Операции Копировать, Вырезать, Вставить и перенос сметных строк

## Копировать

Операция "Копировать" позволяет произвести копирование строки сметы или норматива в буфер программы.

Для копирования норматива или сметной строки в буфер, нажмите **<Ctrl+C>**, или кнопку "Копировать" на панели инструментов или выберите соответствующий пункт в контекстном меню

|          |                          | Смета на строите<br>Главная           | ельство многок<br>Вставка                                                       | вартирн<br>Вид                      | юго дома                      |                        |                      |               |                                              | 👤 Менеджер лицензий               |
|----------|--------------------------|---------------------------------------|---------------------------------------------------------------------------------|-------------------------------------|-------------------------------|------------------------|----------------------|---------------|----------------------------------------------|-----------------------------------|
| (<br>Kon | ировать                  | Вставить вомре                        | <ul> <li>Готме</li> <li>См Повтовать</li> <li>Удали</li> <li>Редакти</li> </ul> | нить –<br>орить –<br>ить<br>росание | АВ<br>Найти Заменить<br>Поиск | Папка Смета<br>Создать | Базы                 | Сметы Открыты | е Справка о Горячие программе клавищи Помощь |                                   |
| ₽<br>20  | Копиров<br>№<br>П.П.     | ать в буфер (Ctrl + C)<br>Обоснование | f <sub>X</sub> Детские са,                                                      | цы на 280                           | Наименование                  |                        | Единица<br>измерения | Кол-во        | Стоимость единицы, тыс. руб.                 | Стоимость, тыс. руб.              |
| $\Box$   | <ul> <li>Pas,</li> </ul> | дел 1                                 |                                                                                 |                                     |                               |                        |                      |               |                                              | Итого в текущем: 183 006,96       |
|          |                          | 02.01.001.04                          | Потские салы и                                                                  | 10 200 100                          | or (250 Moor)                 |                        | 1 место              | 250.00        | 677.51                                       | 191 506 96                        |
|          | Dec. a                   |                                       | детские садыт                                                                   |                                     | Копировать                    |                        | 1 Mecto              | 230,00        | 077,01                                       | 101 000,90                        |
| -        | доп. з                   | атраты. плата за зем                  | WIN0                                                                            |                                     | копировать                    |                        |                      |               |                                              | 1 500,00                          |
|          |                          |                                       |                                                                                 | X                                   | Вырезать                      |                        |                      |               |                                              |                                   |
|          |                          |                                       |                                                                                 |                                     |                               |                        |                      |               |                                              |                                   |
|          |                          |                                       |                                                                                 |                                     | Вставить                      |                        |                      |               |                                              |                                   |
|          |                          |                                       |                                                                                 | _                                   |                               |                        |                      |               |                                              |                                   |
|          |                          |                                       |                                                                                 |                                     | Добавить раздел               |                        |                      |               |                                              |                                   |
|          |                          |                                       |                                                                                 |                                     |                               |                        |                      |               |                                              |                                   |
|          |                          |                                       |                                                                                 |                                     | Добавить подраздел            |                        |                      |               |                                              |                                   |
|          |                          |                                       |                                                                                 |                                     | Лобавить норматив             |                        |                      |               |                                              |                                   |
|          |                          |                                       |                                                                                 |                                     | Accapitotic                   |                        |                      |               |                                              |                                   |
|          |                          |                                       |                                                                                 | 12                                  | Добавить доп. затраты         |                        |                      |               |                                              |                                   |
|          |                          |                                       |                                                                                 | -                                   |                               |                        |                      |               |                                              |                                   |
|          |                          |                                       |                                                                                 | -                                   | Добавить комментарий          |                        |                      |               |                                              |                                   |
|          |                          |                                       |                                                                                 | 6                                   | Отменить                      |                        |                      |               |                                              |                                   |
|          |                          |                                       |                                                                                 | 0                                   | Повторить                     |                        |                      |               |                                              |                                   |
|          |                          |                                       |                                                                                 | L                                   | повторить                     |                        |                      |               |                                              |                                   |
|          |                          |                                       |                                                                                 | X                                   | Удалить                       |                        |                      |               |                                              |                                   |
|          |                          |                                       |                                                                                 | _                                   |                               | _                      |                      |               |                                              |                                   |
|          |                          |                                       |                                                                                 |                                     |                               |                        |                      |               |                                              |                                   |
|          |                          |                                       |                                                                                 |                                     |                               |                        |                      |               |                                              |                                   |
|          |                          |                                       |                                                                                 |                                     |                               |                        |                      |               |                                              |                                   |
|          |                          |                                       |                                                                                 |                                     |                               |                        |                      |               |                                              |                                   |
|          |                          |                                       |                                                                                 |                                     |                               |                        |                      |               |                                              |                                   |
|          |                          |                                       |                                                                                 |                                     |                               |                        |                      |               |                                              |                                   |
|          |                          | Смета на строит.                      | ×                                                                               |                                     |                               |                        |                      | Bce           | ro: 183 006,96 c YCC: 206 055,9              | 95 c H <b>JC(20%):</b> 247 267,15 |

Копирование сметной строки в буфер

### Вырезать

Операция "Вырезать" позволяет осуществить вырезание строки из сметы в буфер программы.

Для вырезания нажмите **<Ctrl+X>**, или кнопку "Вырезать" на панели инструментов или выберите соответствующий пункт в контекстном меню

|     |                          | Смета на строител<br>Главная В | вство многоква<br>Оставка Ви                  | ртирного дома<br>1д                                                                                                    |                                                                   |             |         |                |                                          | 👤 Менеджер лицензий                     |     |
|-----|--------------------------|--------------------------------|-----------------------------------------------|----------------------------------------------------------------------------------------------------|-------------------------------------------------------------------|-------------|---------|----------------|------------------------------------------|-----------------------------------------|-----|
| Kor | ировать                  | вставить Выреза                | С Отменит<br>Повтори<br>Удались<br>Редактиров | ть ♥ Пайти                                                                                                    | АВ<br>≫АС<br>Заменить                                             | Папка Смета | Базы    | Сметы Открыты  | е Справка о Горячие<br>Программе клавиши |                                         |     |
| a.  |                          | Вырезать в буфе                | ер (Ctrl + X)                                 | на 280 мест                                                                                                    |                                                                   | оздать      |         | non gorymen of | rionoup                                  |                                         |     |
| 5   | №<br>П.П.                | Обоснование                    |                                               | Наим                                                                                                    | енование                                                          |             | Единица | Кол-во         | Стоимость единицы, тыс. руб.             | Стоимость, тыс. руб.                    | Поп |
| ß   | <ul> <li>Разд</li> </ul> | ел 1                           |                                               |                                                                                                    |                                                                   |             |         |                |                                          | Итого в текущем: 183 006,96             | рав |
|     | 0                        | 3-01-001-04                    | Детские сады на                               | 200 1000 (250 1000)                                                                                                    |                                                                   | _           | 1 место | 250,00         | 677,51                                   | 181 506,96                              | 5   |
|     | Доп. за                  | траты. Плата за земл           | пю                                            | 🐚 Копирова                                                                                                    | ть                                                                |             |         |                |                                          | 1 500,00                                |     |
|     |                          |                                |                                               | Вырезать           Вставить           Добавить           Добавить           Добавить           Добавить           Добавить           Добавить           Добавить           Добавить           Добавить           Добавить           Добавить           Добавить           Побавить           Отменить           Удалить | , раздел<br>подраздел<br>норматив<br>и доп. затрать<br>комментари | 51<br>8Å    |         |                |                                          |                                         |     |
|     |                          | Смета на строит                | ×                                             |                                                                                                    |                                                                   |             |         | Bce            | ro: 183 006,96 c YCC: 206 055;           | 95 <b>c H<b>ДС(20%):</b> 247 267,15</b> |     |

Вырезание сметной строки в буфер

Обратите внимание на подсветку вырезанной строки

|            |                | Смета на стр<br>Главная    | оительс<br>Вста | тво многокватирного<br>авка Вид                                                              | дома          |                       |               |               |           |               |                                              | 👤 Менеджер лицензий         |
|------------|----------------|----------------------------|-----------------|----------------------------------------------------------------------------------------------|---------------|-----------------------|---------------|---------------|-----------|---------------|----------------------------------------------|-----------------------------|
| Kor        | ировать        | Вставить I<br>Буфер обмена | Вырезать        | <ul> <li>Отменить ▼</li> <li>Повторить ▼</li> <li>Удалить</li> <li>Редактирование</li> </ul> | найти<br>Пол  | АВ<br>≫АС<br>Заменить | Папка<br>Созд | Смета<br>цать | Базы      | Сметы Открыть | е Справка о порячие программе клавищи Помощь |                             |
| ሕ          |                | ×                          | 🗸 fx            | Детские сады на 280 м                                                                        | ест (250 мест | )                     |               |               |           |               |                                              |                             |
| 5          | Nº             | Обосновани                 | 1e              |                                                                                              | Наименс       | вание                 |               |               | Единица   | Кол-во        | Стоимость единицы, тыс. руб.                 | Стоимость, тыс. руб.        |
| $\bigcirc$ | п.п.<br>~ Разд | цел 1                      |                 |                                                                                              |               |                       |               |               | измерения |               |                                              | Итого в текущем: 183 006,96 |
|            | (              | 03-01-001-04               | Дe              | етские сады на 280 мест                                                                      | (250 мест)    |                       |               |               | 1 место   | 250,00        | 677,51                                       | 181 506,96                  |
|            | Доп. за        | атраты. Плата з            | за землю        |                                                                                              |               |                       |               |               |           |               |                                              | 1 500,00                    |
|            |                |                            |                 |                                                                                              |               |                       |               |               |           |               |                                              |                             |
|            |                | Смета на ст                | роит 🗙          | <                                                                                            |               |                       |               |               |           | Bce           | ero: 183 006,96 c YCC: 206 055,              | 95 с НДС(20%): 247 267,15   |

Вырезание сметной строки в буфер

Для отмены вырезания нажмите **<Esc>**.

### Вставить

Операция "Вставить" позволяет осуществить вставку скопированных или вырезанных ранее строк или нормативов в любую из открытых смет.

Встаньте на позицию после которой хотите вставить строку из буфера и нажмите <**Ctrl+V>**, или кнопку "Вставить" на панели инструментов или выберите соответствующий пункт в контекстном меню

|            | Смета на строител        | ньство многокватирного дома                                                                                                    |                             |                |         |                |                                          | Менеджер лицензий           |
|------------|--------------------------|----------------------------------------------------------------------------------------------------|-----------------------------|----------------|---------|----------------|------------------------------------------|-----------------------------|
| Копировать | Вставить Выреза          | ить Совток Стинить Стинить Стинит<br>С Стинить Стинить Стинить Стинить Стинить Стинить Стинить Стинить Стинить Стинить Стинить Стинить Стинить Стини | АВ<br>ЭАС<br>Заменить Папка | Смета<br>здать | Базы    | Сметы Открытые | Справка о<br>программе клавищи<br>Помощь |                             |
| Встави     | ить из буфера (Ctrl + V) | F <sub>X</sub> 03-01-001-04                                                                                                    |                             |                |         |                |                                          |                             |
|            | Обоснование              | Наименс                                                                                                    | вание                       |                | Единица | Кол-во         | Стоимость единицы, тыс. руб.             | Стоимость, тыс. руб.        |
| 🖓 – Разд   | цел 1                    |                                                                                                    |                             |                |         |                |                                          | Итого в текущем: 183 006,96 |
| C          | 03-01-001-04             | Детские сады на 280 мест (250 мест)                                                                                                    |                             |                | 1 место | 250,00         | 677,51                                   | 181 506,96                  |
| Доп. за    | атраты. Плата за зем.    | 陷 Копировать                                                                                                    |                             |                |         |                |                                          | 1 500,00                    |
|            |                          | 🔀 Вырезать                                                                                                    |                             |                |         |                |                                          |                             |
|            |                          | 📋 Вставить                                                                                                    |                             |                |         |                |                                          |                             |
|            |                          | 🔲 Добавить раздел                                                                                                    |                             |                |         |                |                                          |                             |
|            |                          | 🛅 Добавить подраздел                                                                                                    |                             |                |         |                |                                          |                             |
|            |                          | 🔲 Добавить норматив                                                                                                    |                             |                |         |                |                                          |                             |
|            |                          | 💷 Добавить дод затраты                                                                                                    |                             |                |         |                |                                          |                             |
|            |                          | 🖆 Добавить комментарий                                                                                                    |                             |                |         |                |                                          |                             |
|            |                          | Отменить                                                                                                    |                             |                |         |                |                                          |                             |
|            |                          | 🖓 Повторить                                                                                                    |                             |                |         |                |                                          |                             |
|            |                          | 🗙 удалить                                                                                                    |                             |                |         |                |                                          |                             |
|            |                          |                                                                                                    |                             |                |         |                |                                          |                             |
|            |                          |                                                                                                    |                             |                |         |                |                                          |                             |
|            |                          |                                                                                                    |                             |                |         |                |                                          |                             |
|            |                          |                                                                                                    |                             |                |         |                |                                          |                             |
|            |                          |                                                                                                    |                             |                |         |                |                                          |                             |
|            | Смета на строит          | . ×                                                                                                    |                             |                |         | Bcer           | o: 183 006,96 c YCC: 206 055,9           | 95 с НДС(20%): 247 267,15   |

Вставка сметной строки из буфера

#### Перенос и копирование строк методом перетаскивания мыши

Для переноса строки в рамках одной сметы, из сборника нормативов или из другой сметы (см. пункт Открытие сборников в отдельном окне или вкладке) выделите ее, зажмите левую кнопку мыши и перенесите на строку, ниже которой она должна оказаться.

Для копирования строки необходимо зажать клавишу **<Ctrl>** и левую кнопку мыши. Действия аналогичны переносу строки.

Для прокрутки страницы документа вверх (вниз) переместите указатель мыши за верхнюю (нижнюю) границу документа на экране – прокрутка будет длиться, пока кнопка мыши не будет отпущена.

# Операции Отменить, Повторить, Удалить

Операции "Отменить", "Повторить", "Удалить" позволяют произвести одноименные операции со строкой или элементом структуры.
| Смета на строительство многока                                            | вартирного дома                                                                                                    |                           |                                           | Менеджер лицензий           |
|---------------------------------------------------------------------------|----------------------------------------------------------------------------------------------------|---------------------------|-------------------------------------------|-----------------------------|
| Копировать Вставить<br>Буфер обмена<br>Видерать Видераать<br>Буфер обмена | аги<br>игтъ<br>ригтъ<br>тъ<br>тъ<br>вайти Заменитъ<br>Палка Смета<br>Полск Создатъ                                                                                                    | Базы Сметы<br>Мои докумен | открытые Справка о программе Клавишии нты |                             |
| 🖍 🛛 🗙 🗸 fx Детские сад                                                    | ы на 280 мес                                                                                                    |                           |                                           |                             |
| № Обоснование                                                             | Намменование                                                                                                    | Единица Кол               | л-во Стоимость единицы, тыс. ру           | б. Стоимость, тыс. руб.     |
| Раздел 1                                                                  |                                                                                                    | номерения                 |                                           | Итого в текущем: 374 755,94 |
| 03-01-001-04 Детские сады н                                               | а 280 мест (250 мест)                                                                                                    | 1 место                   | 250,00 677                                | 51 181 506,96               |
| Доп. затраты. Плата за землю.                                             |                                                                                                    |                           |                                           | 1 500,00                    |
| 03-01-001-04 Детские сады н                                               | а 280 мест                                                                                                    | 1 место                   | 280,00 671                                | 39 191 748,98               |
| У Раздел 2                                                                | 🖹 Копировать                                                                                                    |                           |                                           | Итого в текущем: 0,00       |
|                                                                           | <ul> <li>Вырезать</li> <li>Вставить</li> <li>Добавить раздел</li> <li>Добавить подраздел</li> <li>Добавить норматив</li> <li>Добавить доп. затраты</li> <li>Добавить комментарий</li> <li>Отменить</li> <li>Повторить</li> <li>Удалить</li> </ul> |                           |                                           |                             |
| Смета на строительс 🗙                                                     |                                                                                                    |                           | Bcero: 374 755,94 c YCC: 421 954,9        | 5 c HJC(20%): 506 345,94    |

Операции "Отменить", "Повторить", "Удалить"

В выпадающем списке можно посмотреть последние 50 операций для Отмены и Повтора и отменить действие.

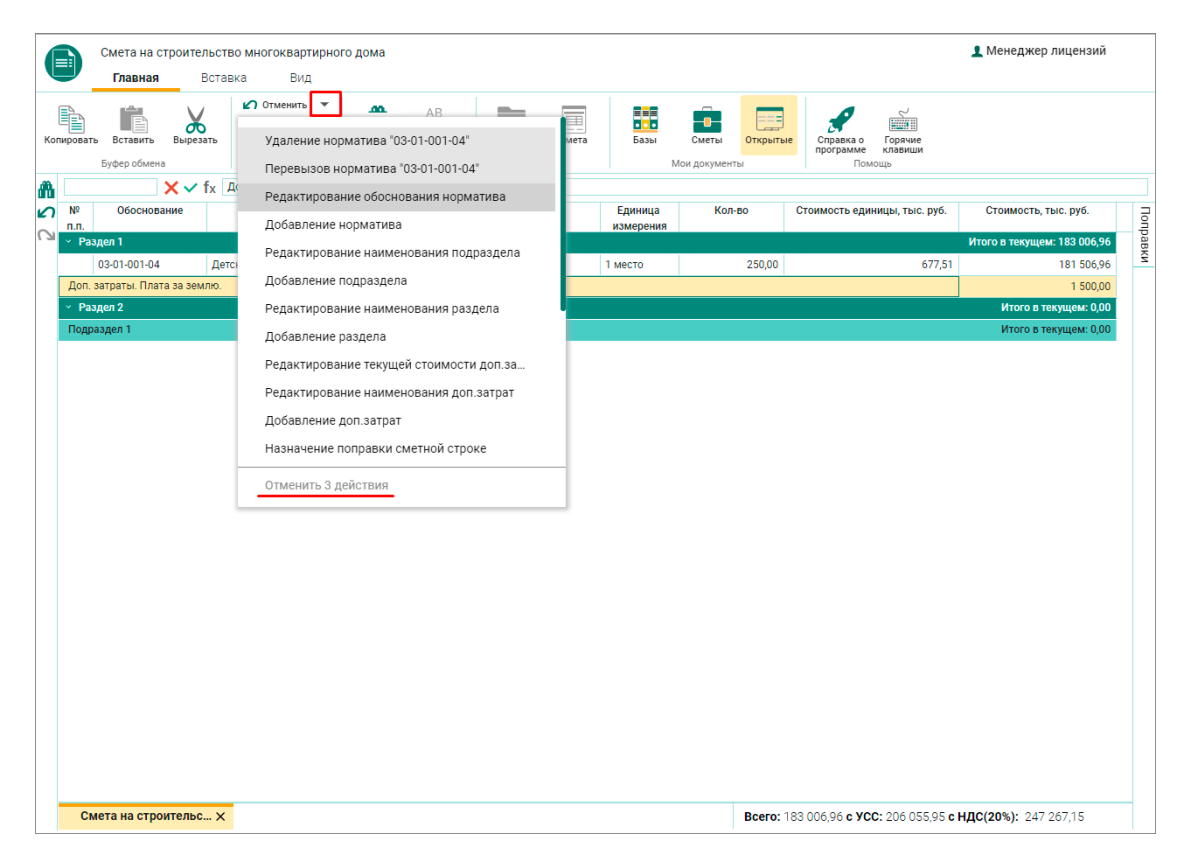

Список последних операций "Удалить"

Обратите внимание, что можно отменить несколько действий одной операцией.

**Обратите внимание**. Отмена операции вырезания в пределах одной сметы удаляет вставленную строку и возвращает вырезанную. При отмене операции вырезаниявставки в разных сметах – отмена операции осуществляется только для активной сметы.

Для ускорения работы пользуйтесь горячими клавишами для операций:

Отменить последнее действие - <Ctrl+Z>

Вернуть отмененное изменение - <Ctrl+Y>

Удалить смету, папку - <Delete>

Удалить строку сметы - <Ctrl+Delete>

## Печать и редактирование документа в Excel

## Печать документа

Для вывода готовой сметы на печать необходимо переключиться на карточку сметы. Для этого нажмите кнопку "Сметы" на панели инструментов или сочетание клавиш <**Ctrl+2**>.

| Смета на строительство многокватирного дома     Главная Витавка Вил                                        | 👤 Менеджер лицензий         |
|----------------------------------------------------------------------------------------------------|-----------------------------|
| Копировать Вставить Вырезать Удалить<br>Буфер обмена Кантрование Поиск Создать Создать Поискинанти Создать |                             |
| N X 03-01-001-04                                                                                           |                             |
| ∩ № Обоснование Наименование Билияца Кол-во Стоимость единицы, тыс. руб.                                   | Стоимость, тыс. руб.        |
| лл. Имерения                                                                                               | Итого в текущем; 183 006.96 |
| 03-01-001-04 Детские сады на 280 мест (250 мест) 1 место 250,00 677,51                                     | 181 506,96                  |
| Доп. затраты. Плата за землю                                                                               | 1 500,00                    |
|                                                                                                    |                             |
|                                                                                                    |                             |

Переход к карточке сметы

В карточке сметы нажмите кнопку "Создать отчет в формате XLSX".

| Мои документы                                                                                                |                                           |                                                                   | د                                                      | Менеджер лицензий |  |
|----------------------------------------------------------------------------------------------------|-------------------------------------------|-------------------------------------------------------------------|--------------------------------------------------------|-------------------|--|
| Главная Вставка Вид                                                                                          |                                           |                                                                   |                                                        |                   |  |
| Копировать Вставить Вырезать<br>Буфер обмена                                                                 | АВ<br>Заменить Папка Сми<br>Поиск Создать | ета Базы Сметы Открыты<br>Мои документы                           | е Справка о Горачие<br>программе клавищи               |                   |  |
| Мои сметы     Папка для смет НЦС     Папка для смет НЦС     Смета на строительство     Многокеватирного дома | ие сметного расчета:                      | Смета на строительство мн                                         | огокватирного дома                                     |                   |  |
| <ul> <li>т Реультаты поиска</li> <li>т Корзина</li> <li>Корзина</li> <li>Корзина</li> </ul>                  | ормативная<br>Укрупненные                 | е нормативы цены строительства (F                                 | <sup>2</sup> едакция 2017г.)                           |                   |  |
| Регион строите                                                                                               | пьства г. Москва                          | <ul> <li>Значение</li> <li>регионал</li> <li>условия с</li> </ul> | коэффициента<br>ьно-климатические 1,00<br>троительства | 1,00 👻            |  |
| Зона строителы                                                                                               | ства Отсутствует                          | - Зональнь                                                        | ий коэффициент Отсутст                                 | Отсутствует       |  |
| Сейсмическое р<br>территории                                                                                 | айонирование Выберите сей                 | і́смическую зону <del>▼</del>                                     |                                                        |                   |  |
| Начало строите                                                                                               | льства 24.06.2019                         | Продолж<br>строители                                              | ительность 12<br>ьства (мес.) 12                       |                   |  |
| Коэффициент уз<br>продолжительн                                                                              | зеличения 1                               | Окончани                                                          | е строительства 25.06.20                               | 020 💼             |  |
| Прогнозный инд                                                                                               | <b>декс</b> 1,125946                      | НДС, %                                                            | 20                                                     |                   |  |
|                                                                                                    |                                           |                                                                   |                                                        |                   |  |
| Создать отчет в ф                                                                                            | ормате XLSX <mark>уб. с УСС:</mark> 206 ( | 055,95 тыс. руб. НДС: 41 211,1                                    | 19 тыс. руб. с НДС: 247 26                             | 7,15 тыс. руб.    |  |
|                                                                                                    |                                           |                                                                   | 📝 Редактироват                                         | гь смету          |  |
| Дата создания: 2                                                                                             | 28.11.2019 16:33 Дата пос/                | педнего редактирования: 29.11.201                                 | 9 12:44                                                |                   |  |

Создание отчета в формате XLSX

Редактирование сметы

Выгруженный файл имеет вид сметы, приведенной примером в МДС 81-02-12-2011.

| A2     | А2 • : × ✓ & Смета на строительство многоквартирного дома • |                |                            |          |                                                                      |                               |          |   |   |      |          |
|--------|-------------------------------------------------------------|----------------|----------------------------|----------|----------------------------------------------------------------------|-------------------------------|----------|---|---|------|----------|
|        | В                                                           | С              | D                          | E        | F                                                                    | G                             | н        | 1 | J | к    | <b>A</b> |
| 1      |                                                             |                |                            |          |                                                                      |                               |          |   |   |      |          |
| 2      | См                                                          | ета на строите | ельство многоквар          | отирного | дома                                                                 |                               | <u> </u> |   |   |      |          |
| 3      |                                                             |                |                            |          |                                                                      |                               |          |   |   |      |          |
| 4      | Наименование объекта<br>строительства                       | Обоснование    | Ед. изм.                   | Кол-во   | Стоимость единицы по<br>НЦС в уровне цен на<br>01.01.2017, тыс. руб. | Стоимость<br>всего, тыс. руб. |          |   |   |      |          |
| 5      |                                                             |                | Раздел 1                   |          |                                                                      |                               |          |   |   |      |          |
| 6      | Детские сады на 280 мест (250 мест)                         | 03-01-001-04   | 1 место                    | 250      | 677,51                                                               | 181 506,96                    |          |   |   |      |          |
| 7      | Регионально-климатический коэффициент                       |                |                            | 1        |                                                                      |                               |          |   |   |      |          |
| 8      | Поправка на переход от базового региона                     |                |                            | 1,02     |                                                                      |                               |          |   |   |      |          |
| 9      | Пункт 22 тех. части, внутренняя отделка                     |                |                            | 1,02     |                                                                      |                               |          |   |   |      |          |
| 10     | Пункт 24 тех. части                                         |                |                            | 1,03     |                                                                      | 4 500.00                      |          |   |   |      |          |
| 11     | Доп. затраты. Плата за землю.                               |                |                            |          |                                                                      | 1 500,00                      |          |   |   |      |          |
| 12     | итого по разделу: Раздел 1                                  |                |                            |          |                                                                      | 183 006,96                    |          |   |   |      |          |
| 13     | <b>-</b>                                                    |                |                            |          |                                                                      |                               | 1        |   |   |      |          |
| 14     | Всего по сметному расчету: С                                | мета на стро   | ительство многоке          | вартирно | го дома                                                              | 402.000.00                    | -        |   |   |      |          |
| 15     | Всего                                                       |                |                            | 1 125046 |                                                                      | 183 000,90                    |          |   |   |      |          |
| 10     | 16 Перевод в прогнозным уровень 1, 12,0940                  |                |                            |          |                                                                      | 200 033,93                    |          |   |   |      |          |
| 18     | и пдо 20<br>в Всего с НЛС                                   |                |                            |          |                                                                      | 247 267 15                    |          |   |   |      |          |
| 19     | Boord on Ho                                                 |                |                            |          |                                                                      | 211 201,10                    |          |   |   |      |          |
| 20     | Составил                                                    |                |                            |          |                                                                      |                               |          |   |   |      |          |
| 21     |                                                             | (должност      | , подпись, инициалы, фамил | ия)      |                                                                      |                               |          |   |   |      | 1        |
| 22     | Проверил                                                    | Проверил       |                            |          |                                                                      |                               |          |   |   |      |          |
| 23     | (должность, подпись, инициалы, фамилия)                     |                |                            |          |                                                                      |                               |          |   |   |      |          |
| 24     |                                                             |                |                            |          |                                                                      |                               |          |   |   |      |          |
| 25     |                                                             |                |                            |          |                                                                      |                               |          |   |   |      |          |
| 26     |                                                             |                |                            |          |                                                                      |                               |          |   |   |      |          |
| 27     |                                                             |                |                            |          |                                                                      |                               |          |   |   |      |          |
| 28     |                                                             |                |                            |          |                                                                      |                               |          |   |   |      |          |
| 29     |                                                             |                |                            |          |                                                                      |                               |          |   |   |      |          |
| 30     |                                                             |                |                            |          |                                                                      |                               |          |   |   |      |          |
| 31     |                                                             |                |                            |          |                                                                      |                               |          |   |   |      | •        |
|        | < > <u>CMeta</u>                                            |                |                            |          |                                                                      |                               |          |   |   | •    | •        |
| Foroso |                                                             |                |                            |          |                                                                      |                               |          |   |   | + 10 | 0 %      |

Общий вид выгруженного документа

При необходимости, в выгруженной смете можно менять количество, коэффициенты, НДС и другие показатели. Итог пересчитается автоматически. Обратите внимание, что изменения не будут внесены в программу.

| G                                        | G6 ▼ : × ✓ fx =OKPYFЛ(CmetalE6*1*1*CmetalE6*1*1*CmetalE6*1*1*CmetalE9*1*1*1*CmetalE9*1*1*1*CmetalE10; 2) ▼ |                |                             |          |                       |       |                  |   |   |   |   |    |
|------------------------------------------|----------------------------------------------------------------------------------------------------|----------------|-----------------------------|----------|-----------------------|-------|------------------|---|---|---|---|----|
|                                          | В                                                                                                    | С              | D                           | E        | F                     |       | G                | н | 1 | J | к | L. |
| 1                                        |                                                                                                    |                |                             |          |                       |       |                  |   |   |   |   |    |
| 2                                        | См                                                                                                    | ета на строите | ельство многоква            | отирного | дома                  |       |                  |   |   |   |   |    |
| 3                                        |                                                                                                    |                |                             |          |                       |       |                  |   |   |   |   |    |
|                                          | Наименование объекта                                                                                       |                |                             |          | Стоимость единицы по  | Ст    |                  |   |   |   |   |    |
|                                          | строительства                                                                                              | Обоснование    | Ед. изм.                    | Кол-во   | НЦС в уровне цен на   | всего | всего, тыс. руб. |   |   |   |   |    |
| 4                                        | строительства                                                                                              |                |                             |          | 01.01.2017, тыс. руб. | Beere | , ibic. pyo.     |   |   |   |   |    |
| 5                                        |                                                                                                    | _              | Раздел 1                    |          |                       |       |                  |   |   |   |   |    |
|                                          | Детские сады на 280 мест (250 мест)                                                                        | 03-01-001-04   |                             |          |                       |       |                  |   |   |   |   |    |
| 6                                        |                                                                                                    |                | 1 место                     | 2500     | 663,23                | 1     | 776 813,07       |   |   |   |   |    |
| 7                                        | Регионально-климатический коэффициент                                                                      |                |                             | 1        |                       |       |                  |   |   |   |   |    |
| 8                                        | Поправка на переход от базового региона                                                                    |                |                             | 1,02     |                       |       |                  |   |   |   |   |    |
| 9                                        | Пункт 22 тех. части, внутренняя отделка                                                                    |                |                             | 1,02     |                       |       |                  |   |   |   |   |    |
| 10                                       | Пункт 24 тех. части                                                                                        |                |                             | 1,03     |                       |       |                  |   |   |   |   |    |
| 11                                       | Доп. затраты. Плата за землю.                                                                              |                |                             |          |                       |       | 1 500,00         |   |   |   |   |    |
| 12                                       | Итого по разделу: Раздел 1                                                                                 |                |                             |          |                       | 1     | 78 313,07        |   |   |   |   |    |
| 13                                       |                                                                                                    |                |                             |          |                       |       |                  |   |   |   |   |    |
| 14                                       | Всего по сметному расчету: С                                                                               | Смета на строи | ительство многоке           | зартирно | го дома               |       |                  |   |   |   |   |    |
| 15                                       | Bcero                                                                                                    |                |                             |          |                       | 1     | 78 313,07        |   |   |   |   |    |
| 16 Перевод в прогнозный уровень 1,125946 |                                                                                                    |                |                             |          |                       | 2     | 02 284,49        |   |   |   |   |    |
| 17                                       | 17 НДС % 20                                                                                                |                |                             |          |                       |       | 00 456,90        |   |   |   |   |    |
| 18                                       | Bcero с HДC                                                                                                |                |                             |          |                       | 2.    | 402 741,39       |   |   |   |   |    |
| 19                                       |                                                                                                    |                |                             |          |                       |       |                  |   |   |   |   |    |
| 20                                       | Составил                                                                                                   |                |                             |          |                       |       |                  |   |   |   |   |    |
| 21                                       |                                                                                                    | (должность     | », подпись, инициалы, фамил | ия)      |                       |       |                  |   |   |   |   |    |
| 22                                       | Проверил                                                                                                   |                |                             |          |                       |       |                  |   |   |   |   |    |
| 23                                       |                                                                                                    | (должность     | », подпись, инициалы, фамил | ия)      |                       |       |                  |   |   |   |   |    |
| 24                                       |                                                                                                    |                |                             |          |                       |       |                  |   |   |   |   |    |
| 25                                       |                                                                                                    |                |                             |          |                       |       |                  |   |   |   |   |    |
| 26                                       |                                                                                                    |                |                             |          |                       |       |                  |   |   |   |   |    |
| 27                                       |                                                                                                    |                |                             |          |                       |       |                  |   |   |   |   |    |
| 28                                       |                                                                                                    |                |                             |          |                       |       |                  |   |   |   |   |    |
| 29                                       |                                                                                                    |                |                             |          |                       |       |                  |   |   |   |   |    |
| 30                                       |                                                                                                    |                |                             |          |                       |       |                  |   |   |   |   |    |
| 31                                       |                                                                                                    |                |                             |          |                       |       |                  |   |   |   |   |    |
|                                          | Смета (+)                                                                                                  |                |                             |          |                       |       |                  |   | 1 |   | 1 | j, |
|                                          | Cinera (T                                                                                                  |                |                             |          |                       |       |                  |   | m |   |   | -  |
| 101                                      |                                                                                                    |                |                             |          |                       |       |                  |   |   |   |   |    |

Изменение выгруженного сметного документа

**Внимание!** Если Вы хотите поменять количество, то сначала убедитесь, что нет другой подходящей расценки для нового количества.

## Информация о версии документации

Быстрый старт работы в Сметный офис. Версия 0.11.1.1

Данное руководство и примеры картинок могут не значительно отличаться от интерфейса программы.

© ГК "Стройсофт". Все права защищены

Настоящее руководство и его содержимое является объектом авторского права, исключительные права, на использование которого принадлежат ГК "Стройсофт". Копирование, размножение, распространение, перепечатка (целиком или частично), или иное использование материала без ссылки на источник не допускается.